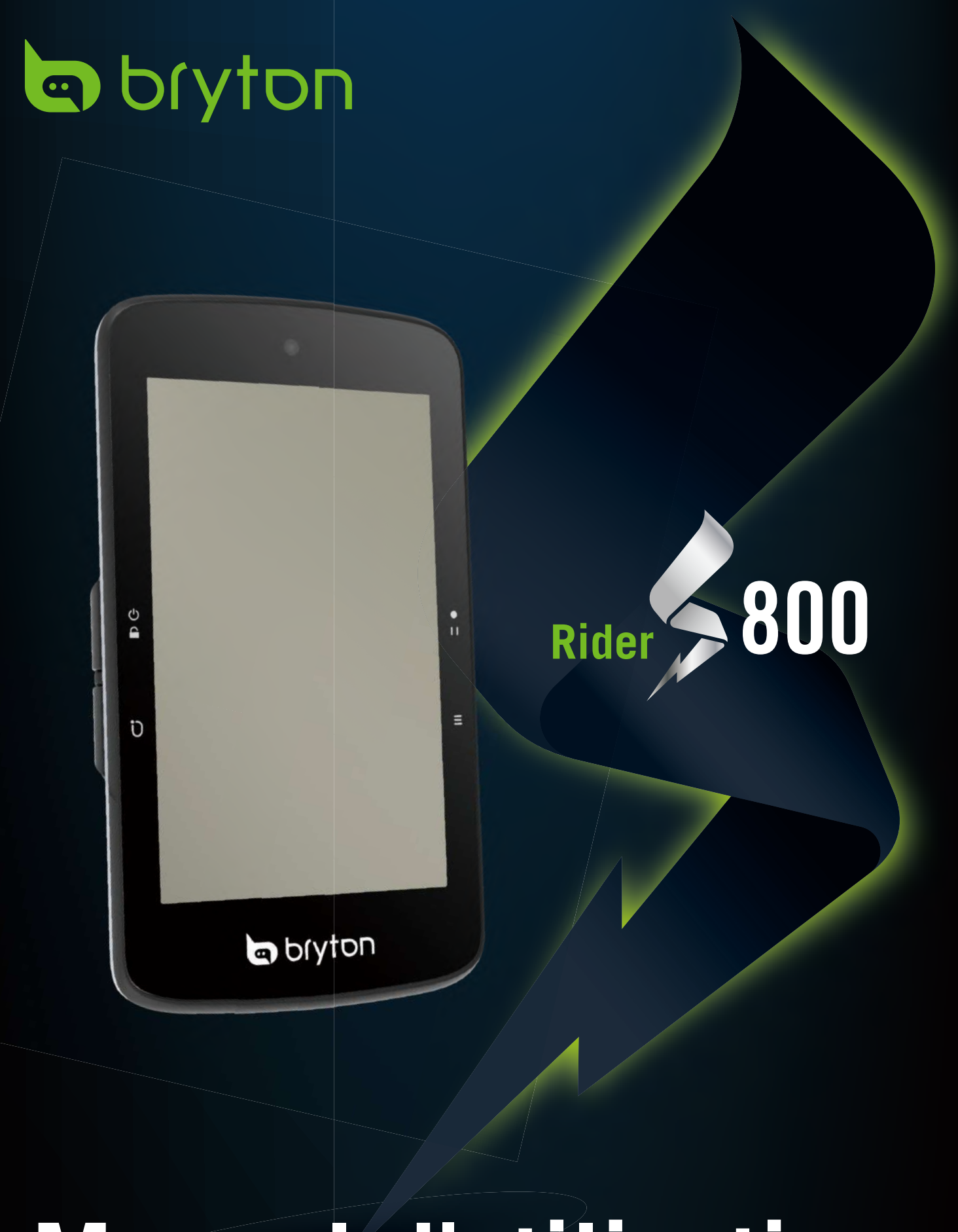

# Manuel d'utilisation

## **Table des matières**

| Commencer 4                                                                                                    |
|----------------------------------------------------------------------------------------------------|
| Fonctions principales du Rider S800 4                                                                                                    |
| Redémarrer Rider                                                                                                    |
| Accessoires                                                                                                    |
| Écran tactile                                                                                                    |
| Affichage GUI 6                                                                                                    |
| État rapide7                                                                                                    |
| Icônes d'état 8                                                                                                    |
| Étape 1 : Recharger votre Rider S800 9                                                                                                    |
| Étape 2 : Allumer le Rider S800                                                                                                    |
| Étape 3 : Configuration initiale                                                                                                    |
| Étape 4 : Acquérir les signaux des<br>satellites10                                                                                                    |
| Étape 5 : Rouler avec le Rider S80010                                                                                                    |
| Étape 6 : Partager vos données11                                                                                                    |
|                                                                                                    |
| Mise à jour du firmware13                                                                                                    |
| Mise à jour du firmware13 Parcours16                                                                                                    |
| Mise à jour du firmware13 Parcours16 Itinéraire16                                                                                                    |
| Mise à jour du firmware13<br>Parcours16<br>Itinéraire16<br>Guidage d'itinéraire18                                                                                                    |
| Mise à jour du firmware13<br>Parcours                                                                                                    |
| Mise à jour du firmware                                                                                                    |
| Mise à jour du firmware                                                                                                    |
| Mise à jour du firmware                                                                                                    |
| Mise à jour du firmware                                                                                                    |
| Mise à jour du firmware                                                                                                    |
| Mise à jour du firmware                                                                                                    |
| Mise à jour du firmware       13         Parcours       16         Itinéraire       16         Guidage d'itinéraire       18         Inverser l'itinéraire       18         Climb Challenge       20         Entraînement       21         Test BRYTON       23         Group Ride       24         Smart Trainer (Entraîneur connecté)       28         Recherche vocale       28                                                                                                    |
| Mise à jour du firmware       13         Parcours       16         Itinéraire       16         Guidage d'itinéraire       16         Guidage d'itinéraire       18         Inverser l'itinéraire       18         Climb Challenge       20         Entraînement       21         Test BRYTON       23         Group Ride       24         Smart Trainer (Entraîneur connecté)       25         Navigation       28         Recherche vocale       28         Épingler un emplacement       29 |

| Bryton Active29                                                     |
|---------------------------------------------------------------------|
| Retracer30                                                          |
| Télécharger cartes31                                                |
| Résultats34                                                         |
| Paramètres35                                                        |
| Paramètres vélo35                                                   |
| Affichage38                                                         |
| Appairer les capteurs                                               |
| Système43                                                           |
| Altitude45                                                          |
| À propos de45                                                       |
| Profil46                                                            |
| Paramètres avancés de                                               |
| l'application Bryton47                                              |
| Notifications47                                                     |
| Appendice48                                                         |
| Spécifications48                                                    |
| Informations sur la pile49                                          |
| Installer le Rider S80051                                           |
| Installation du capteur Vitesse/Cadence<br>(optionnel)52            |
| Installation de la sangle de fréquence<br>cardiaque (Optionnelle)53 |
| Taille et circonférence de roue54                                   |
| Champ de données55                                                  |
| Entretien de base de votre<br>Rider S80060                          |

## 

Consultez toujours votre médecin avant de commencer un entraînement. Pour plus de détails, veuillez lire le guide Garantie et informations de sécurité contenu dans la boîte.

# Loi relatives aux droits du consommateur de l'Australie

Nos produits viennent avec des garanties qui ne peuvent pas être exclues en vertu des Loi relatives aux droits du consommateur de la Nouvelle-Zélande et de l'Australie. Vous avez droit à un remplacement ou un remboursement en cas de défaillance majeure et à une indemnité pour toute autre perte ou dommage raisonnablement prévisible. Vous avez également le droit de faire réparer ou remplacer les produits si ceux-ci ne sont pas d'une qualité acceptable et si la panne ne constitue pas une défaillance majeure.

## **Tutoriel vidéo**

Pour une démonstration pas à pas de l'appareil et de l'application Bryton Active, veuillez numériser le code QR ci-dessous pour consulter les tutoriels vidéo de Bryton.

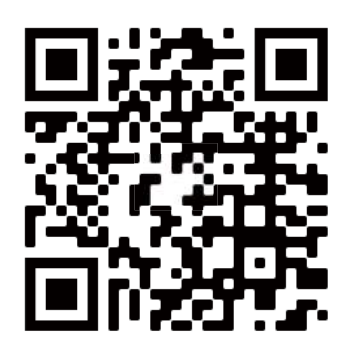

http://www.youtube.com/c/BrytonActive

## Commencer

Cette section vous guide dans les préparations de base avant la première utilisation de votre Rider S800.

## Fonctions principales du Rider S800

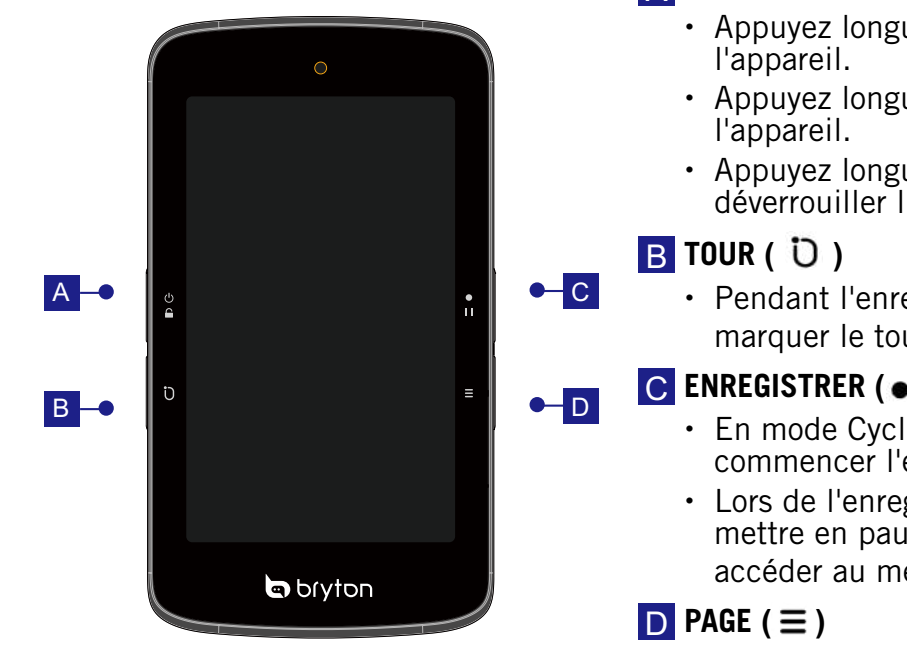

#### A ALLUMER/VERROUILLAGE (() )

- Appuyez longuement pour allumer
- Appuyez longuement pour éteindre
- Appuyez longuement pour verrouiller ou déverrouiller l'écran.
- Pendant l'enregistrement, appuyez pour marguer le tour.

#### C ENREGISTRER ( • I I )

- En mode Cyclisme, appuyez pour commencer l'enregistrement.
- Lors de l'enregistrement, appuyez pour mettre en pause l'enregistrement et accéder au menu.
- En mode Cyclisme, appuyez pour passer à la page de l'écran du compteur.

## **Redémarrer Rider**

Appuyez sur (  $\bigcirc$  /  $\bigcirc$  /  $\bigcirc$  /  $\bullet$  /  $\blacksquare$  ) en même temps pour redémarrer l'appareil.

## Accessoires

Le Rider S800 T SKU st livré avec les accessoires suivants :

Câble USB

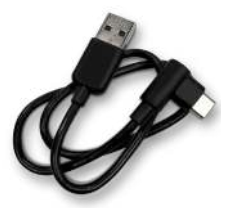

Éléments optionnels :

Moniteur de fréquence cardiaque intelligent

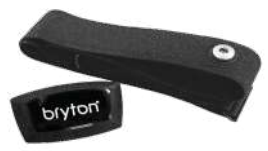

Support pour vélo

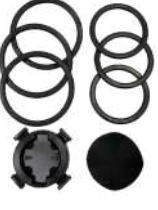

Support pour sport

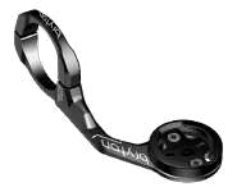

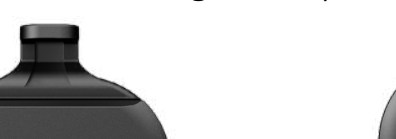

Capteur de vitesse intelligent Capteur de cadence intelligent

DIVIDI

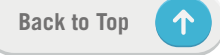

## Écran tactile

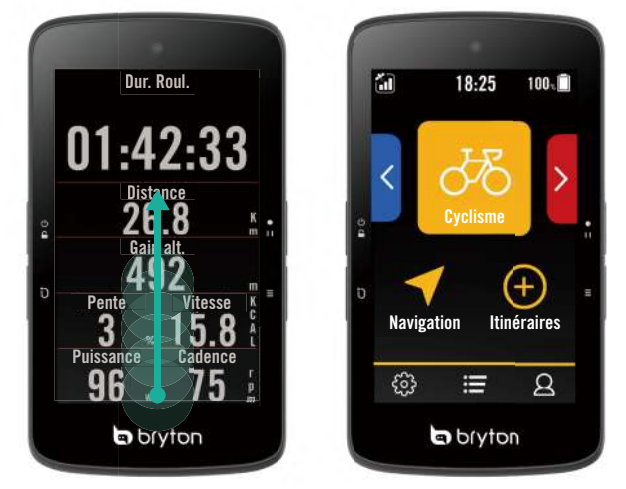

- Faites glisser de tout en bas vers le haut
   sur l'écran pour revenir à la page d'accueil à partir de n'importe quel écran.
- Dans l'écran de verrouillage, faites glisser vers le haut pour déverrouiller et revenir à la page d'accueil. Faites glisser vers la gauche ou vers la droite pour changer entre les pages de données.

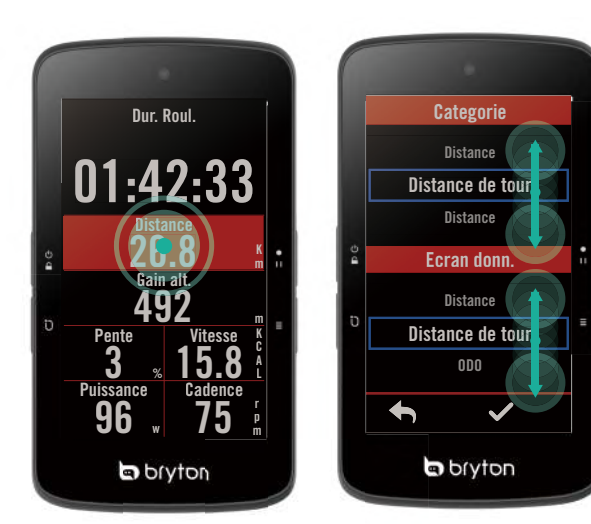

- Dans la page Compteur, appuyez longuement pour modifier la grille de cyclisme et faites défiler vers le haut ou vers le bas pour sélectionner les données de cyclisme souhaitées.
- Sélectionnez 

   pour revenir à la page précédente.

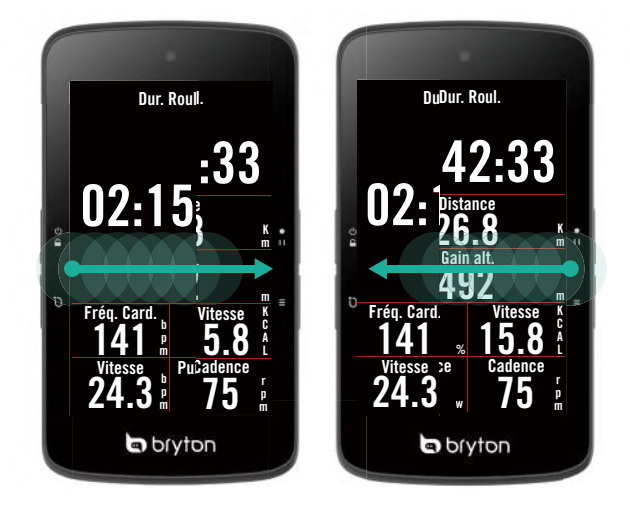

En mode Cyclisme, faites glisser vers la gauche ou vers la droite pour changer entre les pages de données.

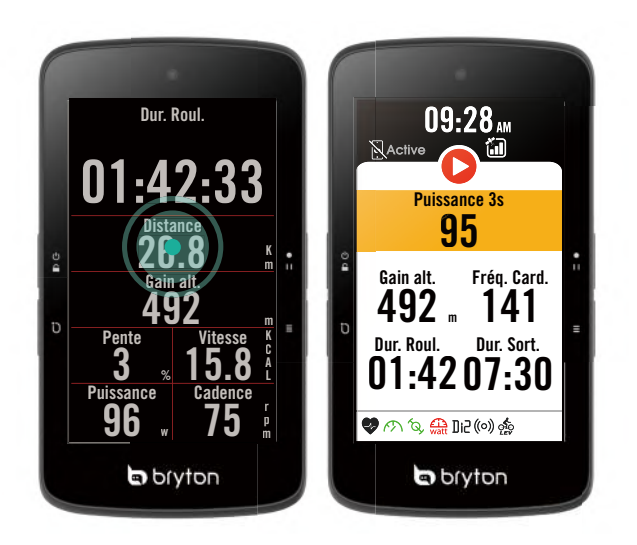

Dans la page du compteur, appuyez une fois pour afficher la page Statut rapide.

## Affichage GUI

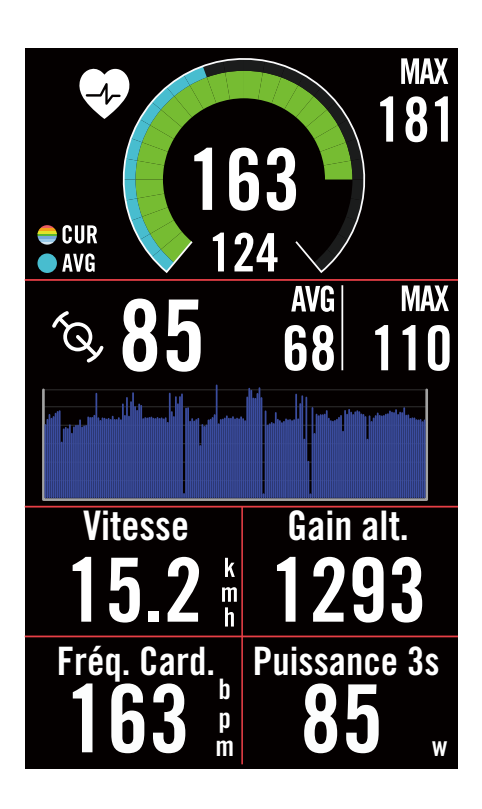

## Anneaux extérieurs Valeur moyenne Anneaux intérieurs Valeur actuelle lors de l'utilisation d'un capteur de vitesse ou de cadence. Valeur actuelle lors de l'utilisation d'un moniteur de fréquence cardiaque ou d'un capteur de puissance. Les couleurs varient selon les différentes zones, qui sont définies dans les réglages.

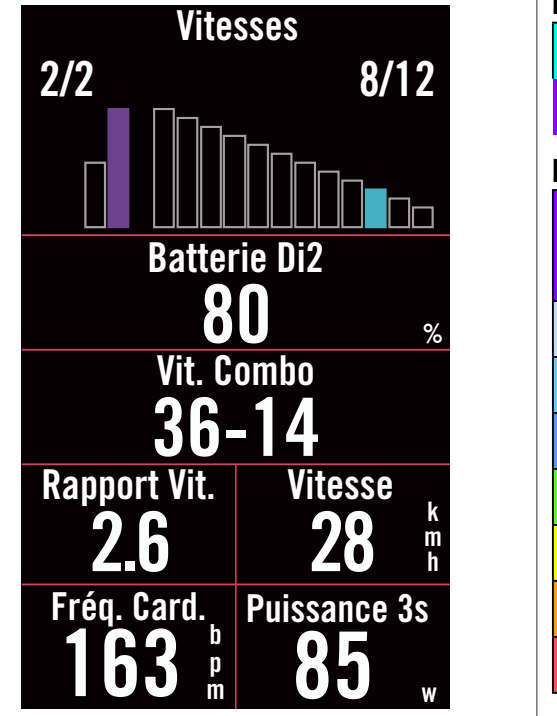

#### Diagramme à barres pour le changement Di2/E

Valeur de la cassette.

Valeur du pédalier.

#### Diagramme à barres pour les capteurs connectés

Valeur actuelle lors de l'utilisation d'un capteur de vitesse ou de cadence.

Valeur actuelle lors de l'utilisation d'un moniteur de fréquence cardiaque ou d'un capteur de puissance.

Les couleurs varient selon les différentes zones, qui sont définies dans les réglages.

#### **REMARQUE** :

- Veuillez aller à la page 55 pour obtenir plus d'informations sur le réglage de la zone de fréquence cardiaque et de la zone de puissance
- Veuillez vous rendre à la page 5 pour voir comment modifier les grilles de données dans la page des compteurs. Sélectionnez « Graphique » dans la catégorie de grille, si vous souhaitez afficher les données en mode graphique.
- Veuillez aller à la page 34 pour obtenir plus d'informations sur les paramètres des grilles de données.Certaines options de page, notamment 8B, 9B, 10, 11 et 12, ne peuvent pas être affichées sur des graphiques.

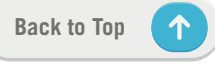

## État rapide

Voir les états des données principales pendant le cyclisme, tels que la connexion du capteur et du smartphone, le signal GPS, et l'état de la batterie du capteur appairé,etc... Les utilisateurs peuvent également voir facilement si l'appareil est en train d'enregistrer grâce au clignotement.

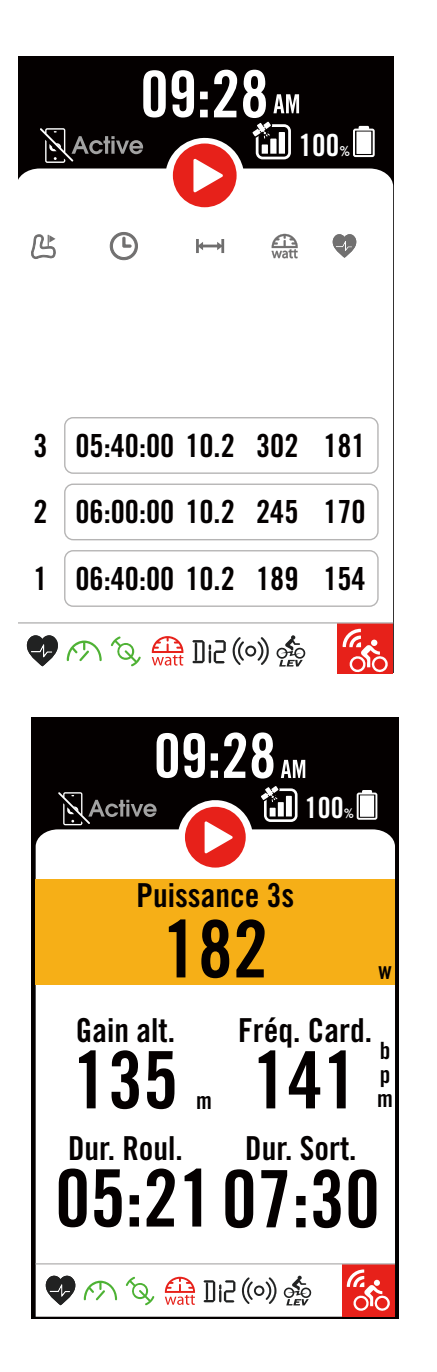

- 1. Appuyez une fois sur l'écran de la page du compteur pour ouvrir le menu Statut rapide.
- 2. L'icône d'enregistrement clignotera en couleur rouge et grise lorsque l'appareil est en train d'enregistrer.
- 4. La couleur de la grille supérieure varie selon les zones, qui sont basées sur les réglages.

#### État de l'enregistrement

|   | Enregistrement en |
|---|-------------------|
|   | pause             |
| 0 | Arrêt/Pas         |
|   | d'enregistrement  |
| 0 | Enregistrement    |

#### État de la batterie des capteurs

| Critique |  |  |
|----------|--|--|
| Bon      |  |  |
| Nouveau  |  |  |

#### Statut de connexion de l'application Active

| <b>Active</b> | Connecté   |
|---------------|------------|
| Active        | Déconnecté |

#### **REMARQUE** :

- Seuls les capteurs appairés s'affichent dans le menu Statut rapide.
- Si aucune icône de batterie n'est présente à côté des noms des capteurs, cela signifie que le capteur n'a pas de signal.
- Veuillez consulter la page 35 pour connaître les réglages de Statut rapide.

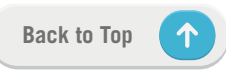

## Icônes d'état

| lcône              | Description                              | lcône                   | Description                        | lcône                     | Description                                   |
|--------------------|------------------------------------------|-------------------------|------------------------------------|---------------------------|-----------------------------------------------|
| État du signal GPS |                                          |                         | Navigation                         | App                       | bairage des capteurs                          |
| **                 | GPS impossible                           | <u>٥_</u>               | ltinéraire                         | •                         | Capteur de<br>fréquence cardiaque             |
| ×                  | GPS éteint/Pas de<br>signal (non trouvé) | ₹ <u>L</u>              | Historique                         | (A)                       | Capteur de vitesse<br>actif                   |
|                    | Signal faible                            |                         | Favori                             | ĺQ,                       | Capteur de cadence                            |
| *                  | Signal fort                              | ÷                       | Zoom avant                         | ((~))                     | Double capteur                                |
|                    | Données GPS<br>sauvegardées              |                         | Zoom arrière                       | watt                      | Compteur d'énergie<br>actif                   |
|                    | État de l'alimentation                   | •                       | Repérer la position actuelle       | Di2                       | DI2                                           |
|                    | Batterie pleine                          | <b>P</b>                | Recherche vocale                   | 43                        | Changement de<br>vitesses électronique        |
|                    | Batterie vide                            | •                       | Ajouter un PIN                     | ((0))                     | Radar de vélo                                 |
|                    | Chargement de la batterie                | Q                       | Recherche de POI                   | Ψ                         | Entraîneur connecté                           |
|                    | Enregistrement                           |                         | Déplacer la carte                  | OIO<br>LEV                | E-Bike (LEV)                                  |
| 0                  | Enregistrement                           |                         | Mode Boussole                      | O <sup>1</sup> O<br>STEPS | E-Bike (Shimano)                              |
| 0                  | Enregistrement en<br>pause               |                         | Mode Direction                     |                           | Autre                                         |
| 0                  | Pas d'enregistrement                     |                         | Arrêter la navigation              |                           | Mode Passif<br>Entraîneur                     |
| Ο                  | Enregistrement                           | $\mathbf{\overline{b}}$ | Point de départ                    |                           | Intervertir les zones<br>d'entraînement       |
| F                  | Page d'accueil                           |                         | de l'itineraire<br>Point de fin    |                           | Entraînements/<br>emplacements<br>enregistrés |
| 8                  | Profil                                   |                         | de l'itinéraire                    | ß                         | Informations du toui                          |
| ଽୖୠ                | Paramètres                               | ┝━┥                     | Distance de<br>l'itinéraire        | 6                         | Live Track                                    |
| :=                 | Résultat                                 | #,▲                     | Informations sur<br>les ascensions |                           |                                               |
| •                  |                                          |                         |                                    |                           |                                               |

**REMARQUE :** Lorsque vous voyez ceci pour le signal GPS, cela signifie que l'appareil conserve les données d'éphéméride, ce qui permettra à l'appareil d'acquérir le signal GPS plus rapidement. Les données sont conservées 1 à 2 semaines et doivent être mises à jour.

Back to Top

## Étape 1 : Recharger votre Rider S800

Chargez la batterie du Rider S800 endant au moins 4 heures. Débranchez l'appareil lorsqu'il est entièrement rechargé.

- Vous verrez l'icône de la batterie le clignoter lorsque la batterie est très faible. Laissez l'appareil branché jusqu'à ce qu'il soit correctement chargé.
- La température adaptée pour charger la batterie est comprise entre 0°C et 40°C. Endessous de cette plage de température, le chargement se termine et l'appareil utilise l'alimentation provenant de la batterie.

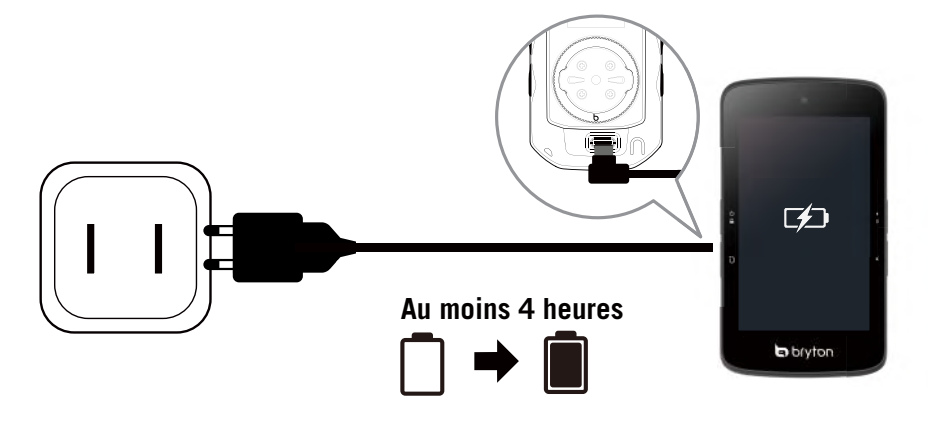

## Étape 2 : Allumer le Rider S800

Appuyez sur 🖞 pour allumer l'appareil.

## Étape 3 : Configuration initiale

Lorsque vous allumez le Rider S800 pour la première fois, suivez les instructions pour compléter la configuration.

- 1. Choisissez la langue de l'affichage.
- 2. Choisissez les unités de mesure.
- 3. Téléchargez l'application Bryton Active et appairez le Rider S800 avec votre téléphone portable.
- 4. Suivez le tutoriel de démarrage avant commencer.

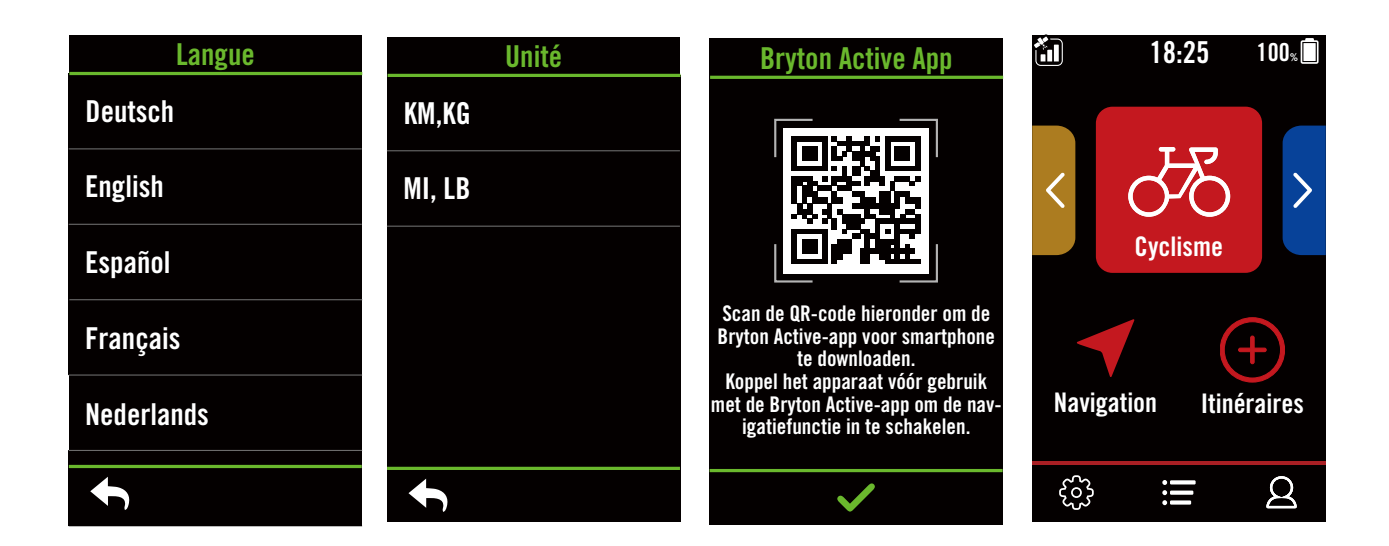

## Étape 4 : Acquérir les signaux des satellites

Une fois le Rider S800 allumé, il recherche automatiquement les signaux des satellites. Il peut falloir de 30 à 60 secondes pour acquérir les signaux lors de la première utilisation.

- L'icône du signal GPS ( 📶 / 📶 ) apparaît lorsque le GPS est localisé.
- Si le signal du GPS n'est pas localisé, l'icône 🐐 s'affiche sur l'écran.
- Si la fonction GPS est désactivée, l'icône 💥 est affiché sur l'écran.
- Veuillez éviter les environnements encombrés car ils peuvent affecter la réception GPS

| Ř       | ×                                                              | - All      |                                                                 |                                                                             |
|---------|----------------------------------------------------------------|------------|-----------------------------------------------------------------|-----------------------------------------------------------------------------|
| Tunnels | A l'intérieur des<br>pièces, d'un<br>bâtiment ou<br>d'un métro | Sous l'eau | Les fils à haute<br>tension ou les<br>antennes de<br>télévision | Les chantiers<br>de construction<br>et les<br>conditions de<br>trafic dense |

## Étape 5 : Rouler avec le Rider S800

Lorsque le message « Satellite acquis » s'affiche, ouvrez la page Vélo 1, Vélo 2 ou Vélo 3 et profitez de votre balade en mode vélo libre.

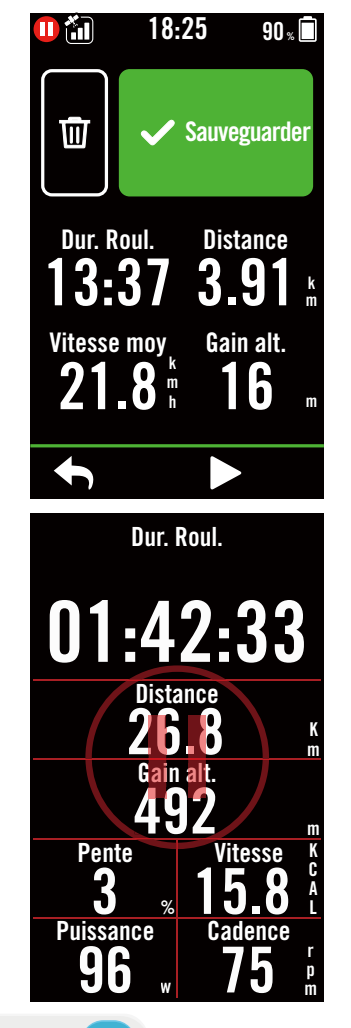

• Balade libre (sans enregistrement) :

En mode cyclisme, la mesure commence et s'arrête automatiquement en synchronisation avec le déplacement du vélo.

- Démarrer un exercice et enregistrer vos données :
  - En mode cyclisme, appuyez sur •II pour commencer l'enregistrement, appuyez à nouveau sur •II pour pauser l'enregistrement.
- 2. Choisissez **Jeter** ou **Enregistrer** les données à la fin pour terminer l'exercice.
- 3. Choisissez pour aller à la page du compteur et vérifier vos données de cyclisme. Appuyez ensuite sur pour revenir à la page précédente.
- 4. Appuyez sur ▶ ou appuyez sur ●II pour continuer l'enregistrement.
- 5. Le Rider S800 prend en charge l'enregistrement continu lorsque le trajet a été interrompu. Même après avoir éteint l'ordinateur, vous pouvez toujours continuer l'enregistrement après avoir allumé l'ordinateur.

## Étape 6 : Partager vos données

#### Connecter le Rider S800 à un PC

- a. Connectez le Rider S800 à un PC avec le câble USB original de Bryton.
- b. Le dossier s'ouvrira automatiquement ou trouvera le disque « Bryton » dans l'ordinateur.

#### Partager vos pistes sur Brytonactive.com

#### 1. S'inscrire sur Brytonactive.com

- a. Rendez-vous sur https://active.brytonsport.com.
- b. Enregistrez un nouveau compte.

#### 2. Connecter un PC

Allumez votre Rider S800 et connectez-le à un ordinateur avec un câble USB.

#### 3. Partager vos données

- a. Cliquez sur « + » dans le coin supérieur droit.
- b. Déposez un ou plusieurs fichiers FIT, BDX, GPX ici ou cliquez sur "Sélectionner fichiers" pour charger des pistes.
- c. Cliquez sur "Activités" pour consulter les pistes chargées.

#### Partager vos pistes sur Strava.com

#### 1. Inscrivez-vous/Connectez-vous sur Strava.com

- a. Rendez-vous sur https://www.strava.com
- b. Enregistrez un nouveau compte ou utilisez votre compte Strava actuel pour vous connecter.

#### 2. Connecter un PC

Allumez votre Rider S800 et connectez-le à votre ordinateur avec un câble USB.

#### 3. Partager vos données

- a. Cliquez sur « + » dans le coin supérieur droit de la page Strava puis cliquez sur « Fichier ».
- b. Cliquez sur « Sélectionner fichiers » et sélectionnez les fichiers FIT depuis l'appareil Bryton.
- c. Saisissez les informations sur vos activités puis cliquez sur « Enregistrer et afficher ».

## Synchronisation automatique des pistes vers l'application Bryton Active

Plus besoin de téléverser les pistes manuellement après avoir roulé. L'application Bryton Active synchronise automatiquement votre piste après l'appairage avec votre appareil GPS.

#### Synchronisation via BLE

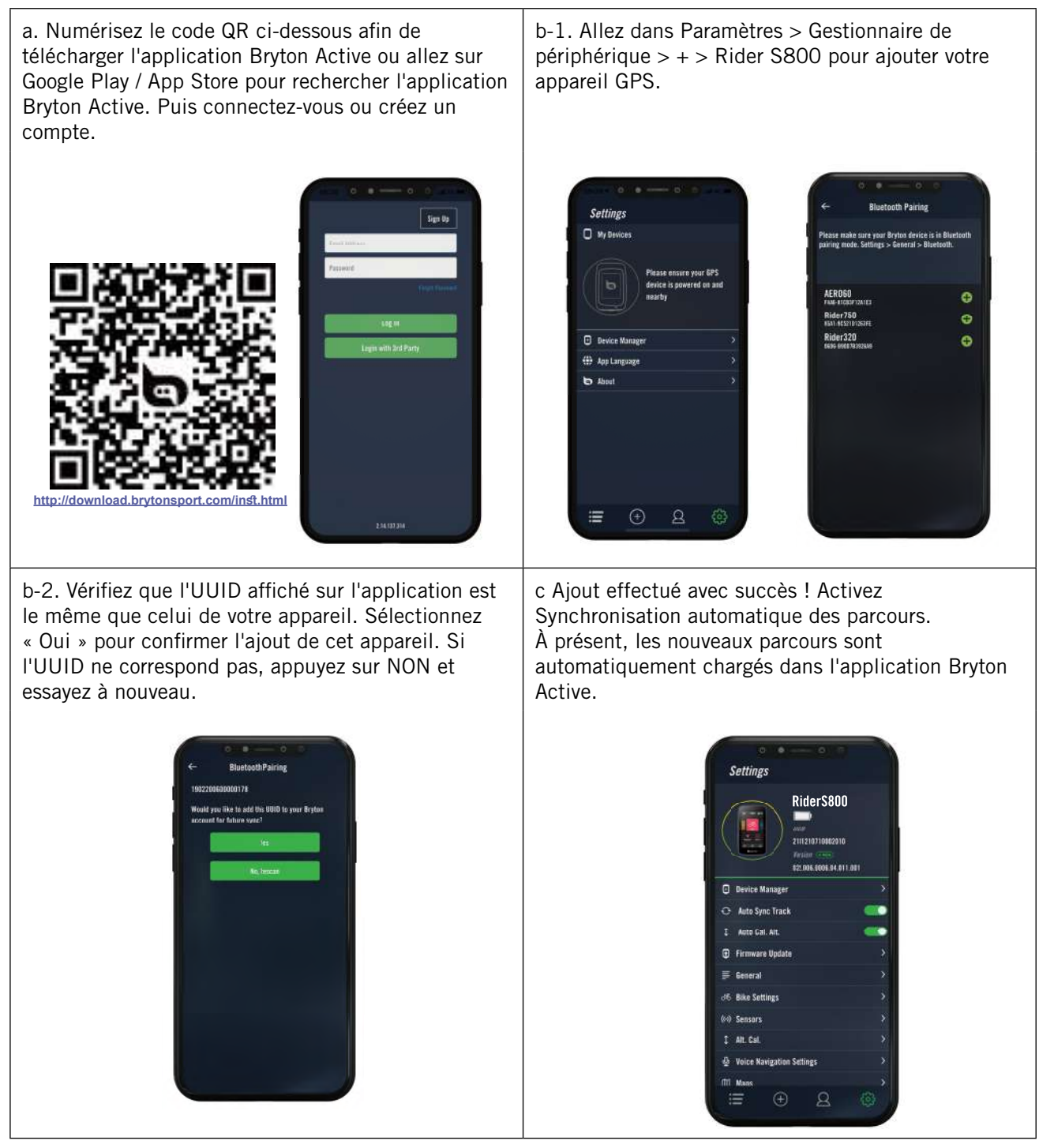

**REMARQUE :** L'application Bryton Active se synchronise avec Brytonactive.com. Si vous possédez déjà un compte brytonactive.com, veuillez utiliser le même compte pour vous connecter à l'application Bryton Active et vice versa.

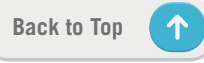

## Mise à jour du firmware

#### Utilitaire de mise à jour « Bryton Update Tool »

Bryton Update Tool est l'outil qui vous permet de mettre à jour les données GPS, le firmware et de télécharger Bryton Test.

- 1. Allez sur <u>http://www.brytonsport.com/#/supportResult?tag=BrytonTool</u> et téléchargez « Bryton Update Tool ».
- 2. Suivez les instructions qui s'affichent à l'écran pour installer « Bryton Update Tool ».

#### Mettre à jour les données GPS

Des données GPS plus récentes peuvent accélérer l'acquisition GPS. Nous vous recommandons fortement de mettre à jour les données GPS toutes les 1-2 semaines.

#### Mettre à jour le firmware

Bryton offrira une nouvelle version du firmware avec de nouvelles fonctions de temps en temps pour ajouter des nouvelles fonctions ou fixer des bogues. Nous vous recommandons fortement de mettre à jour le firmware lorsqu'une nouvelle version est disponible. Le téléchargement et l'installation du firmware prendra un peu de temps pour effectuer la mise à jour. Ne débranchez pas le câble USB pendant la mise à jour.

#### Mettre à jour via l'application Active

Vous pouvez choisir de mettre à jour le firmware via Bluetooth ou avec un câble USB Bryton.

#### Sur téléphone iOS

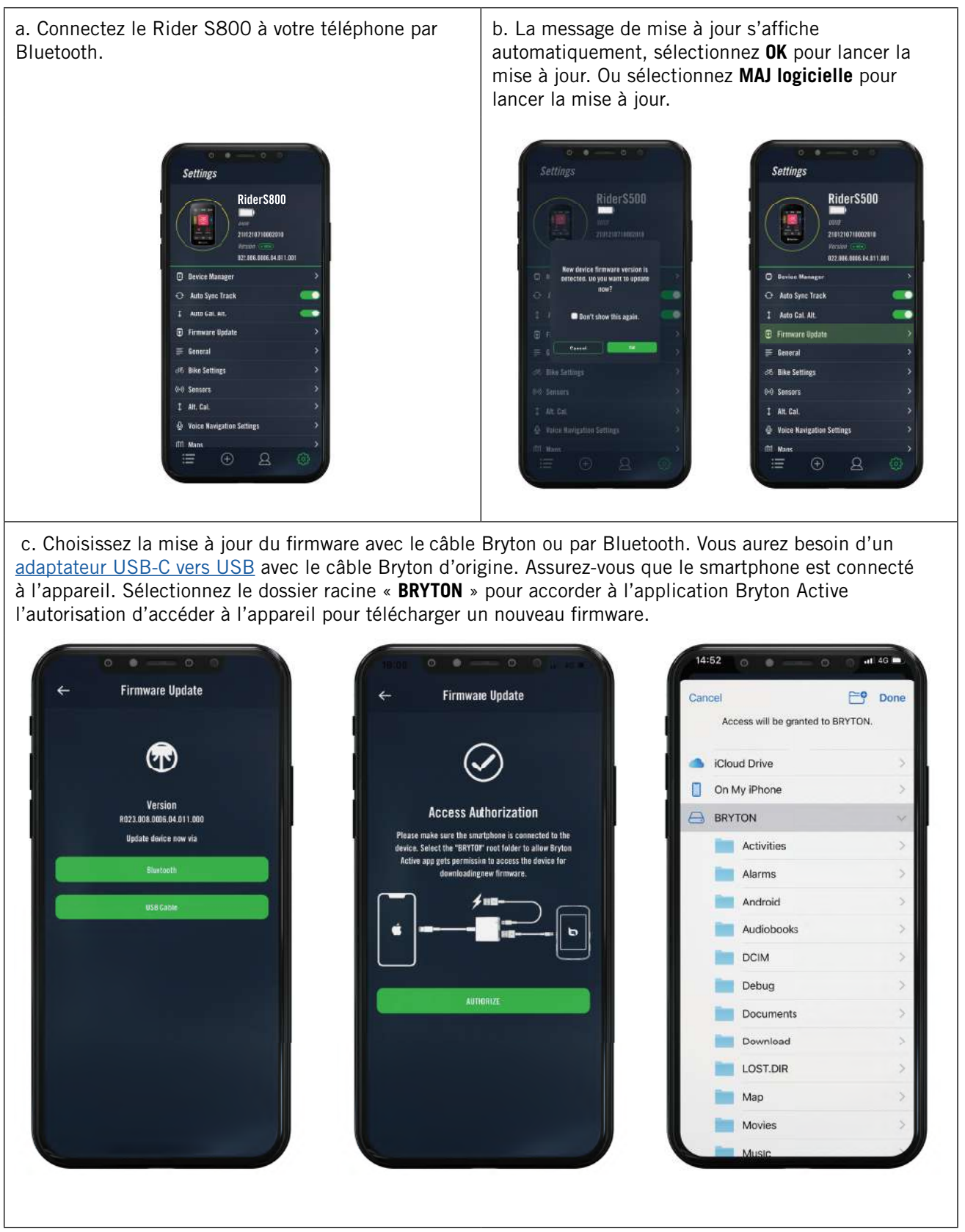

## **REMARQUE :** Adaptateur Lightning vers USB avec le câble USB-C original de Bryton nécessaire.

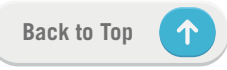

#### Sur téléphone Android

a. Connectez le Rider S800 à votre téléphone par Bluetooth.

RiderS800

022 005 0005 04 011 00

Settings

10 E

Rike Sett

I Alt. Cal

Auto Sync Track

b. La message de mise à jour s'affiche automatiquement, sélectionnez **OK** pour lancer la mise à jour. Ou sélectionnez **MAJ logicielle** pour lancer la mise à jour.

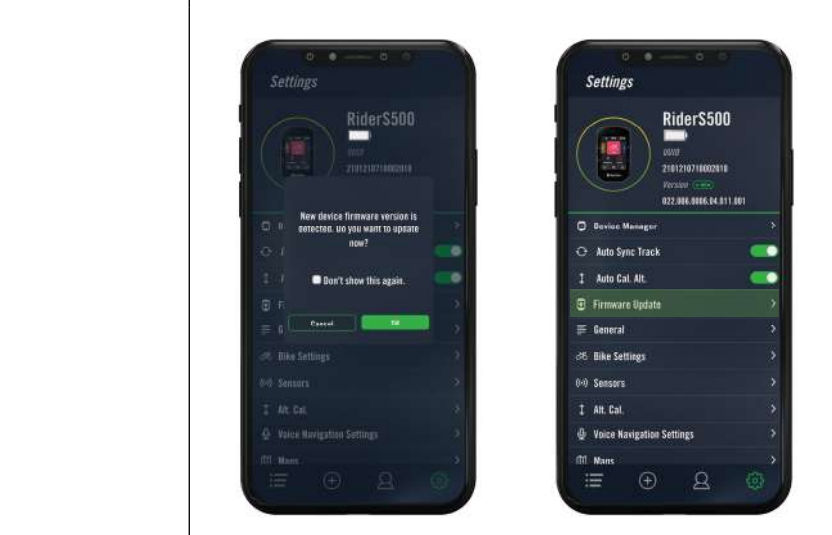

c. Choisissez la mise à jour du firmware avec le câble Bryton ou par Bluetooth. Si vous utilisez le câble, veuillez accorder à l'application l'autorisation d'accéder au stockage du téléphone. Vous aurez besoin d'un adaptateur USB-C vers USB avec le câble Bryton d'origine.

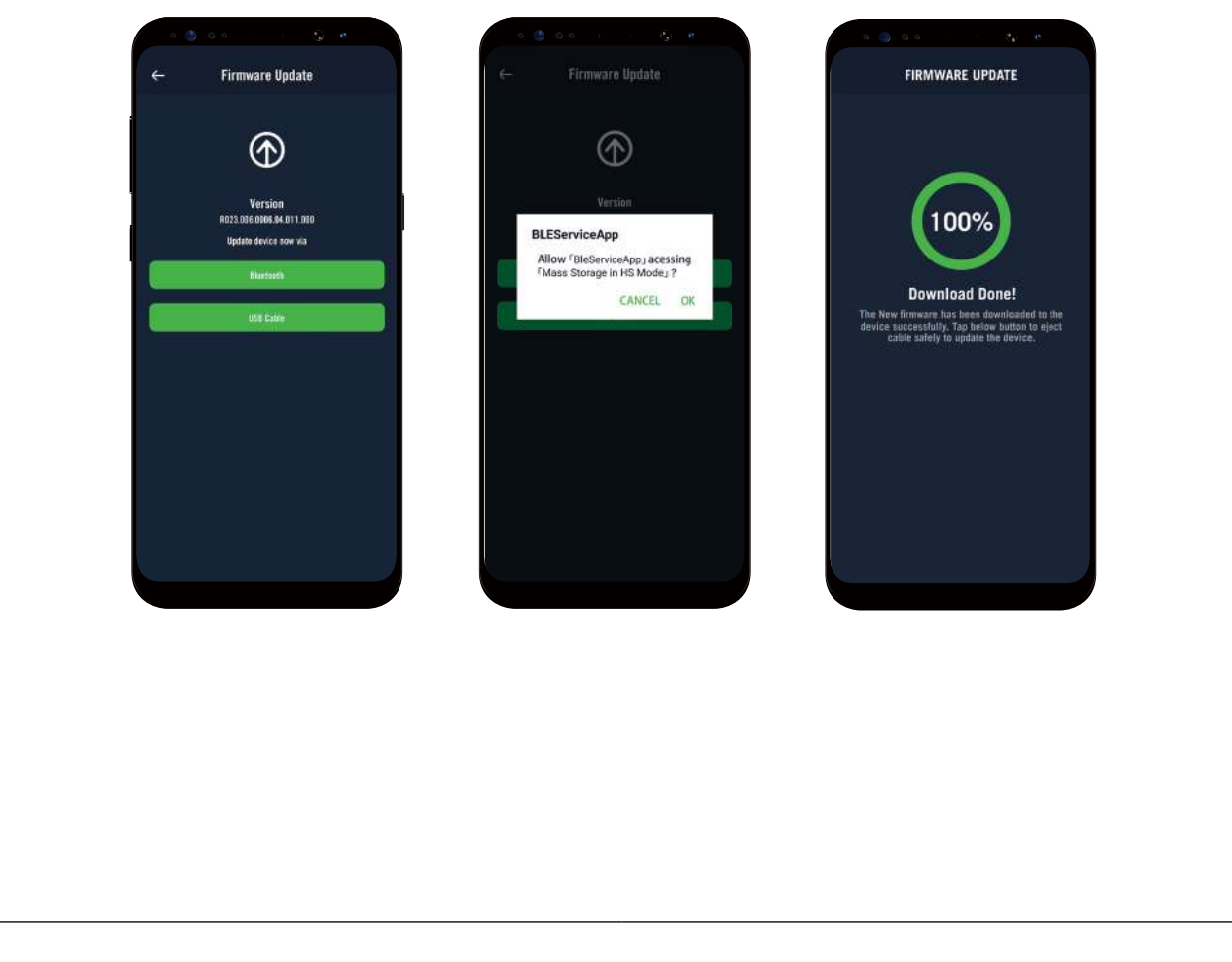

## **Parcours**

## Itinéraire

#### Créer un parcours

Le Rider S800 propose 3 façons de créer des parcours : 1. Planifier un parcours avec l'application « Bryton Active » 2. Importer des itinéraires à partir de plateformes tierces. 3. Synchroniser automatiquement des itinéraires depuis Strava, Komoot et RideWithGPS.

#### Planifier un parcours avec l'application « Bryton Active »

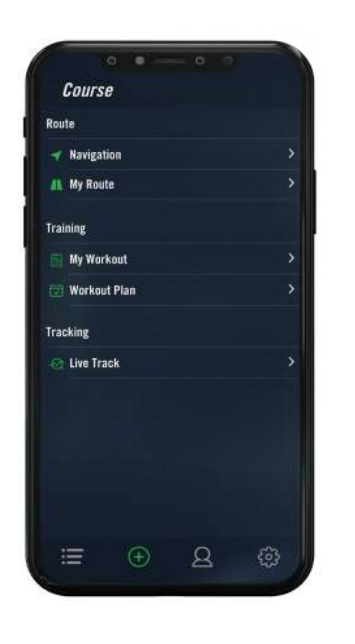

- Dans l'application Bryton Active, sélectionnez Parcours > Mon itinéraire > + > Planifier un parcours pour définir un point de départ et une destination en appuyant sur la carte ou en saisissant l'adresse dans la barre de recherche à gauche.
- 2. Téléchargez l'itinéraire planifié dans **Mon itinéraire** en appuyant sur l'icône 命.
- 3. Allez dans **Mon itinéraire** et sélectionnez l'itinéraire. Cliquez sur ... dans le coin supérieur droit pour télécharger l'itinéraire sur votre appareil Bryton.
- Dans le menu principal de l'appareil, naviguez jusqu'à Parcours > Itinéraire, trouvez l'itinéraire et appuyez sur ▶ pour commencer à le suivre.

#### Importer des itinéraires à partir de plateformes tierces

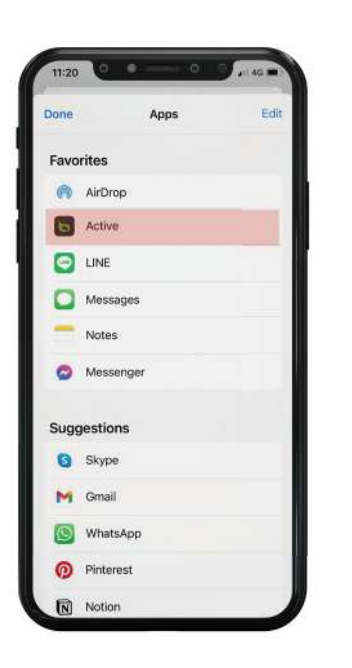

- 1. Téléchargez les itinéraires sous forme de fichier gpx à partir d'une plateforme tierce.
- Sélectionnez **Ouvrir dans Active** (pour iOS) ou Ouvrir fichiers dans l'application « Bryton Active » (pour Android).
- 3. Sélectionnez **Parcours** > **Mon itinéraire** dans l'application « Bryton Active ».
- 4. Vous pouvez voir ici les itinéraires importés dans l'application.
- 5. Sélectionnez l'icône supérieure droite ... pour télécharger l'itinéraire sur votre appareil.
- 6. Dans le menu principal de l'appareil, naviguez jusqu'à Parcours > Itinéraire, trouvez l'itinéraire et appuyez sur ▶ pour commencer à le suivre.

#### Synchroniser automatiquement des itinéraires depuis Strava, Komoot, RideWithGPS

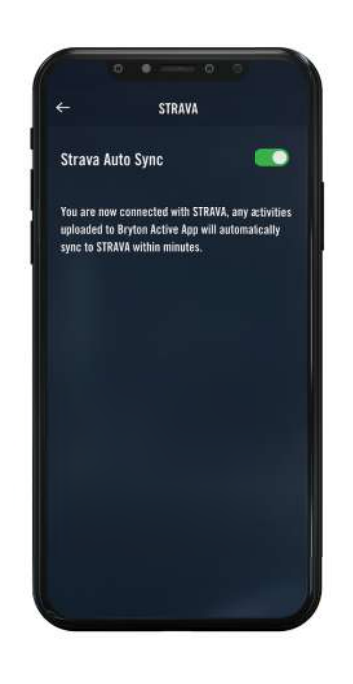

- 1. Activez la synchronisation automatique avec STRAVA / Komoot / RideWithGPS dans l'onglet **Parcours** pour établir un lien avec l'application Bryton Active.
- 2. Créez/modifiez les itinéraires dans ces plates-formes et enregistrez-les comme publics.
- 3. Allez dans **Mon itinéraire** et sélectionnez l'itinéraire. Cliquez sur ... dans le coin supérieur droit pour télécharger l'itinéraire sur votre appareil Bryton.
- Dans le menu principal de l'appareil, naviguez jusqu'à Parcours > Itinéraire, trouvez l'itinéraire et appuyez sur ▶ pour commencer à le suivre.

#### Ajouter un POI

Après avoir configuré les informations des POI et des sommets, vous pouvez vérifier la distance jusqu'à votre prochain POI ou sommet en mode Itinéraire, vous permettant de prendre les meilleures décisions en fonction de votre statut et rester motivé en cours de route.

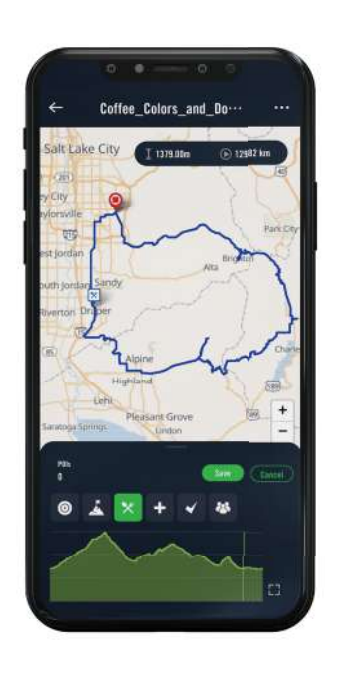

- 1. Accédez à **Parcours** > **Mon itinéraire** dans l'application « Bryton Active ».
- 2. Sélectionnez l'itinéraire sur lequel vous souhaitez ajouter des POI.
- 3. Appuyez sur **POI** dans la partie inférieure, puis cliquez sur **+ Ajouter POI**.
- Choisissez un type de POI en sélectionnant l'icône. Faites glisser votre doigt sur la barre ci-dessous pour placer le POI n'importe où sur votre itinéraire.
- 5. Veuillez enregistrer et donner un nom au POI après avoir confirmé la position.
- 6. Cliquez sur ... dans le coin supérieur droit pour télécharger l'itinéraire sur votre appareil Bryton.
- Dans le menu principal de l'appareil, accédez à **Parcours** > **Itinéraire.** Trouvez l'itinéraire planifié et appuyez sur ▶ pour commencer à suivre l'itinéraire.

#### Remarque :

1. Veuillez connecter l'appareil à votre smartphone avant de télécharger l'itinéraire sur l'appareil.

2. Pour afficher les informations des POI sur l'appareil, veuillez ajouter des champs de données de POI correspondants aux pages de données. Il est également recommandé de placer ces champs de données dans des grilles plus grandes pour voir des informations complètes.

Back to Top

## Guidage d'itinéraire

Après avoir téléchargé des itinéraires sur le Rider S800, vous pouvez suivre le guidage d'itinéraire. Le Rider S800 prend en charge des fonctions avancées pour vous permettre de rester sur la bonne voie et de tirer le meilleur parti de vos trajets, telles que le réacheminement automatique, les POI à l'écran et les trajets enregistrés inversés.

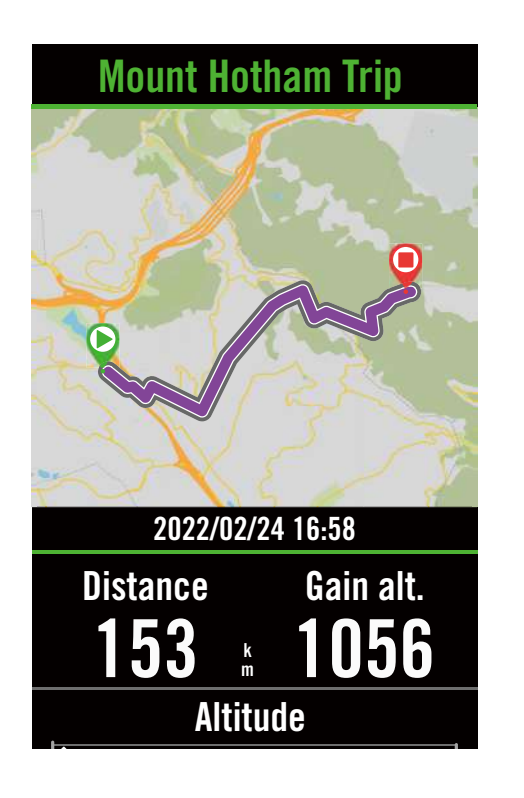

- 1. Sélectionnez **Parcours > Itinéraire**, puis trouvez l'itinéraire planifié dans la liste.
- 2. Appuyez sur ► pour commencer à rouler.

## **Inverser l'itinéraire**

Chargez simplement un itinéraire Bryton Active, Strava, Komoot ou tout autre itinéraire tiers sur votre Rider S800, inversez l'itinéraire en intervertissant les points de départ et d'arrivée et accédez à un autre guidage pour pouvoir suivre un itinéraire comme vous le souhaitez !

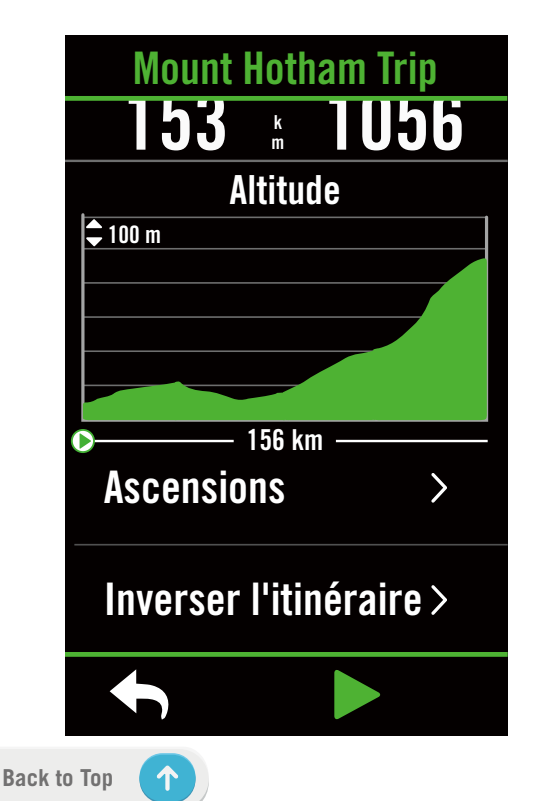

- 1. Sélectionnez **Parcours > Itinéraire**, puis sélectionnez un itinéraire souhaité dans la liste.
- 2. Balayez vers le bas de la page et appuyez sur **Inverser l'itinéraire**.
- 3. Appuyez sur ▶ pour commencer la navigation.

#### Naviguer vers le point de départ

En commençant un guidage d'itinéraire, le Rider S800 conduit à l'itinéraire ou au point de départ si vous n'êtes pas sur le parcours de l'itinéraire.

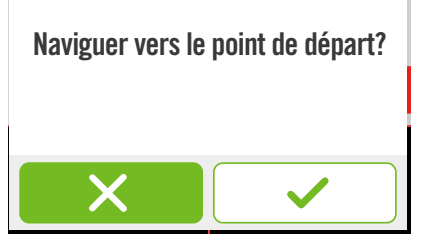

#### Connecté à l'application Bryton Active

Lorsque le Rider S800 est connecté à l'application, il génère un parcours jusqu'à l'itinéraire.

Appuyez sur ✓ pour naviguer jusqu'au départ.

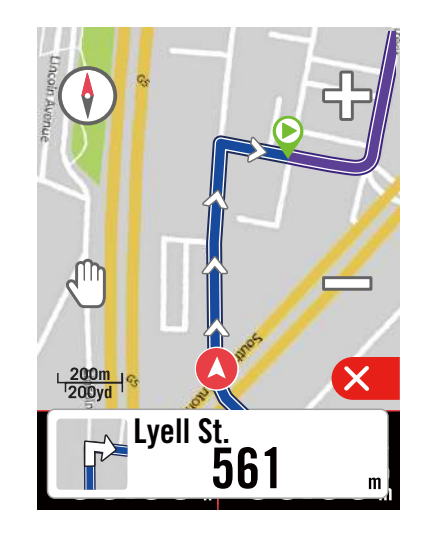

Appuyez sur  $\times$  pour naviguer jusqu'au parcours le plus proche de l'itinéraire.

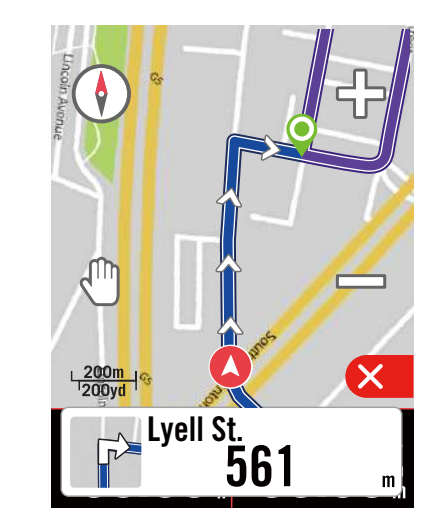

#### Sans connexion à l'application Bryton Active

Si le Rider S800 n'est pas connecté à l'application, la carte affiche une ligne pointillée pour vous indiquer la direction jusqu'à l'itinéraire.

Appuyez sur ✓ pour afficher la direction jusqu'au départ.

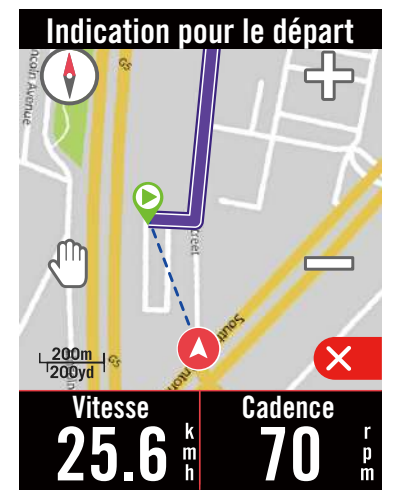

Appuyez sur  $\mathbf{X}$  pour afficher le parcours le plus proche de l'itinéraire.

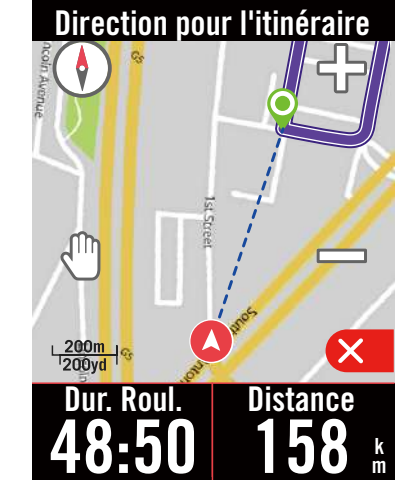

Back to Top

**19** Parcours

## **Climb Challenge**

Atteignez de nouveaux sommets avec la fonction Climb Challenge. Lorsque vous approchez d'une ascension, le Rider S800 passe à la page de la section Ascension, proposant un aperçu des segments d'ascension d'un itinéraire. L'écran Climb Challenge comporte également un récapitulatif graphique avec plusieurs ascensions, les segments d'ascension représentées avec des couleurs vives, la distance, l'altitude et la pente ainsi que les points de départ et d'arrivée, facilitant l'accès aux informations de parcours d'un seul coup d'œil. Vous pouvez configurer la page Climb Challenge dans **Réglages > Paramètres vélo > sélectionnez un profil de vélo > Config. Compteur**. Choisissez d'afficher automatiquement ou manuellement la page en roulant.

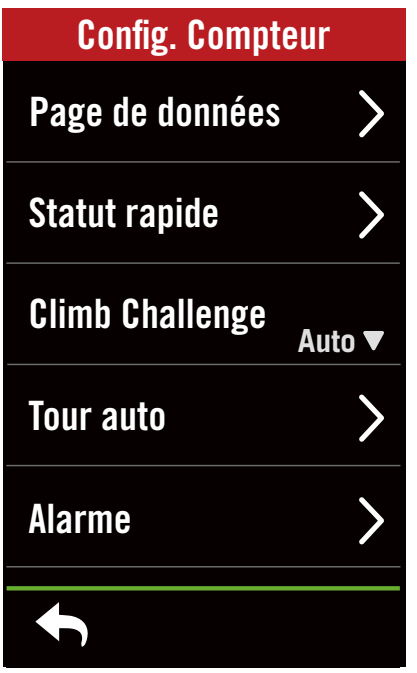

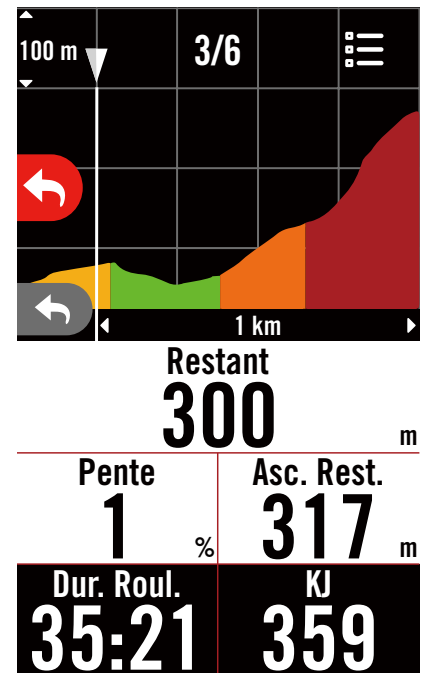

Vous pouvez également consulter les informations d'ascension dans l'itinéraire sauvegardé. Accédez à **Parcours** > **Itinéraire** > sélectionnez un itinéraire souhaité > **Ascensions**.

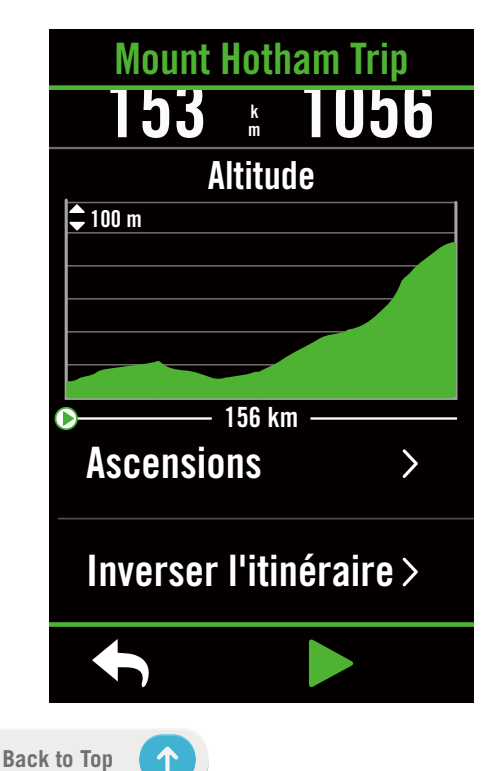

| Ascensions                     |
|--------------------------------|
| ⊢⊶ 12.44 km 🛛 🕺 932 m          |
| 01 AVG 5%                      |
| S.75 km → 5.96 km 1349.0m      |
| 02 AVG 9%                      |
| № 15.46 км на 3.22 км 1292.0 м |
| 03 AVG 8%                      |
| № 24.11 km      ₩ 3.26 km      |
|                                |
| <b>•</b>                       |

20 Parcours

## Entraînement

#### Créer un entraînement

Le Rider S800 propose 2 façons de créer un entraînement : 1. Planifier un entraînement avec l'application « Bryton Active ». 2. Importer des entraînements à partir de plateformes tierces.

#### Planifier un entraînement avec l'application « Bryton Active »

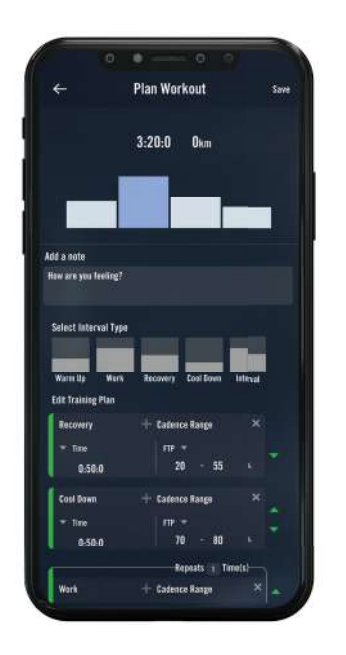

- Dans l'application Bryton Active, sélectionnez Parcours > Mon entraînement > "+" > Planifier entraînement pour planifier un entraînement en sélectionnant les types d'intervalles et entrez les détails.
- Sélectionnez un entraînement et cliquez sur « ... » en haut à droite pour télécharger l'entraînement sur l'appareil.
- Vous pouvez également planifier des entraînements pendant une longue période en sélectionnant **Parcours** > **Entraînement Planifier** > « + » pour copier depuis un entraînement ou un plan existant un nouvel entraînement à des dates différentes.
- 4. Cliquez sur « ... » en haut à droite pour synchroniser le plan d'entraînement pendant les 7 prochains jours.

#### Importer des entraînements à partir de plateformes tierces

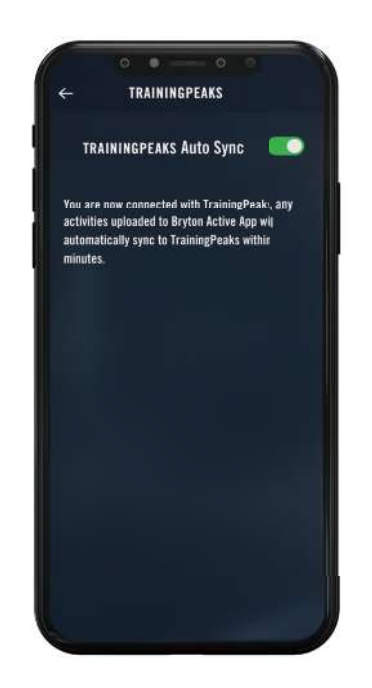

- 1. Créez un plan d'entraînement sur le site Web TrainingPeaks.
- Activez la synchronisation automatique de TrainingPeaks dans l'onglet Parcours ou dans Mon entraînement > « + » > Lien vers compte tiers pour établir un lien avec l'application Bryton Active.
- Vous pouvez également ajouter des entraînements sur le calendrier depuis Mon entraînement en accédant à Parcours > Plan d'entraînement > « + », cliquez sur Copier depuis Mon entraînement et sélectionnez les entraînements souhaités.
- 3. Cliquez sur « ... » en haut à droite pour synchroniser l'entraînement sur l'appareil pendant les 7 prochains jours.

Back to Top

#### Entraînement avec un plan d'entraînement

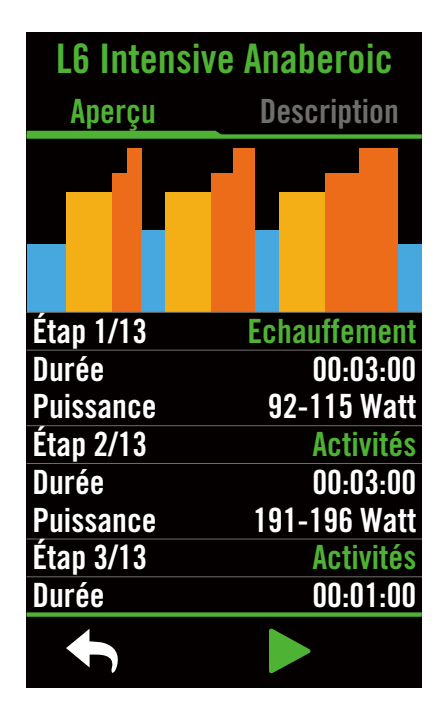

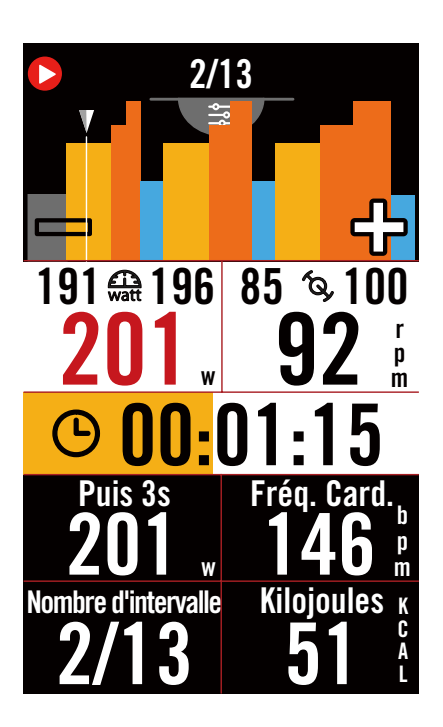

- 1. Sélectionnez **Parcours** dans la page d'accueil.
- 2. Sélectionnez Entraînement.
- Vous pouvez voir les plans d'entraînement, qui sont synchronisés depuis l'application. Ou sélectionnez
   pour afficher tous les entraînements que vous avez enregistrés.

#### Supprimer entraînement

- 2. Sélectionnez 🗸 pour confirmer.

#### Démarrer entraînement

- 1. Sélectionnez l'entraînement que vous souhaitez commencer.
- Sélectionnez ► pour être prêt pour l'entraînement, puis appuyez sur ●II pour commencer l'entraînement.

#### Arrêter entraînement

- Appuyez sur ●II pour interrompre l'entraînement, puis sélectionnez
   ▶ pour revenir à l'entraînement, sélectionnez ✓ pour sauvegarder l'enregistrement ou cliquez sur m pour supprimer l'enregistrement.
- Choisissez 
   pour aller à la page du compteur et vérifier vos données de cyclisme. Appuyez ensuite sur 
   pour revenir à la page précédente.

**Remarque :** Après avoir synchronisé le plan d'entraînement depuis l'application pour la période de 7 jours, les entraînements disparaîtront une fois la date dépassée. Si vous voulez sauvegarder un entraînement spécifique sur le Rider S800, veuillez télécharger l'entraînement depuis l'application vers l'appareil.

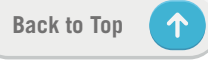

## **Test BRYTON**

Test BRYTON comprend des itinéraires de test pour vous aider à évaluer votre MFC, LTHR, FTP et MAP. Connaître votre MFC, LTHR, FTP et MAP vous permet d'avoir une idée de votre forme générale. Cela vous permet également à évaluer les progrès accomplis au fil du temps et d'analyser l'intensité de votre exercice.

| LTHR      |              |  |
|-----------|--------------|--|
| Aperçu    | Description  |  |
|           |              |  |
|           |              |  |
|           |              |  |
| Étap 1/4  | Echauffement |  |
| Durée     | 00:10:00     |  |
| Puissance | 94-111 Watt  |  |
| Étap 2/4  | Activités    |  |
| Durée     | 00:03:00     |  |
| Puissance | 104-182 Watt |  |
| Étap 3/4  | Activités    |  |
| Durée     | 00:20:00     |  |
| <b>f</b>  |              |  |

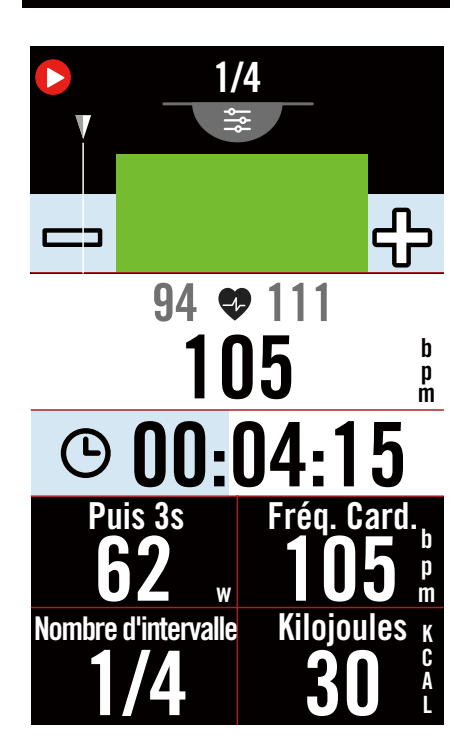

- 1. Appuyez sur **Parcours** dans la page d'accueil.
- 2. Recherchez **Entraînement**, appuyez sur
- 3. Cliquez sur **Test BRYTON**. Sélectionnez un type de test et lancez le test.
- 4. Appuyez sur **b** pour passer à la section suivante.
- 5. Appuyez sur •II pour mettre en pause l'entraînement.
- 6. Sélectionnez \* 🔟 ou **Enregistrer** les résultats à la fin du test Bryton.
- 8. Choisissez 
  pour aller à la page
  d'entraînement pour vérifier vos données.
  Appuyez ensuite sur 
  pour revenir à la
  page précédente.
- 9. Appuyez sur ▶ pour continuer le test.

## **Group Ride**

#### Rejoindre une Balade en groupe

La Balade en groupe doit fonctionner avec l'application Bryton Active. Assurez-vous d'appairer le Rider S800 avec l'application Bryton Active sur votre smartphone.

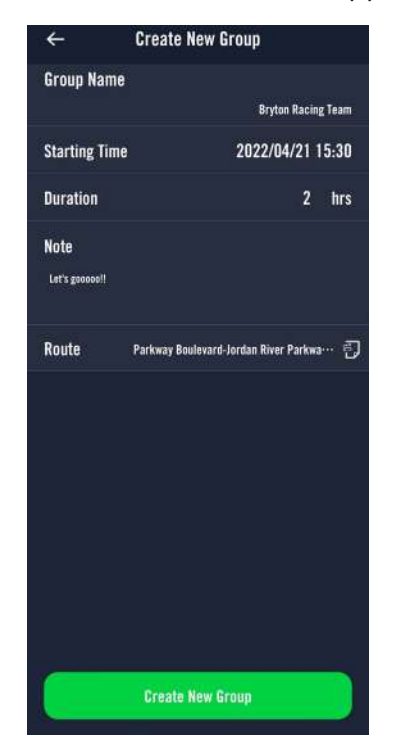

#### Créer une Balade en groupe

1. Sélectionnez **Itinéraire** dans l'appli Bryton Active.

2. Sélectionnez Balade en groupe

3. Appuyez sur Créer un nouveau groupe

4. Saisissez tous les détails de la balade en groupe.

5. Vous devez avoir un itinéraire existant dans l'appli Bryton Active. Allez à la page 16 pour voir comment créer un itinéraire.

6. Terminer la création d'une balade en groupe

7. Allumez le Rider S800 et entrez **ltinéraires**, puis sélectionnez Balade en groupe.

8. Appuyez sur ▶ pour commencer à rouler.

#### Entrer un code de groupe

1. Collez le code dans le champ vide et appuyez sur **Rejoindre** 

2. Allumez le Rider S800 et entrez **ltinéraires**, puis sélectionnez Balade en groupe.

3. Appuyez sur ▶ pour commencer à rouler.

#### **Conversation de groupe**

Le Rider S800 et l'appli Bryton Active vous permettent d'envoyer des messages aux membres du groupe.

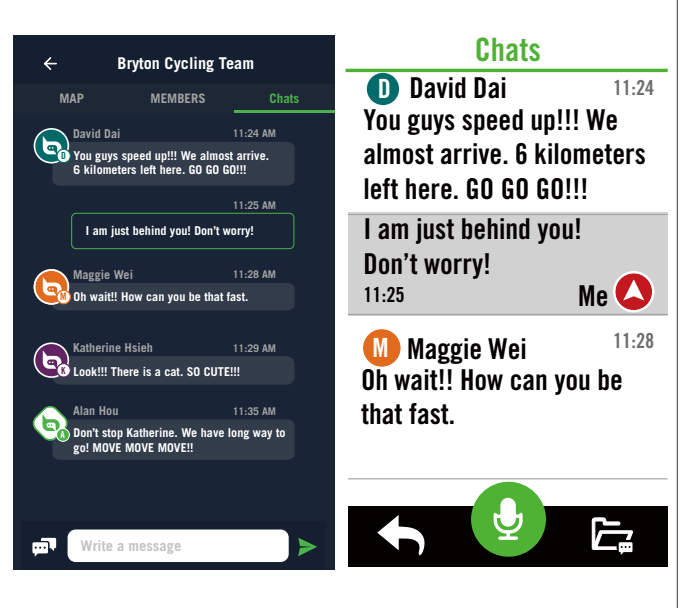

#### Sur l'appli

1. Appuyez sur **Conversations**, puis tapez un message ou cliquez sur **E** pour envoyer une réponse rapide.

2. Vous pouvez sélectionner Éditer dans le coin supérieur droit pour modifier les réponses rapides.

#### Sur le Rider S800

1. Passez sur la page Conversations, puis appuyez sur pour entrer des messages.

2. Vous pouvez utiliser le microphone pour saisir un message par la parole. Une fois que l'appareil a reçu votre message, appuyez sur ✓ pour confirmer et envoyer le message. Ou appuyez sur X pour saisir à nouveau le message.

## Smart Trainer (Entraîneur connecté)

#### **Configurer un Entraîneur**

| Paramètre HT   |                                                                                                    |
|----------------|----------------------------------------------------------------------------------------------------|
| Nom/ID         |                                                                                                    |
|                | 21022                                                                                                    |
| Туре           |                                                                                                    |
|                | ANT+                                                                                                    |
| Taille de roue |                                                                                                    |
|                | 2096 mm 🔻                                                                                                    |
| Poids du vélo  |                                                                                                    |
|                | 7.8 kg▼                                                                                                    |
| Retirer        | >                                                                                                    |
| <b>f</b>       | <ul> <li>Image: A start of the start of the start of</li></ul> |

- 1. Sélectionnez Parcours dans la page d'accueil.
- 2. Recherchez Smart Trainer
- 3. Appuyez sur + pour connecter un home trainer au Rider S800.

#### Modifier les informations

- 1. Après avoir connecté un entraîneur intelligent au Rider S800, il passera automatiquement à la page **Home Trainer**.
- 2. Allez dans **Paramètre HT**pour entrer la taille des roues, le rapport de transmission et le poids du vélo afin de définir un profil d'entraîneur intelligent. Supprimer des entraîneurs

- 1. Allez dans Paramètre HT.
- 2. Appuyez sur **Supprimer** et cliquez sur 🗸 pour confirmer.
- 3. Si vous arrêtez de pédaler pendant un certain temps, l'entraîneur intelligent se déconnectera automatiquement.

#### Sortie virtuelle

Dans Sortie virtuelle, le Rider S800 fonctionnera de façon transparente avec la plupart des home trainers et peut simuler des itinéraires enregistrés dans l'application « Bryton Active ».

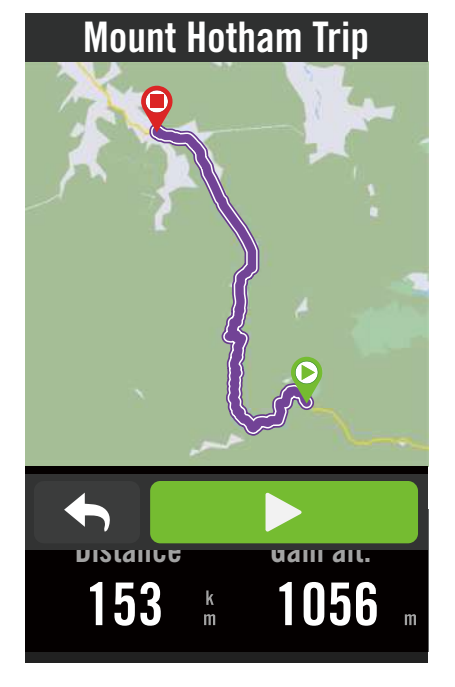

- 1. Sélectionnez **Parcours** dans la page d'accueil.
- 2. Sélectionnez Smart Trainer > Sortie virtuelle.
- 3. Vous pouvez visualiser tous les itinéraires planifiés que vous avez téléchargés sur l'appareil.

#### Balade sur un itinéraire

- 1. Sélectionnez l'itinéraire que vous souhaitez commencer.
- 2. Appuyez sur ▶ pour commencer la balade. Terminer la sortie virtuelle
- 1. Appuyez sur 🔀 pour arrêter la balade.
- 2. Sélectionnez Enregistrer pour enregistrer les données.
- 3. Sélectionnez Jeter pour effacer des données.
- 4. Sélectionnez ✓ pour confirmer.

#### Supprimer des itinéraires

- 1. Pour supprimer des itinéraires, cliquez sur 🔟 et sélectionnez les itinéraires que vous souhaitez supprimer.
- 2. Sélectionnez ✓ pour confirmer.

**Remarque :** Pour voir comment créer des trajets : 1. Planifier un parcours avec l'application « Bryton Active » 2. Importer des itinéraires à partir de plateformes tierces. 3. Synchroniser automatiquement des itinéraires depuis Strava, Komoot et RideWithGPS. Veuillez aller à la Page16.

**Back to Top** 

#### Entraînement intelligent

Les programmes d'entraînement peuvent être créés avec l'application Bryton Active et téléchargés directement sur le Rider S800. Avec la prise en charge ANT+ FE-C, le Rider S800 communique avec votre home trainer intelligent afin de simuler la résistance selon le programme d'entraînement.

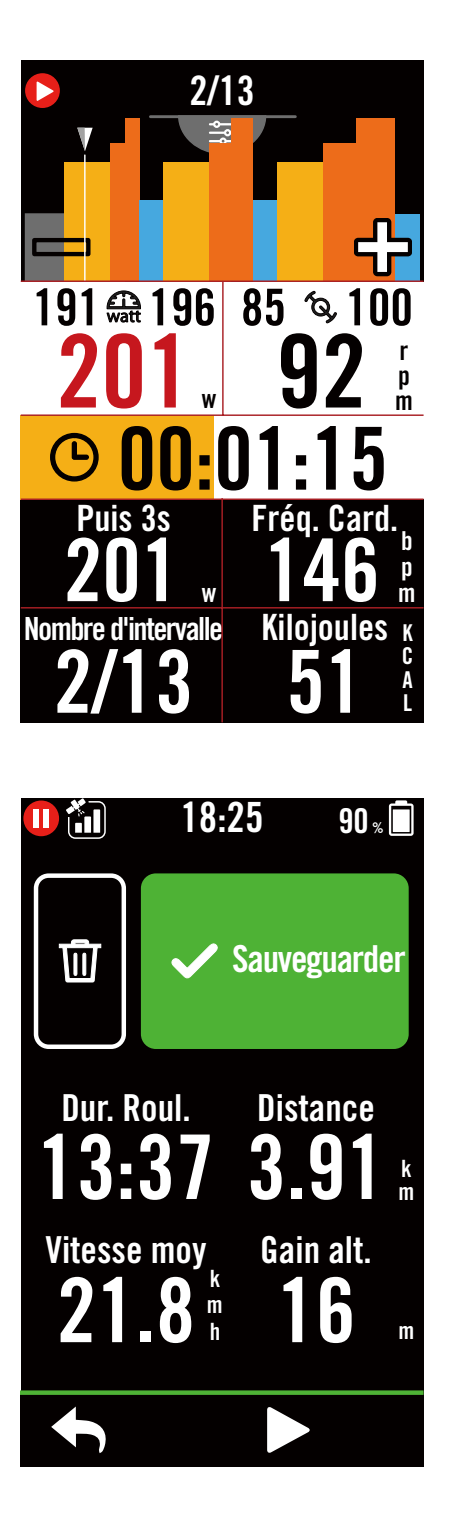

- 1. Sélectionnez **Parcours** dans la page d'accueil.
- 2. Sélectionnez Smart Trainer > Entraînement intelligent.
- 3. Vous pouvez voir les plans d'entraînement, qui sont synchronisés depuis l'application. Ou sélectionnez
   pour afficher tous les entraînements que vous avez enregistrés.

#### Supprimer entraînement

- 2. Sélectionnez ✓ pour confirmer.

#### Démarrer entraînement

- 1. Sélectionnez l'entraînement que vous souhaitez commencer.
- Sélectionnez ► pour être prêt pour l'entraînement, puis appuyez sur ●II pour commencer l'entraînement.

#### Arrêter entraînement

- 1. Appuyez sur •II pour interrompre l'entraînement, puis sélectionnez
  - ▶ pour revenir à l'entraînement, sélectionnez ✓ pour sauvegarder l'enregistrement ou cliquez sur 前 pour supprimer l'enregistrement.
- Choisissez 
   pour aller à la page du compteur et vérifier vos données de cyclisme. Appuyez ensuite sur 
   pour revenir à la page précédente.

**Back to Top** 

#### Résistance

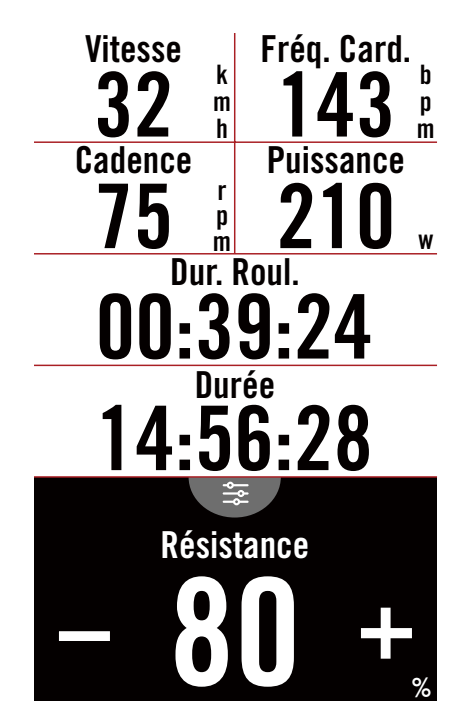

#### Marche

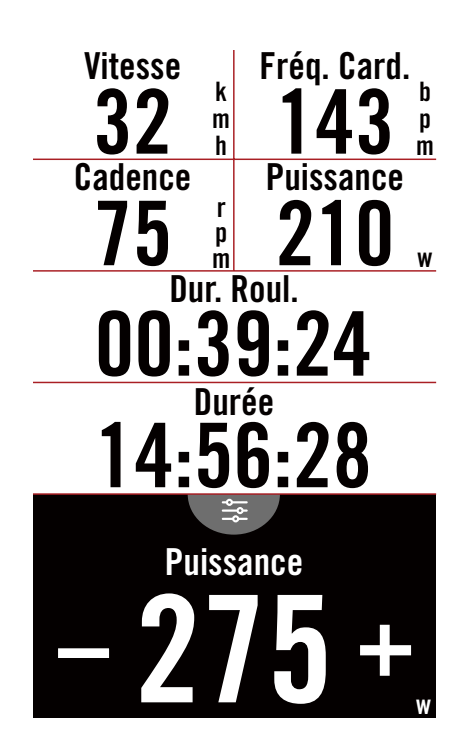

1. Sélectionnez **Parcours** dans la page d'accueil.

2. Sélectionnez **Smart Trainer** > **Résistance**. **Démarrer entraînement de résistance** 

- Passez à des zones différentes en appuyant sur ♥ ou ajustez le niveau de résistance en cliquant sur + / -.
- 2. Sélectionnez ► pour commencer l'entraînement.
- L'entraînement de résistance s'arrête automatiquement lorsque vous ouvrez Sortie virtuelle ou lorsque Smart Trainer est déconnecté.

- 1. Sélectionnez **Parcours** dans la page d'accueil.
- 2. Sélectionnez **Smart Trainer** > **Puissance**.
- Passez à des zones différentes en appuyant sur ou ajustez le niveau de résistance en cliquant sur + / −.
- 4. Appuyez sur ► pour commencer l'entraînement.
- 5. L'entraînement de puissance s'arrête automatiquement lorsque vous ouvrez Sortie virtuelle ou lorsque Smart Trainer est déconnecté.

**Remarque :** Vous devez connecter un home trainer au Rider S800 avant de pouvoir accéder à Sortie virtuelle, Entraînement intelligent, Résistance et Entraînement de puissance.

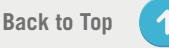

## **Navigation**

Avec une connexion Internet, vous pouvez utiliser votre voix pour rechercher des emplacements sur le Rider S800 dans plus de 100 différentes langues. Les fonctions de recherche vocale offrent une façon plus rapide, plus intuitive et plus pratique de trouver des adresses ou des points d'intérêt (POI).

## **Recherche vocale**

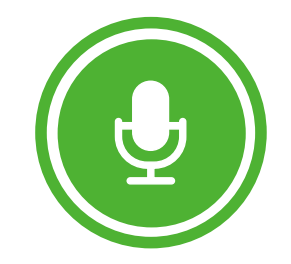

Appuyez pour commencer à parler.

Detecting in English (United States)

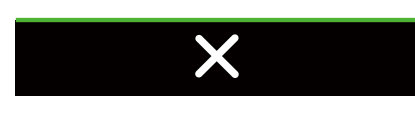

#### **Spots pertinents**

 $\mathbf{P}_{150}$  Costco Wholesale

♥ 162 m Costco Business Center

 $\mathbf{O}_{513}$  Costco Pharmacy

**O** 683 Le P'tit Laurent

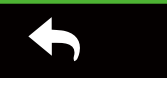

1. Sélectionnez **Navigation** dans la page d'accueil.

## Recherche d'emplacement par recherche vocale

- 1. Appuyez sur l'icône ♥ pour activer la fonction de recherche vocale.
- Appuyez une fois sur l'icône Q et prononcez les mots clés, les noms ou les adresses d'un lieu souhaité à haute voix.
- 3. Touchez à nouveau l'icône au milieu pour arrêter d'entendre la voix.
- 4. Une fois la recherche effectuée, choisissez l'endroit le plus approprié.

#### Ajustement à une position plus précise

- 1. Après avoir choisi un endroit approprié, appuyez et maintenez l'espace vide pour déplacer la carte et obtenir un emplacement précis.

#### Générer un itinéraire

- 1. Cliquez sur <u>so</u> pour visualiser l'itinéraire jusqu'à votre destination.
- 2. Appuyez sur ▶ pour commencer la navigation.

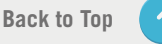

## Épingler un emplacement

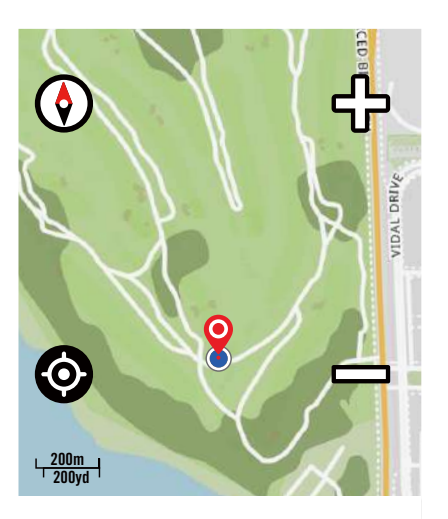

Déplacez la carte pour épingler l'emplacement.

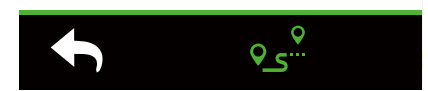

1. Sélectionnez **Navigation** dans la page d'accueil.

#### Localiser votre emplacement actuel

- 1. Avant de localiser votre emplacement, assurez-vous de localiser le satellite.
- 2. Appuyez sur localiser votre emplacement actuel.

#### Navigation en ajoutant une épingle

- 1. Sélectionnez ¶ et épinglez manuellement un endroit souhaité sur la carte.
- 2. Appuyez et maintenez l'espace vide pour déplacer la carte et obtenir un emplacement précis.

#### Générer un itinéraire

- Sélectionnez ∘ pour visualiser la direction vers votre destination.
- 2. Appuyez sur ▶ pour commencer la navigation.

## **Naviguer sur l'application Bryton Active**

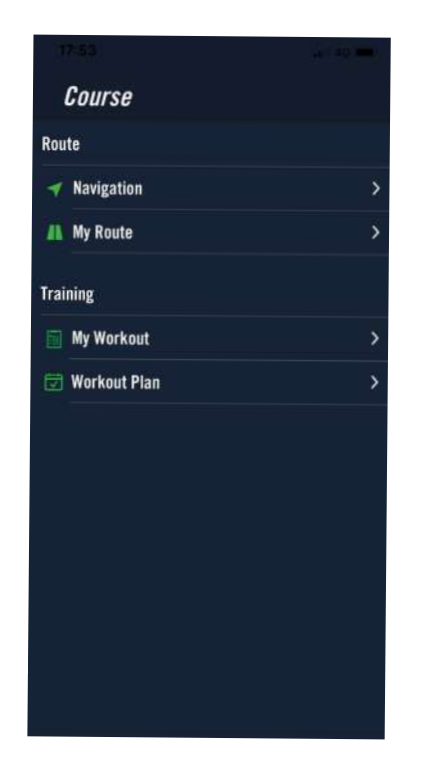

- 1. Appairez le Rider S800 à l'application Bryton Active, sélectionnez **Parcours** > **Navigation.**
- 2. Saisissez des mots clés ou des adresses ou des points d'intérêt dans la barre de recherche puis cliquez sur Q.
- 3. Sélectionnez un résultat dans la liste de recherche.
- 4. Confirmez l'emplacement puis cliquez sur **Naviguer** pour voir l'itinéraire.
- Cliquez sur D en haut à droite pour télécharger l'itinéraire sur l'appareil et commencer la navigation. Allez dans Mon itinéraire et sélectionnez l'itinéraire. Cliquez sur ... dans le coin supérieur droit pour télécharger l'itinéraire sur votre appareil Bryton.

## Retracer

Si vous voulez revenir à votre emplacement de départ, le Rider S800 peut vous aider à faire demi-tour en appuyant simplement sur un bouton à n'importe quel point d'un trajet, en utilisant le même parcours que vous aviez emprunté pour revenir sur vos pas et fournir un guidage d'itinéraire étape par étape !

| Route                                                              |
|--------------------------------------------------------------------|
| Retracez le parcours <sub>₹</sub>                                  |
| ITINÉRAIRES SAUVEGARDÉS                                            |
| Donna Buang & Lake<br>Mountain                                     |
| ⊨ 147.2 кm I 3790 <sub>m</sub>                                     |
| DoubleBeach Road<br>(St. Kilda to Mordialloc)<br>⊣ 113.9 km ↑ 1920 |
| 10.0 km ± 1020 m                                                   |
|                                                                    |
| ◆                                                                  |
| BIKE PATH<br>Salad Are                                             |
| 다 traitement                                                       |
|                                                                    |
|                                                                    |
| Higuera Ave                                                        |

- Pendant la navigation, balayez vers le haut pour revenir à la page d'accueil. Accédez à Parcours > Itinéraire > Retracer trajet.
- L'appareil génère un itinéraire pour vous ramener au point de départ via exactement le même parcours que vous aviez emprunté initialement. Suivez les flèches vers la bonne direction.

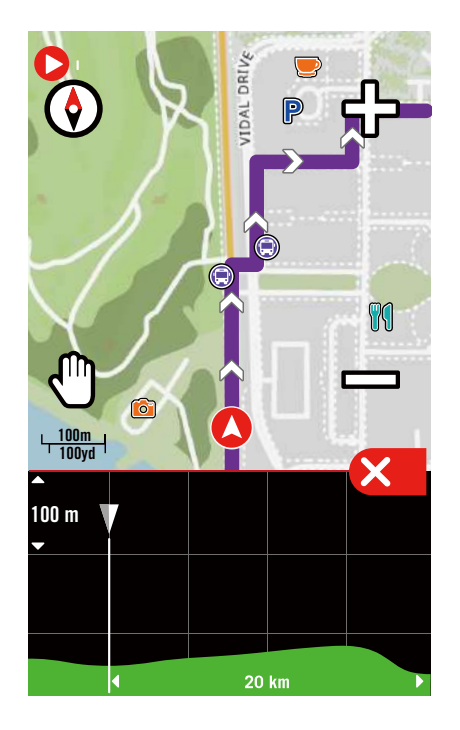

#### **Remarque :**

- 1. Vous devez commencer à enregistrer un trajet avant d'utiliser la fonction Retracer.
- 2. Vous pouvez choisir d'interrompre ou de ne pas interrompre l'enregistrement lorsque vous voulez activer Retracer l'itinéraire-

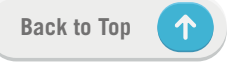

## Télécharger cartes

Le Rider S800 est livré avec des cartes préchargées des principales régions du monde.

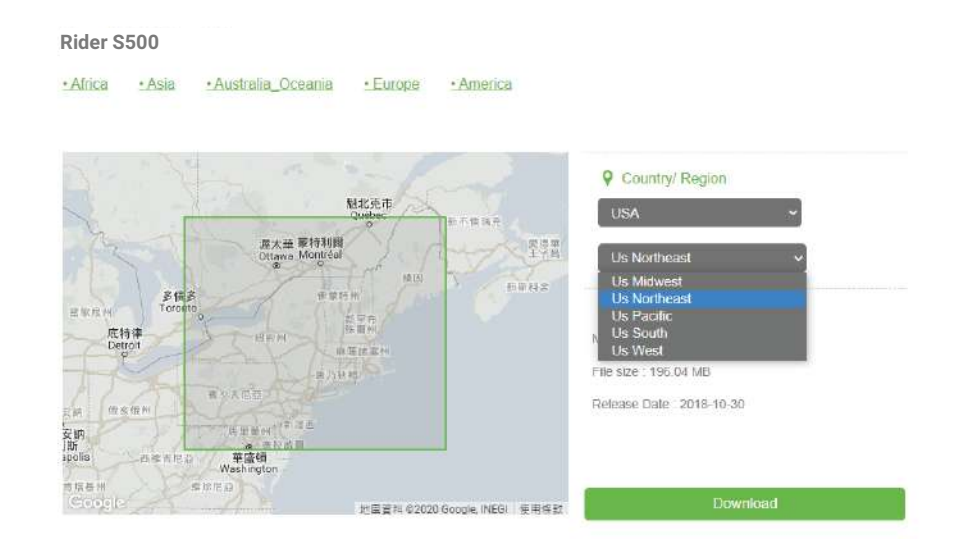

1. Téléchargez le fichier zip de la carte désirée à partir du site officiel de Bryton. Veuillez le décompresser.

Veuillez ne pas renommer le(s) fichier(s) ni changer l'extension(s) des fichiers dans le dossier décompressé, cela pourrait provoquer des erreurs.

- 2. En utilisant le câble USB original de l'appareil Bryton, connectez l'appareil au PC et sur le disque « Bryton », naviguez jusqu'à [Bryton>MAP].
- Copiez le dossier décompressé et collez-le dans le dossier [Bryton>MAP>Update].
   \*Si l'espace libre sur l'appareil n'est pas suffisant pour ajouter la(les) carte(s), veuillez supprimer les dossiers de cartes inutiles qui seront stockés dans les emplacements suivants : [Bryton>MAP>Update] & [Bryton>Map>MapData]. Après avoir ajouté le(s) fichier(s) de carte, veuillez vous assurer que l'appareil a toujours au moins 100 Mo d'espace libre pour fonctionner correctement.
- 4. Après avoir ajouté le(s) fichier(s) de carte sur l'appareil, allez dans le dossier [Bryton>MAP>Data] et supprimez le contenu entier et les dossiers (ceux-ci seront recréés après le premier démarrage du système).
- 5. Débranchez l'appareil et mettez-le sous tension, ce qui permettra à l'appareil d'acquérir une connexion satellite après quelques minutes. La carte devrait alors se charger avec succès et apparaître sur l'appareil.

#### Télécharger des cartes via l'application Active

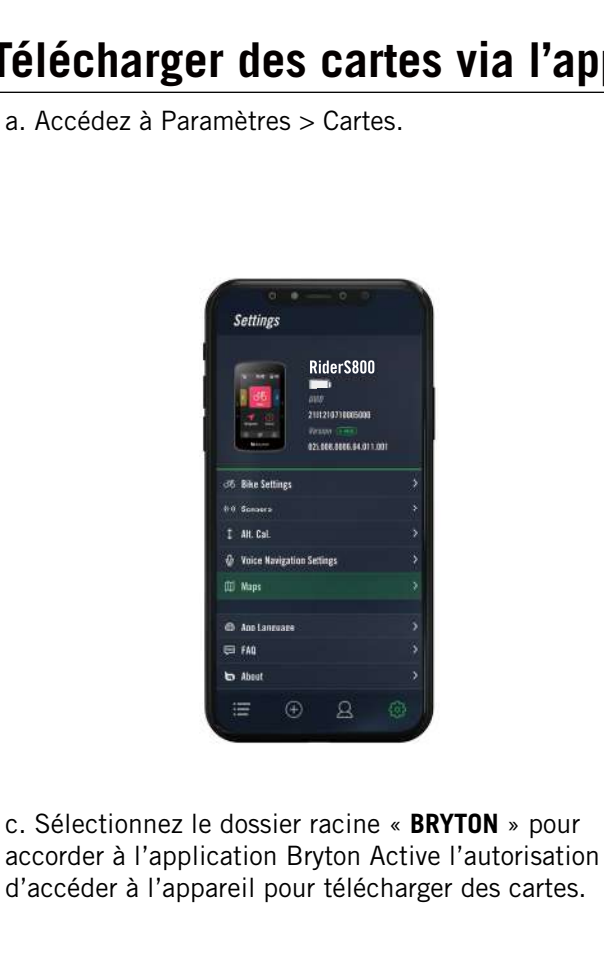

b. Branchez l'appareil à votre smartphone avec le câble USB-C Bryton. Vous aurez besoin d'un adaptateur USB-C vers USB si vous utilisez un iPhone.

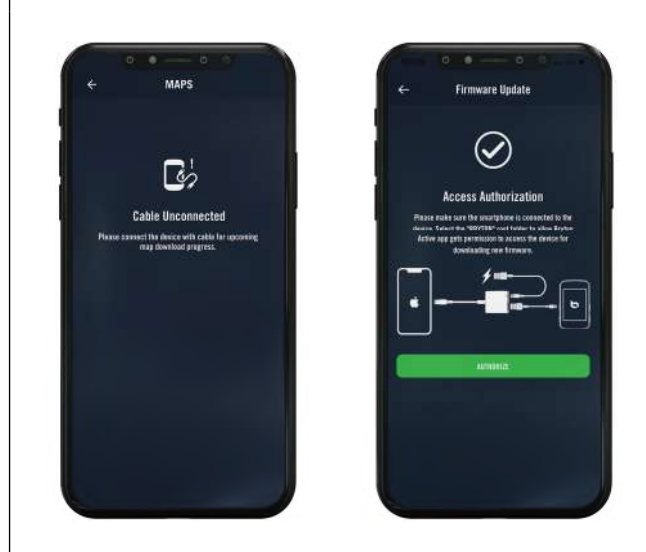

d. Sélectionnez « Ajouter cartes » et choisissez une carte de votre choix à télécharger sur le Rider S800.

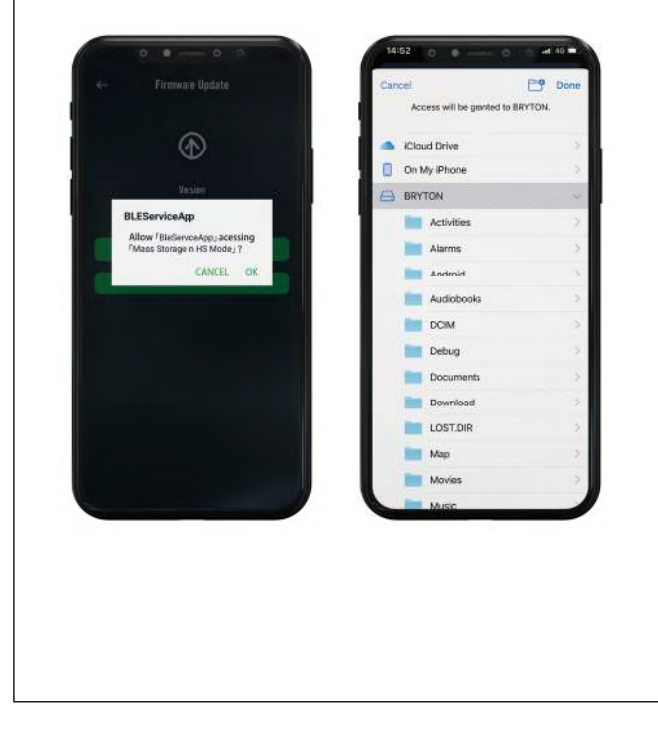

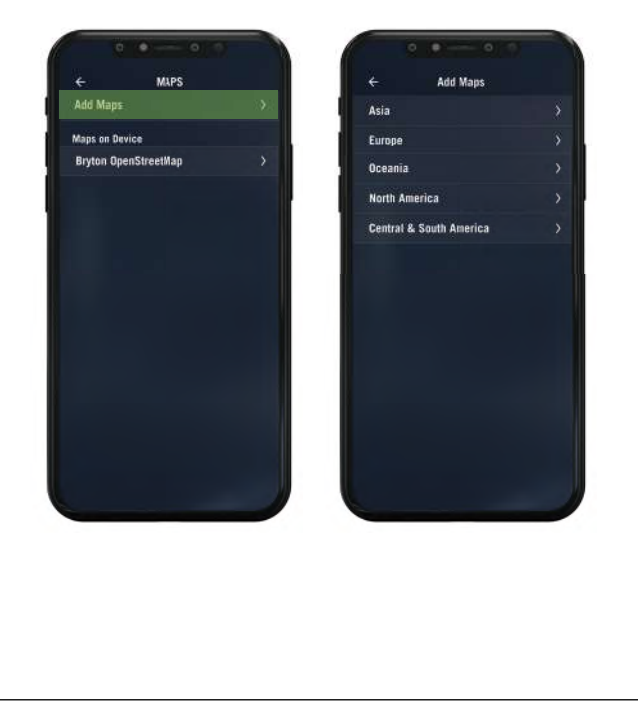

#### Supprimer des cartes sur le Rider S800

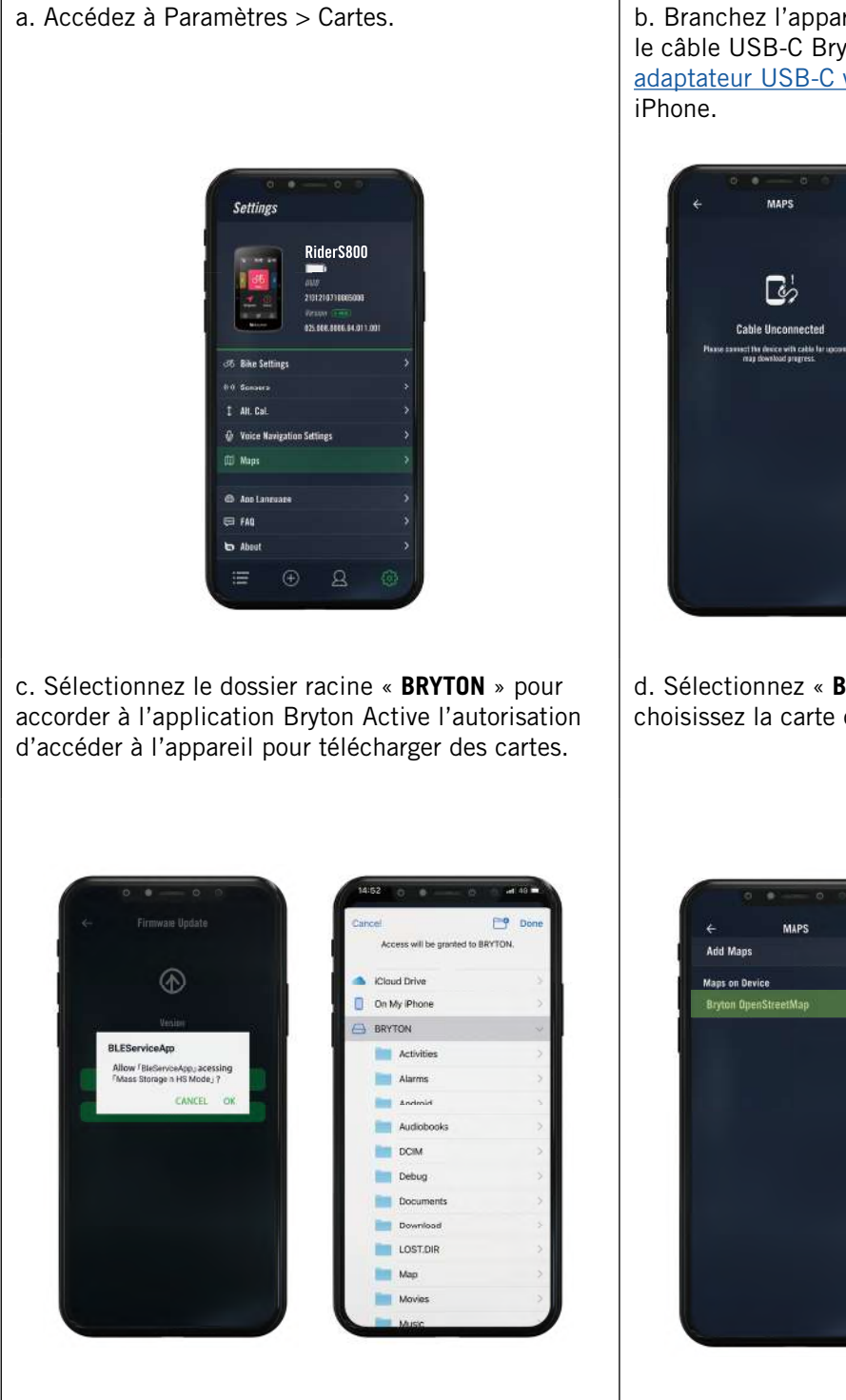

b. Branchez l'appareil à votre smartphone avec le câble USB-C Bryton. Vous aurez besoin d'un adaptateur USB-C vers USB si vous utilisez un

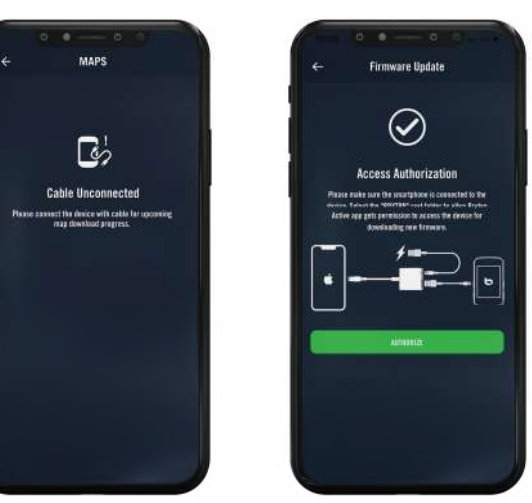

d. Sélectionnez « Bryton OpenStreetMap » et choisissez la carte que vous voulez supprimer.

BRYTON OpenStreetMap

CA Atlantic

CA Central

CA North 36.33 Mil 1 Vec. 000.019.009

33 Navigation

 $\uparrow$ 

## Résultats

Vous pouvez consulter les données enregistrées sur le Rider S800 ou supprimer des données pour libérer de l'espace de stockage sur l'appareil.

#### Afficher des enregistrements

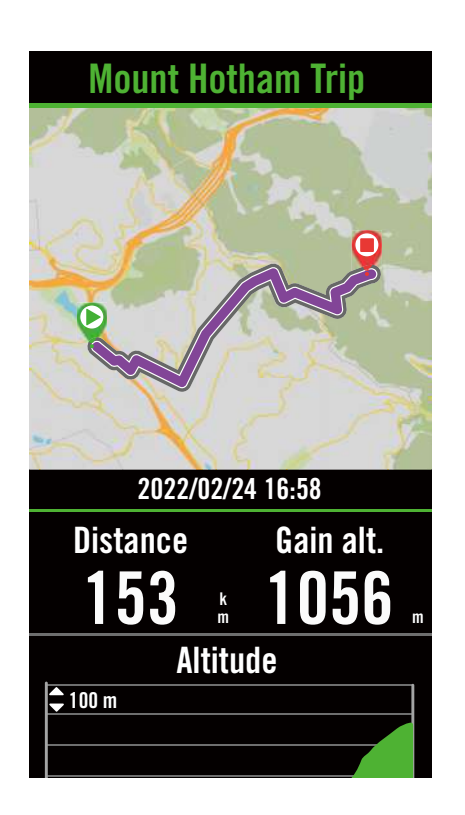

Éditer un enregistrement

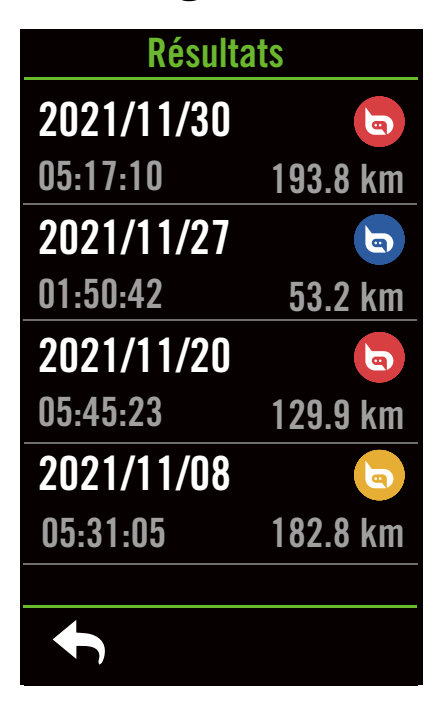

- 1. Sélectionnez 🔚 dans la page d'accueil.
- 2. Cliquez sur un enregistement pour afficher les détails.
- 3. Appuyez sur **Détails** ou **Résumé** pour voir différentes données.

- 1. Sélectionnez ≔ dans la page d'accueil.
- 2. Appuyez sur 💼 pour ouvrir la page de suppression.
- 3. Choisissez le(s) enregistrement(s) puis appuyez sur m pour supprimer l'enregistrement.
- 4. Appuyez sur 🗸 pour confirmer.

## **Paramètres**

Dans Paramètres, vous pouvez personnaliser les paramètres du vélo, la luminosité, la synchronisation des données, les capteurs, la notification, le système, l'altitude, les paramètres de navigation et le réseau. Vous pouvez également trouver des informations sur les firmwares dans cette section. La plupart des paramètres des appareils utilisés peuvent également être personnalisés avec Bryton Active App.

## Paramètres vélo

Le Rider S800 prend en charge jusqu'à 3 profils de vélo, il est plus facile que jamais de personnaliser votre appareil pour tout type de configuration. Les paramètres de chaque profil peuvent être entièrement personnalisés pour n'importe quel type de vélo, comme le système GPS, la taille des roues, les champs de données, etc.

#### Configuration du vélo

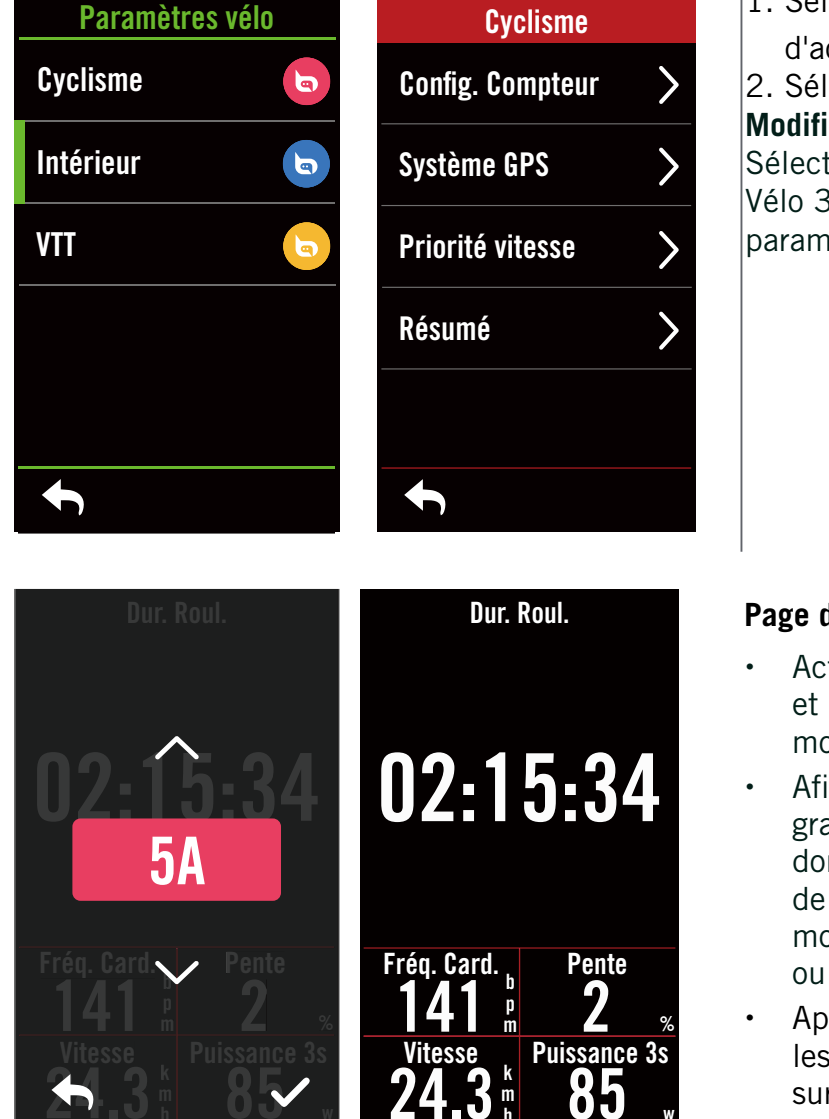

1. Sélectionnez <i> dans la page d'accueil.

 Sélectionnez Paramètres vélo.
 Modifier la configuration du compteur Sélectionnez Vélo 1 ou Vélo 2 ou Vélo 3 pour afficher ou modifier des paramètres.

#### Page de données :

- Activez les pages de données et cliquez sur une page pour modifier les numéros des grilles.
- Afin de pouvoir afficher des graphiques sur la page de données, la hauteur du champ de données souhaité doit être au moins égale à un tiers de l'écran ou plus grande.
- Appuyez sur > pour prévisualiser les champs de données. Appuyez sur 
   pour confirmer ou
   pour revenir en arrière.

**Remarque :** Vous pouvez également modifier les profils de vélo sur l'application Bryton Active après l'avoir appairé avec l'appareil. Allez dans Paramètres > Paramètres vélo dans l'application. Toutes les informations révisées seront synchronisées automatiquement avec l'appareil lorsque le Rider S800 est connecté à l'application.

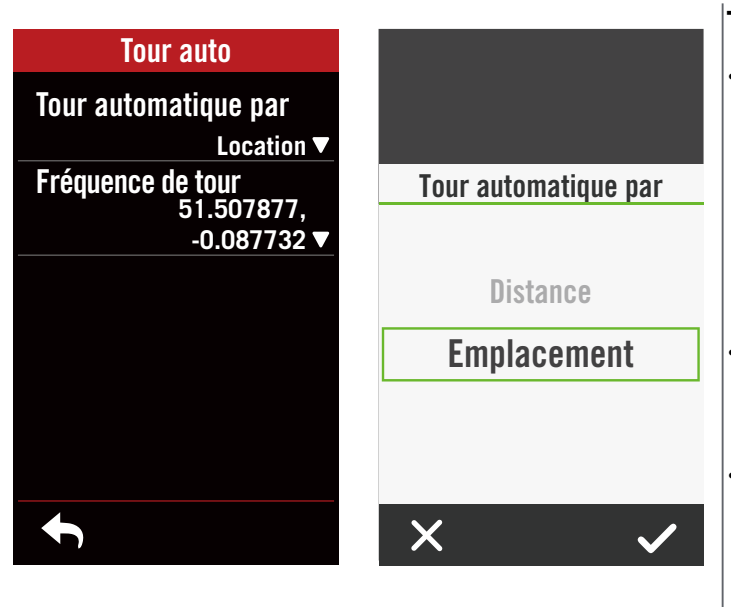

#### Tour auto :

- Déclencheur de tour auto : Vous pouvez utiliser Tour auto pour marquer automatiquement le tour à une position particulière. Choisissez l'option Distance ou Emplacement pour déclencher le décompte des tours.
- Réglez les paramètres ou la valeur du type désiré en appuyant sur l'icône **>**.
- Si vous sélectionnez Distance, vous devez entrer une valeur spécifique. Si vous choisissez Emplacement, vous devez attendre que l'appareil acquière le signal satellite pour localiser votre emplacement actuel.

# Statut rapide Type Emplacement ▼ Grille supérieure Puis 3s ▼ Grille 1 NP ▼ Grille 2 TSS ▼ Grille 3

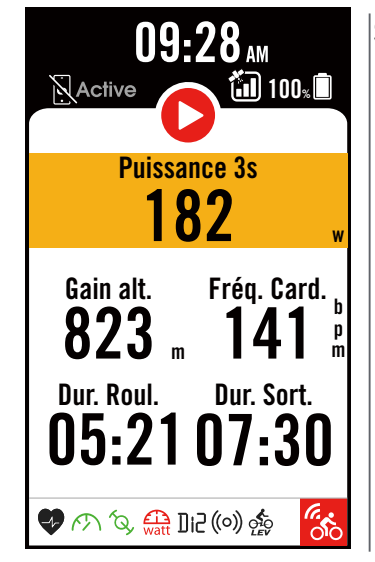

#### Statut rapide :

- Vous pouvez personnaliser le statut rapide en sélectionnant différentes données pour chaque grille.
- La couleur de la grille supérieure varie selon les zones, qui sont basées sur les réglages. (<u>Voir P.7</u> <u>pour plus d'informations</u>)

| Alerte de Temps |            |  |
|-----------------|------------|--|
| Statut          |            |  |
| Durée           |            |  |
|                 | 00:00:00 🔻 |  |
|                 |            |  |
|                 |            |  |
|                 |            |  |
|                 |            |  |
|                 |            |  |
| ł               |            |  |

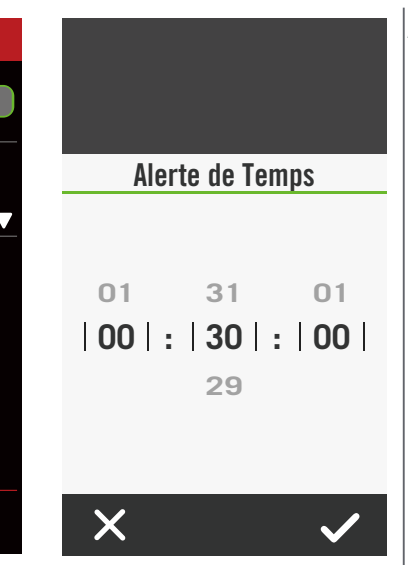

#### Alerte :

- Active l'état.
- Ajustez les paramètres désirés pour le temps, la distance, la vitesse, la fréquence cardiaque ou la cadence.

#### Système GPS

Le Rider S800 prend intégralement en charge les systèmes mondiaux de navigation par satellite (GNSS), dont les systèmes GPS, GLONASS (Russie), BDS (Chine), QZSS (Japon) et Galileo (UE). Vous pouvez sélectionner un mode GPS adapté en fonction de votre emplacement pour améliorer la précision ou mieux répondre à vos besoins.

| Système GPS                                         |                                  |  |
|-----------------------------------------------------|----------------------------------|--|
| Statut                                              |                                  |  |
| Très haute pi                                       | récision                         |  |
| Full GNSS:<br>GPS, Glonass, Beidou<br>QZSS, Galileo |                                  |  |
| Haute précisi                                       | on                               |  |
| GPS<br>QZSS<br>Galileo<br>Glonass                   | GPS<br>QZSS<br>Galileo<br>Beidou |  |
| Normal                                              |                                  |  |
| GPS+QZSS+Galileos                                   |                                  |  |
|                                                     |                                  |  |

#### Priorité vitesse

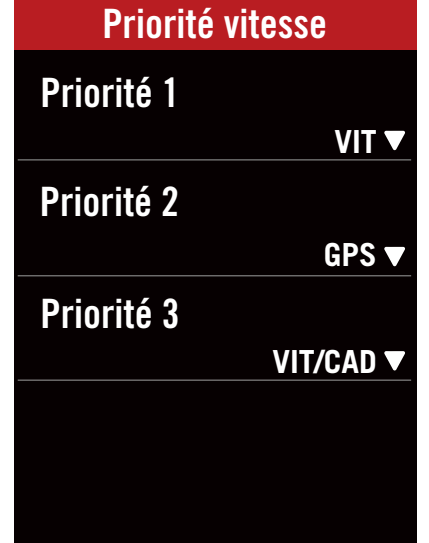

- 1. Sélectionnez 🔅 dans la page d'accueil.
- 2. Sélectionnez Paramètres vélo.
- 3. Sélectionnez un vélo > Système GPS.
- Activer le système GPS
- 1. Activez l'état du système GPS.
- 2. Sélectionnez un système de navigation par satellite approprié.
  - GPS+QZSS+Galieo+Glonass : Choisissez cette combinaison si vous ne vous trouvez PAS dans la région Asie-Pacifique pour la meilleure précision possible.
  - GPS+QZSS+Galieo+Beidou : Cette combinaison vous permettra d'obtenir la meilleure précision dans la région Asie-Pacifique.
  - Système de navigation par satellite GPS+Galileo+QZSS : C'est suffisant pour des utilisations régulières, en consommant moins d'énergie que les 2 autres combinaisons ci-dessus.
  - Econ. batterie : Compromis en matière de précision pour obtenir l'autonomie maximale de la batterie. Utilisez ce mode à ciel ouvert.

#### Désactiver le système GPS

- 1. Désactivez le GPS pour économiser l'énergie de la batterie lorsque le signal GPS n'est pas disponible, ou lorsque les informations GPS ne sont pas nécessaires (par exemple une utilisation en intérieur).
- 1. Sélectionnez 💮 dans la page d'accueil.
- 2. Recherchez Paramètres vélo.
- 3. Choisissez un vélo > Priorité vitesse.
- 4. Changez la source de vitesse selon les priorités.

**REMARQUE :** Si le signal du GPS n'est pas localisé, un message « Veuillez aller à l'extérieur dans une zone ouverte pour acquérir le signal de satellite GPS. » apparaît à l'écran. Vérifiez si le GPS est activé et assurez-vous que vous êtes à l'extérieur pour trouver le signal.

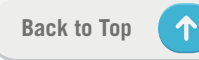

#### Résumé

Sélectionnez Résumé pour afficher plus de détails de l'odomètre du vélo.

| Aperçu     |         |
|------------|---------|
| Trip1      |         |
|            | 42.4 km |
| Trip2      |         |
|            | 42.4 km |
| Dur. Roul. |         |
|            | 22 h    |
| Gain alt.  |         |
|            | 516.0 m |
| Perte alt. | 502.0 m |
| ←          |         |

1. Recherchez 🔅 dans la page d'accueil.

2. Appuyez sur **Paramètres vélo**.

3. Sélectionnez un profil de vélo > Résumé.

Itinéraire 1/2 :

Kilométrage cumulé enregistré avant sa réinitialisation. Vous êtes libre d'utiliser Itinéraire 1 ou Itinéraire 2 pour enregistrer la distance parcourue pendant une période et ensuite la réinitialiser.

Les Itinéraire 1 et 2 seront affichés avec la même valeur avant que vous réinitialisiez un ou les deux.

Par exemple, si vous prévoyez de changer vos pneus après avoir parcouru 100 km, vous pouvez réinitialisier l'Itinéraire 1 ou 2 lorsque vous installez de nouveaux pneus. Après quelques balades, vous pouvez afficher la distance totale parcourue depuis que vous avez changé les pneus pour voir combien de distance il reste à parcourir avant de changer à nouveau les pneus.

## Affichage

Vous pouvez modifier les paramètres d'affichage tels que Luminosité, Rétroéclairage et mode page Compteur.

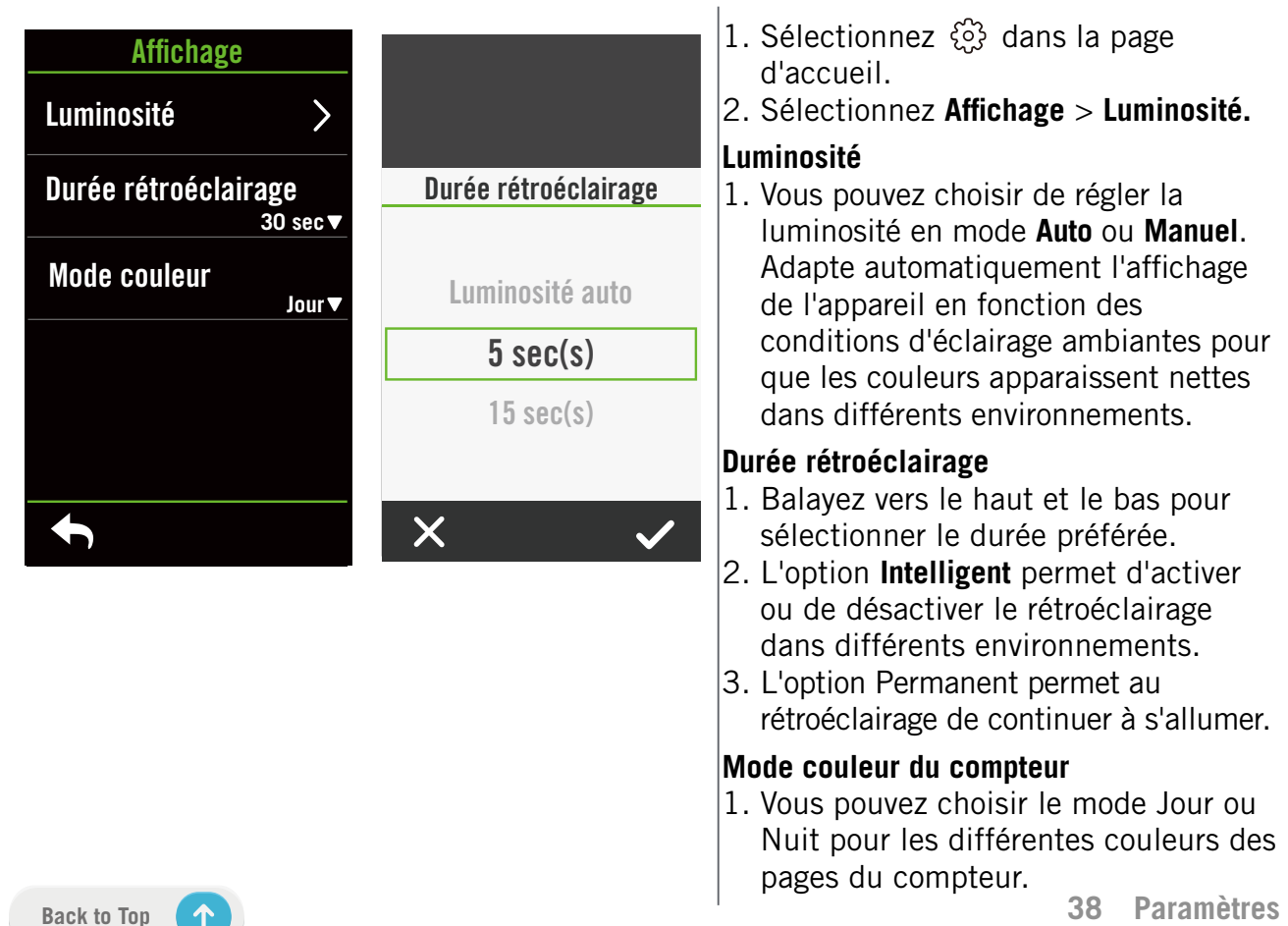

## **Appairer les capteurs**

Nous vous recommandons d'appairer tous vos capteurs avec l'appareil à l'avance, le Rider S800 recherchera les capteurs actifs à proximité depuis le jeu de capteurs, ce qui simplifie le changement entre des vélos et la détection des capteurs sera plus facile et plus pratique que jamais.

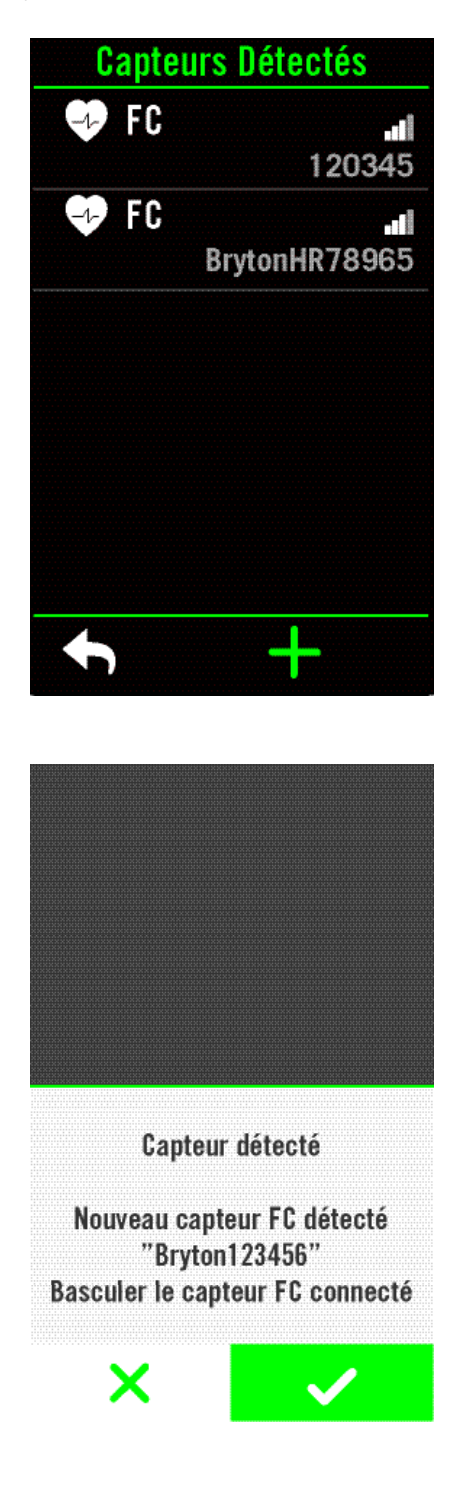

- 1. Sélectionnez 🔅 dans la page d'accueil.
- 2. Recherchez Capteurs.

#### Ajouter des nouveaux capteurs

- 1. Sélectionnez + pour ajouter des nouveaux capteurs.
- 2. Choisissez le type de capteur que vous voulez appairer.
- 3. Pour appairer les capteurs avec votre appareil, veuillez d'abord installer Bryton Smart Sensors, puis portez le capteur un fréquence cardiaque ou tournez plusieurs fois la manivelle et la roue pour réactiver Bryton Smart Sensors.
- Pour les radars de vélo, les vélos électriques et Ess/ Di2, veuillez mettre l'appareil sous tension avant d'effectuer l'appairage.
- Laissez l'appareil détecter les capteurs automatiquement ou choisissez 
   pour entrer un ID de capteur manuellement.
- 6. Choisissez un capteur détecté avec lequel vous souhaitez effectuer l'appairage puis sélectionnez
   ✓ pour l'enregistrer.

#### Déconnecter des capteurs

- 1. Sélectionnez le capteur que vous souhaitez désactiver.
- 2. Désactivez l'état pour oublier le capteur.

#### Activer des capteurs appairés

- 1. Sélectionnez le capteur que vous souhaitez activer.
- 2. Activez l'état du capteur, les capteurs seront connectés automatiquement.
- Si le capteur n'a pas été connecté ou si vous voulez passer à ce capteur, choisissez opur le reconnecter avec votre appareil.

#### Supprimer des capteurs

- 1. Sélectionnez le capteur que vous souhaitez supprimer.
- 2. Appuyez sur Supprimer et cliquez sur ✓ pour confirmer.

#### Changer de capteurs

- 1. Si un autre capteur appairé est détecté, l'appareil vous demandera si vous voulez changer à un autre capteur.
- 2. Appuyez sur 🗸 pour changer de capteur.

#### **REMARQUE** :

- Si vous sélectionnez X dans la notification de détection de capteur, le capteur détecté sera désactivé. Vous devrez activer son état pour le réactiver si désiré.
- Les capteurs ne doivent être changés que s'ils sont du même type et que les deux sont déjà ajoutés dans la liste.

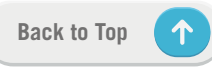

#### Utilisation de systèmes de changement de vitesses électroniques

Après avoir appairé les changements de vitesses électroniques, tels que le Shimano Di2 ou SRAM, vous pouvez accéder aux pages des capteurs pour effectuer d'autres réglages. Pour personnaliser les grilles de données dans les pages du compteur, veuillez aller à la <u>page 5</u> pour plus d'informations.

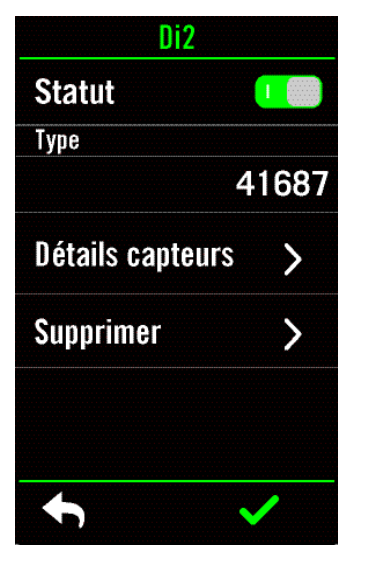

| Vitesse arriè | re   |
|---------------|------|
| Vitesses 1    | 21▼  |
| Vitesses 2    | 19▼  |
| Vitesses 3    | 18▼  |
| Vitesses 4    | 17 🛡 |
| Vitesses 5    | 16▼  |
| •             | ~    |

- 1. Sélectionnez 🔅 dans la page d'accueil.
- 2. Recherchez Capteurs.
- 3. Sélectionnez le changement de vitesses électronique que vous avez appairé.
- 4. Accédez à Détails capteurs pour indiquer le nombre de dents.

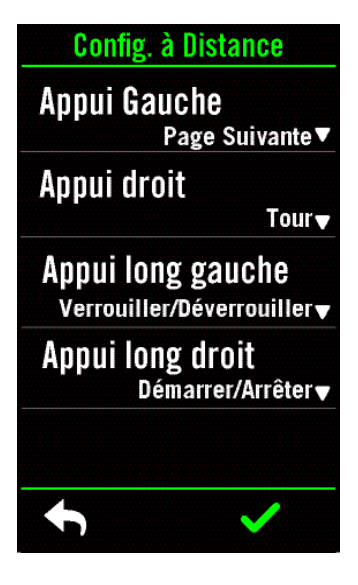

| Config             | . à Distance               |
|--------------------|----------------------------|
| Verrouille<br>Page | r/Déverrouille<br>Suivante |
|                    |                            |
| ×                  | $\checkmark$               |

#### Configuration à distance

- 1. Accéder à la configuration à distance
- 2. Cliquez sur **v** dans chaque option pour configurer différentes fonctions pour chaque bouton.

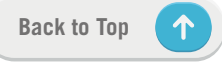

#### Gérer les capteurs avec Bryton Active

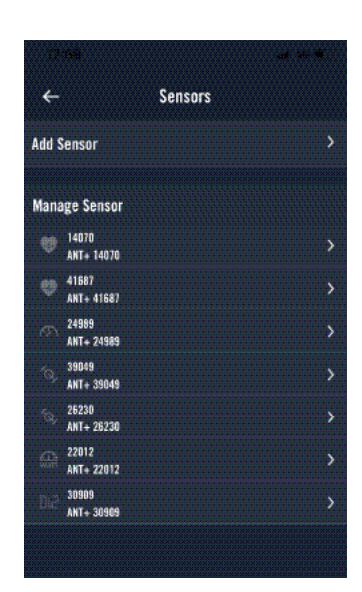

| ÷            | Heart Rate |         |
|--------------|------------|---------|
| Status       |            | (***    |
| Display Name |            | 14070 🖉 |
| Туре         |            | ANT     |
| 10           |            | 14070   |
|              |            |         |
|              |            |         |
|              |            |         |
|              |            |         |
|              |            |         |
| Connect      |            | Delete  |

- 1. Sélectionnez Réglages dans la page d'accueil.
- 2. Recherchez Capteurs.

#### Ajouter des nouveaux capteurs

- 1. Sélectionnez **Ajouter capteurs** pour ajouter des nouveaux capteurs.
- 2. Choisissez le type de capteur que vous voulez appairer.
- 3. Pour appairer les capteurs avec votre appareil, veuillez d'abord installer Bryton Smart Sensors, puis portez le capteur un fréquence cardiaque ou tournez plusieurs fois la manivelle et la roue pour réactiver Bryton Smart Sensors.
- 4. Pour les radars de vélo, les vélos électriques et Ess/Di2, veuillez mettre l'appareil sous tension avant d'effectuer l'appairage.
- Laissez l'appareil détecter les capteurs automatiquement ou entrez un ID de capteur manuellement.
- 6. Choisissez un capteur détecté avec lequel vous souhaitez effectuer l'appairage puis sélectionnez
   **OK** pour l'enregistrer.

#### Gérer les capteurs

- 1. Sélectionnez le capteur que vous souhaitez modifier.
- 2. Activez ou désactivez l'état pour activer ou désactiver le capteur.
- 3. Modifiez le nom en cliquant sur 🧷 .
- 4. Supprimez le capteur en appuyant sur **Supprimer**. **Changer de capteurs**
- 1. Sélectionnez le capteur auquel vous souhaitez changer.
- 2. Appuyez sur **Connecter** pour appairer les capteurs.

**REMARQUE :** Les capteurs ne doivent être changés que s'ils sont du même type et que les deux sont déjà ajoutés dans la liste.

#### Bike Radar (Radar de vélo)

Le Rider S800 prend en charge le radar ANT+ après un simple appairage. Sur la page Compteur, la bande radar affiche les véhicules qui approchent, en exploitant l'écran aux couleurs éclatantes du Rider S800 pour des icônes de véhicule faciles à comprendre et des changements de couleur pour l'état.

Des notifications audio peuvent aussi être configurées avec le radar pour vous avertir si un véhicule venant dans le sens inverse a dépassé le seuil de distance.

|                      | (0) | Le radar de vélo est connecté.                                 |
|----------------------|-----|----------------------------------------------------------------|
|                      |     | Position du cycliste                                           |
|                      |     | Véhicule approchant                                            |
|                      |     | En sécurité : Aucun véhicule n'est détecté dans les environs.  |
| Higuera Ave<br>262 m |     | Avertissement : Un véhicule s'approche.                        |
|                      |     | Faites attention :<br>Un véhicule s'approche à grande vitesse. |

#### **REMARQUE** :

- S'il n'y a aucun véhicule autour de vous dans un rayon de 150 m, la bande de couleur ne s'affichera pas à l'écran.
- Veuillez aller à la <u>page 29</u> pour plus d'informations sur comment appairer un radar de vélo avec le Rider S800.

#### Utilisation d'un vélo électrique

Le Rider S800 prend en charge les vélos électriques Shimano Steps et ANT+ LEV sur les marques compatibles pour afficher diverses données du vélo électrique, notamment le mode assistance, le niveau d'assistance, le mode de changement, la batterie du vélo électrique, la distance possible et la position de la vitesse arrière.

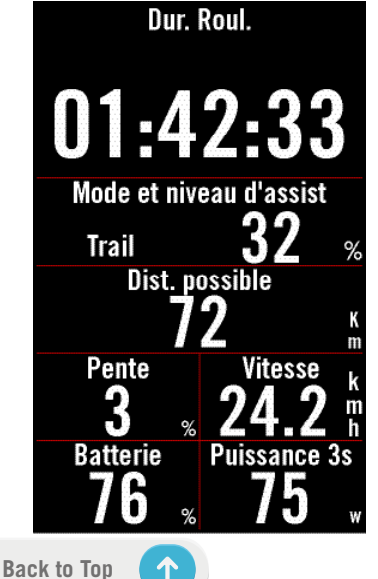

- 1. Avant de pouvoir utiliser un vélo électrique compatible, vous devez l'appairer avec le Rider S800.
- 2. Vous pouvez personnaliser les champs de données des vélos électriques compatibles.

#### **REMARQUE** :

 Pris en charge uniquement sur les systèmes de vélos électriques compatibles. Certaines des données provenant de vélos électriques incompatibles ne pourront pas être affichées sur le Rider S800.

## Système

Dans Système, vous pouvez personnaliser : Paramètres système, Enregistrement, Défilement auto, Activer le rappel, Enr. de fichiers, Mémoire, ODO et Réiniti. des données.

#### Paramètres système

Vous pouvez modifier les paramètres de la langue, la durée du rétroéclairage, le mode de couleur du compteur, le bip sonore, le son, l'heure/les unités, le verrouillage auto et la durée de l'état.

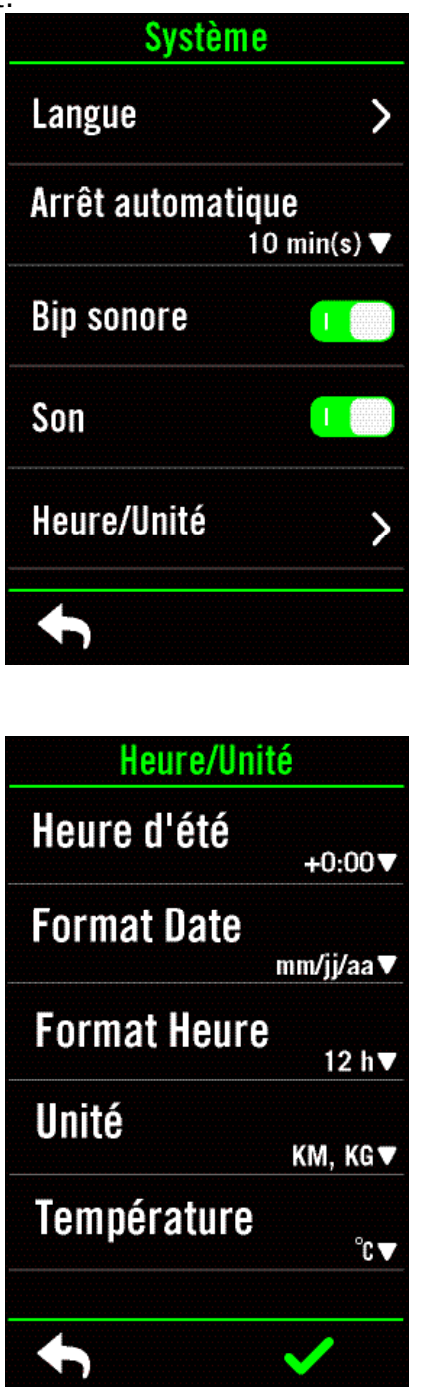

- 1. Appuyez sur 🔅 dans la page d'accueil.
- Sélectionnez Système > Paramètres système.
   Langue

1. Choisissez votre langue désirée. **Bip sonore** 

1. Activez ou désactivez **Bip sonore** pour modifier les réglages d'appuis sur les touches.

#### Son

1. Activez ou désactivez le **Son** pour modifier les réglages des alarmes et des notifications.

#### Heure/Unité

1. Sélectionnez **Heure d'été, Format Date, Format Heure, Unité, Température** pour modifier les réglages.

#### Enregistrement

Dans Enregistrement, la fréquence d'enregistrement des données peut être personnalisée pour une plus grande précision / sauvegarde des données, ainsi que la manière dont les données sont incluses en fonction des préférences de l'utilisateur.

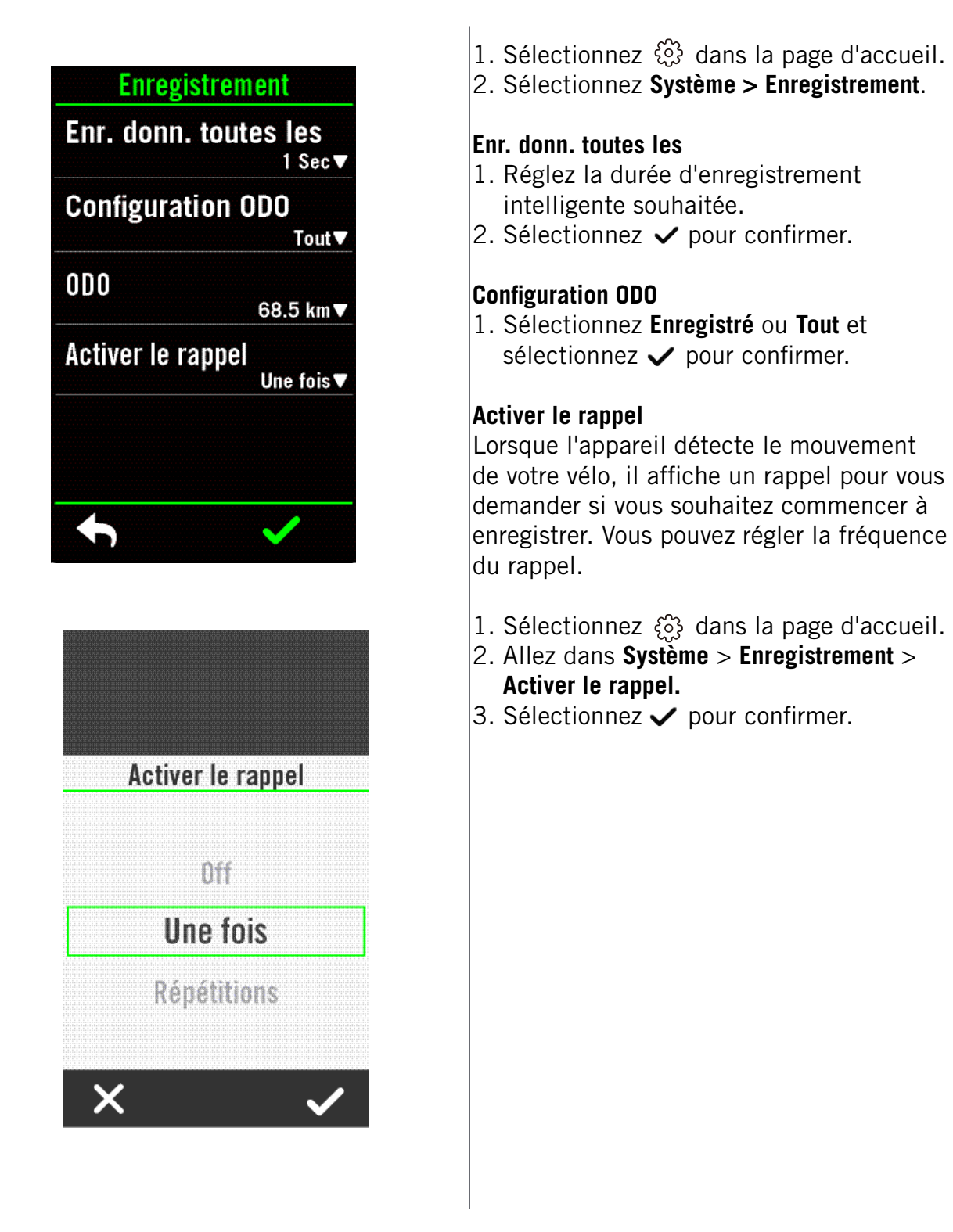

#### **REMARQUE** :

• **Tout** signifie que l'odomètre affiche la distance cumulée de tous les itinéraires ; **Enregistré** affiche uniquement la distance cumulée de l'itinéraire enregistré.

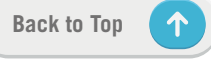

## Altitude

Avec une connexion à Internet, Rider S800 fournit des informations d'altitude pour vous permettre de l'étalonner directement. Vous pouvez également modifier l'altitude manuellement.

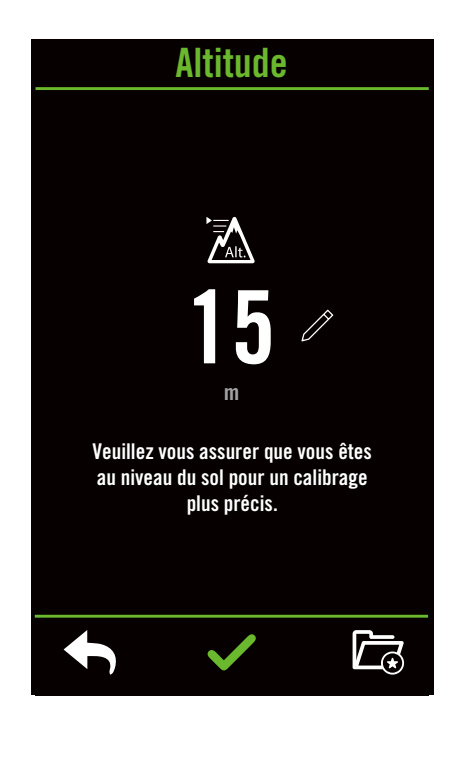

#### Étalonner l'altitude

- 1. Choisissez 🔅 dans la page d'accueil.
- 2. Sélectionnez Altitude.
- 3. Cliquez sur le nombre pour modifier la valeur.
- 4. Sélectionnez ✓ pour confirmer.
- Vous pouvez également sauvegarder des emplacements particuliers pour l'étalonnage automatique. Trouvez et définissez les positions.

#### **REMARQUE** :

La valeur de l'altitude en mode compteur sera modifiée une fois l'altitude ajustée.

## À propos de

Vous pouvez afficher la version actuelle du logiciel de votre appareil.

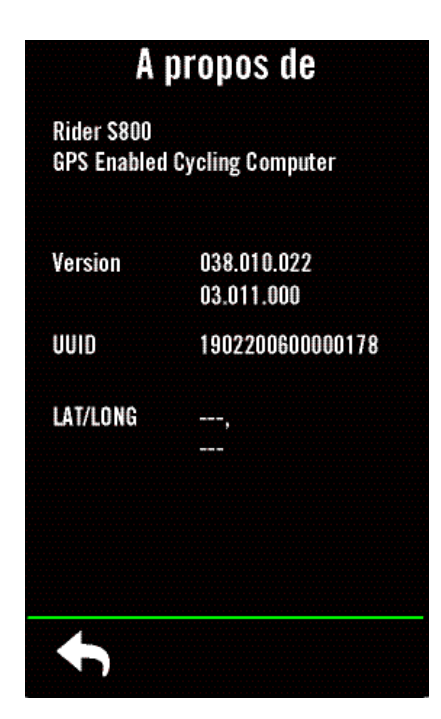

- 1. Sélectionnez 🔅 dans la page d'accueil.
- 2. Sélectionnez À propos de.
- 3. Des informations sur le firmware ainsi que la latitude et la longitude actuelles s'affichent sur l'appareil.

## Profil

Dans Profil, vous pouvez naviguer et personnaliser vos informations.

#### Informations personnelles

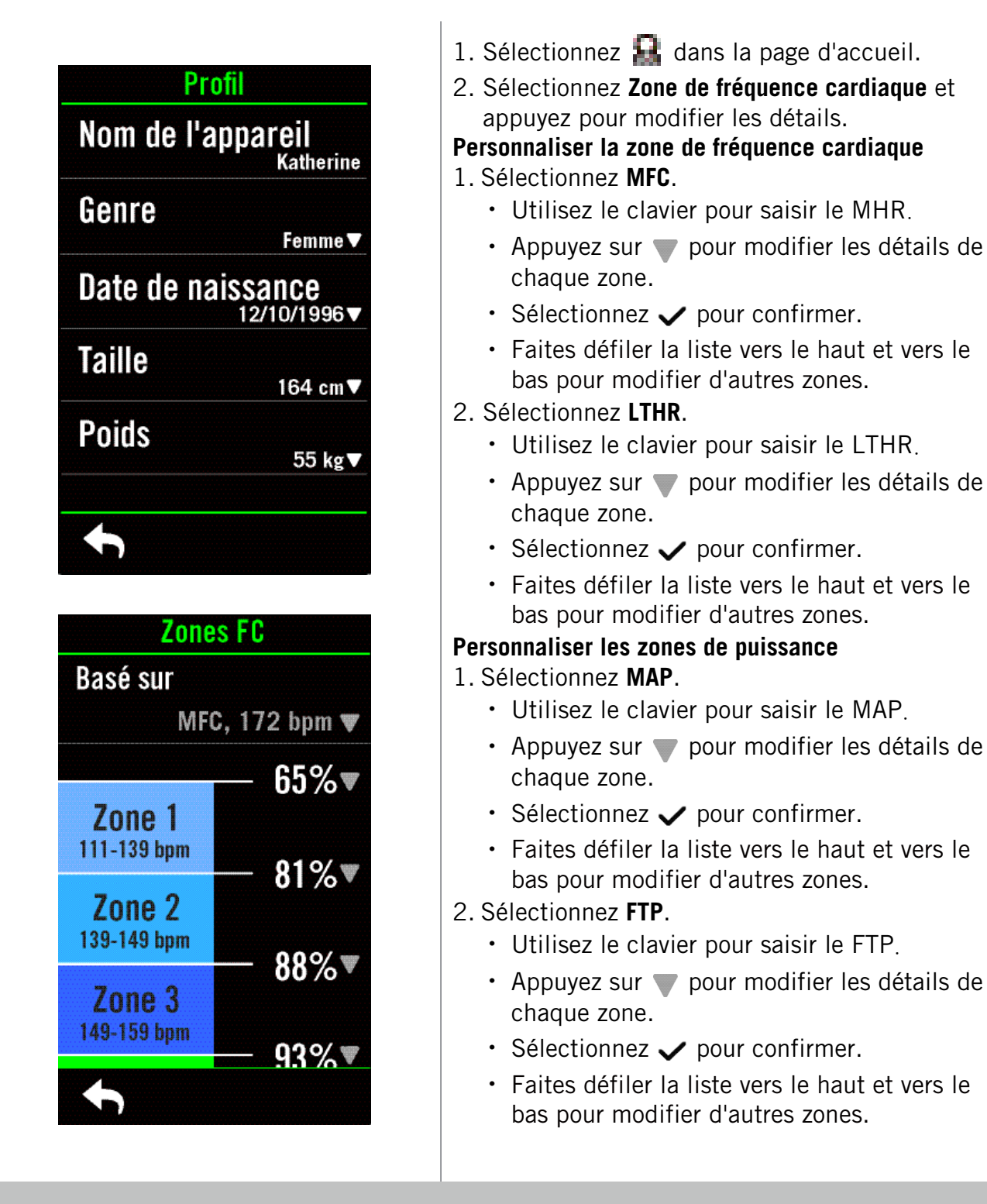

**REMARQUE :** Les données graphiques de la fréquence cardiaque seront affichées en fonction des réglages de LTHR ou de MFC.

Les données graphiques de la puissance seront affichées en fonction des réglages de FTP ou MAP.

Veuillez aller à la page 6 pour obtenir plus d'informations sur le mode Graphique.

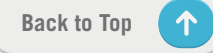

## Paramètres avancés de l'application Bryton

Après avoir appairé votre Rider S800 avec l'application Bryton Active, vous pourrez accéder aux notifications.

## **Notifications**

Après avoir appairé votre smartphone compatible à l'aide de la technologie sans fil Bluetooth Smart avec le Rider S800, vous pouvez recevoir des appels téléphoniques, des messages texte et des notifications d'e-mails sur votre Rider S800.

- 1. Appairage avec un téléphone iOS
  - a. Sur votre téléphone, allez dans « Paramètres > Bluetooth » et activez le Bluetooth.
  - b. Allez dans l'application Bryton Mobile et appuyez sur « Paramètres > Gestionnaire de périphérique > + ».
  - c. Sélectionnez et ajoutez votre périphérique en appuyant sur « + ».
  - d. Appuyez sur « Appairer » pour appairer votre appareil avec votre téléphone. (Uniquement sur téléphone iOS)
  - e. Appuyez sur « Terminer » pour finaliser l'appairage.

**REMARQUE :** Si les notifications ne fonctionnent pas correctement, dans votre téléphone, veuillez accéder à « Paramètres>Notifications » et vérifiez si vous avez autorisé les notifications dans les applications compatibles de messagerie et d'e-mail ou accédez aux paramètres des applications de réseaux sociaux.

- 1. Appairage avec un téléphone Android
  - a. Sur votre téléphone, allez dans « Paramètres > Bluetooth » et activez le Bluetooth.
  - b. Allez dans l'application Bryton Mobile et appuyez sur « Paramètres > Gestionnaire de périphérique > + ».
  - c. Sélectionnez et ajoutez votre périphérique en appuyant sur « + ».
  - d. Appuyez sur « Terminer » pour finaliser l'appairage.
- 2. Autoriser l'accès aux notifications
  - a. Appuyez sur « Paramètres > Notifications ».
  - b. Appuyez sur « OK » pour accéder au réglage autorisant l'accès aux notifications pour l'application Bryton.
  - c. Appuyez sur « Active » et sélectionnez « OK » pour autoriser l'accès aux notifications pour Bryton.
  - d. Retournez aux paramètres des notifications.
  - e. Sélectionnez et activez Appels entrants, Messages texte et E-mails en appuyant sur chaque élément.

## Appendice

## **Spécifications**

### Rider S800

| Élément                                 | Description                                                                                                    |
|-----------------------------------------|----------------------------------------------------------------------------------------------------|
| Affichage                               | Écran tactile capacitif de 3,4" MIP 272x451                                                                                          |
| Taille physique                         | 105 x 58,5 x 14,2 mm                                                                                                    |
| Poids                                   | 106 g                                                                                                    |
| Température d'utilisation               | -10°C ~ 50°C                                                                                                    |
| Température de charge de<br>la batterie | 0°C ~ 40°C                                                                                                    |
| Batterie                                | Batterie lithium-polymère rechargeable                                                                                               |
| Durée de vie de la batterie             | Jusqu'à 36 heures à ciel ouvert                                                                                                    |
| ANT+™                                   | Avec connectivité sans fil ANT+™ certifiée. Rendez-vous sur www.<br>thisisant.com/directory pour connaître les produits compatibles. |
| GNSS                                    | Récepteur GNSS intégré à haute sensibilité avec antenne incorporée                                                                   |
| BLE Smart                               | Technologie sans fil Bluetooth Smart avec antenne intégrée ;<br>Bande 2,4GHz OdBm                                                    |
| Résistant à l'eau                       | Étanche à une profondeur d'1 mètre pendant 30 minutes au maximum                                                                     |
| Baromètre                               | Doté d'un baromètre                                                                                                    |
| Réseau local sans fil                   | IEEE 802.11 b/g/n ; Bande 2,4 GHz 8 dBm                                                                                              |

#### Capteur de vitesse intelligent (Optionnel)

| Élément                     | Description                                                                            |
|-----------------------------|----------------------------------------------------------------------------------------|
| Taille physique             | 36,9 x 34,8 x 8,1 mm                                                                   |
| Poids                       | 6 g                                                                                    |
| Étanchéité                  | Exposition accidentelle à l'eau jusqu'à 1 mètre pendant 30 minutes au maximum          |
| Plage de transmission       | 3 m                                                                                    |
| Durée de vie de la batterie | Jusqu'à 1 an                                                                           |
| Température d'utilisation   | -10°C ~ 60°C                                                                           |
| Fréquence radio/protocole   | Protocole de communication sans fil 2,4GHz / Bluetooth 4.0 et<br>Dynastream ANT+ Sport |

**REMARQUE :** La précision risque d'être dégradée en cas de mauvais contact du capteur, d'interférences électriques ou magnétiques et en fonction de la distance par rapport à l'émetteur. Pour éviter les interférences magnétiques, il est conseillé de changer de lieu, de nettoyer ou de remplacer la chaîne.

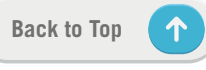

#### **Capteur de cadence intelligent (Optionnel)**

| Élément                     | Description                                                        |
|-----------------------------|--------------------------------------------------------------------|
| Taille physique             | 36,9 x 31,6 x 8,1 mm                                               |
| Poids                       | 6 g                                                                |
| Étanchéité                  | Exposition accidentelle à l'eau jusqu'à 1 mètre pendant 30 minutes |
|                             | au maximum                                                         |
| Plage de transmission       | 3 m                                                                |
| Durée de vie de la batterie | Jusqu'à 1 an                                                       |
| Température d'utilisation   | -10°C ~ 60°C                                                       |
| Fréquence radio/protocole   | Protocole de communication sans fil 2,4GHz / Bluetooth 4.0 et      |
|                             | Dynastream ANT+ Sport                                              |

#### **REMARQUE** :

La précision risque d'être dégradée en cas de mauvais contact du capteur, d'interférences électriques ou magnétiques et en fonction de la distance par rapport à l'émetteur.

#### Moniteur de fréquence cardiaque intelligent (Optionnel)

| Élément                   | Description                                                           |
|---------------------------|-----------------------------------------------------------------------|
| Taille physique           | 63 x 34,3 x 15 mm                                                     |
| Poids                     | 14,5 g (capteur) / 31,5 g (sangle)                                    |
| Étanchéité                | Exposition accidentelle à l'eau jusqu'à 1 mètre pendant 30 minutes au |
|                           | maximum                                                               |
| Plage de transmission     | 3 m                                                                   |
| Durée de vie de la        | Jusqu'à 2 ans                                                         |
| batterie                  |                                                                       |
| Température d'utilisation | 0°C ~ 50°C                                                            |
| Fréquence radio/          | Protocole de communication sans fil 2,4GHz / Bluetooth 4.0 et         |
| protocole                 | Dynastream ANT+ Sport                                                 |

## Informations sur la pile

#### Capteur de vitesse intelligent et Capteur de cadence intelligent

Les deux capteurs contiennent une pile CR2032 remplaçable par l'utilisateur. Avant d'utiliser les capteurs :

- 1. Trouvez le couvercle circulaire de la pile au dos des capteurs.
- 3. Enlevez le couvercle et le loquet de la pile.

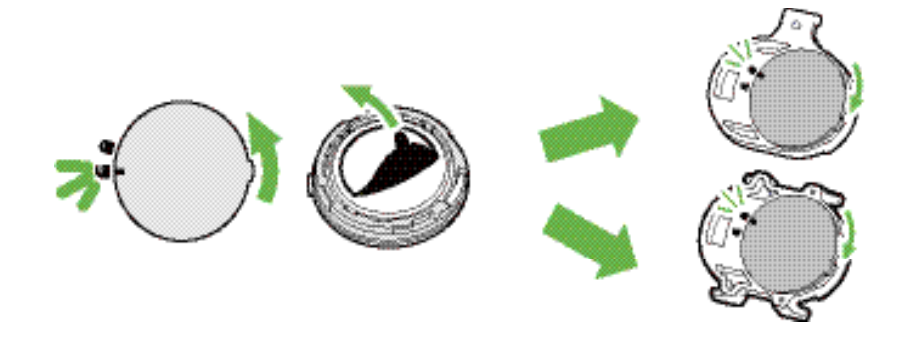

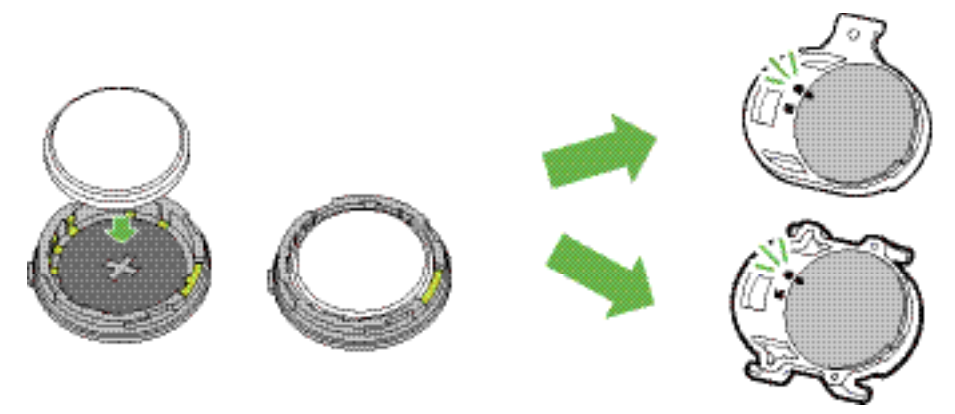

Pour remplacer la pile :

- 1. Trouvez le couvercle circulaire de la pile au dos des capteurs.
- Utilisez votre doigt pour appuyer et tourner le couvercle dans le sens inverse des aiguilles d'une montre pour que l'indicateur du couvercle soit orienté vers l'icône Déverrouillé ( ).
- 3. Retirez la pile et insérez une pile neuve dans le compartiment de la pile en commençant par le connecteur positif.

#### **REMARQUE** :

- En cas d'installation d'une nouvelle batterie, si son connecteur positif n'est pas le premier à être positionné, ce dernier se déformera facilement et peut alors présenter un dysfonctionnement.
- Faites attention à ne pas endommager ou perdre le joint torique du couvercle.
- Contactez votre centre de déchet ménager pour la mise au rebut des piles usagées.

#### Moniteur de fréquence cardiaque intelligent

Le moniteur de fréquence cardiaque contient une pile CR2032 remplaçable. Pour remplacer la pile :

- 1. Trouvez le couvercle circulaire de la batterie au dos du moniteur de fréquence cardiaque.
- 2. Utilisez une pièce pour tourner le couvercle dans le sens inverse des aiguilles d'une montre.
- 3. Enlevez le couvercle et la batterie.
- 4. Insérez la pile neuve avec le connecteur positif orienté vers le haut et appuyez légèrement dessus.
- 5. Utilisez une pièce pour tourner le couvercle dans le sens des aiguilles d'une montre.

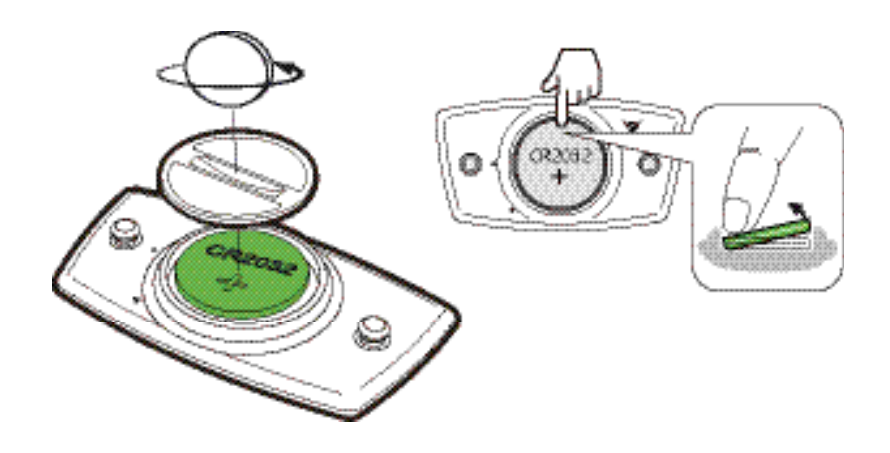

#### **REMARQUE** :

- Faites attention à ne pas endommager ou perdre le joint torique.
- · Contactez votre centre de déchet ménager pour la mise au rebut des piles usagées.

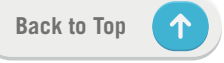

## **Installer le Rider S800**

### Utilisation du support pour sport pour fixer le Rider S800

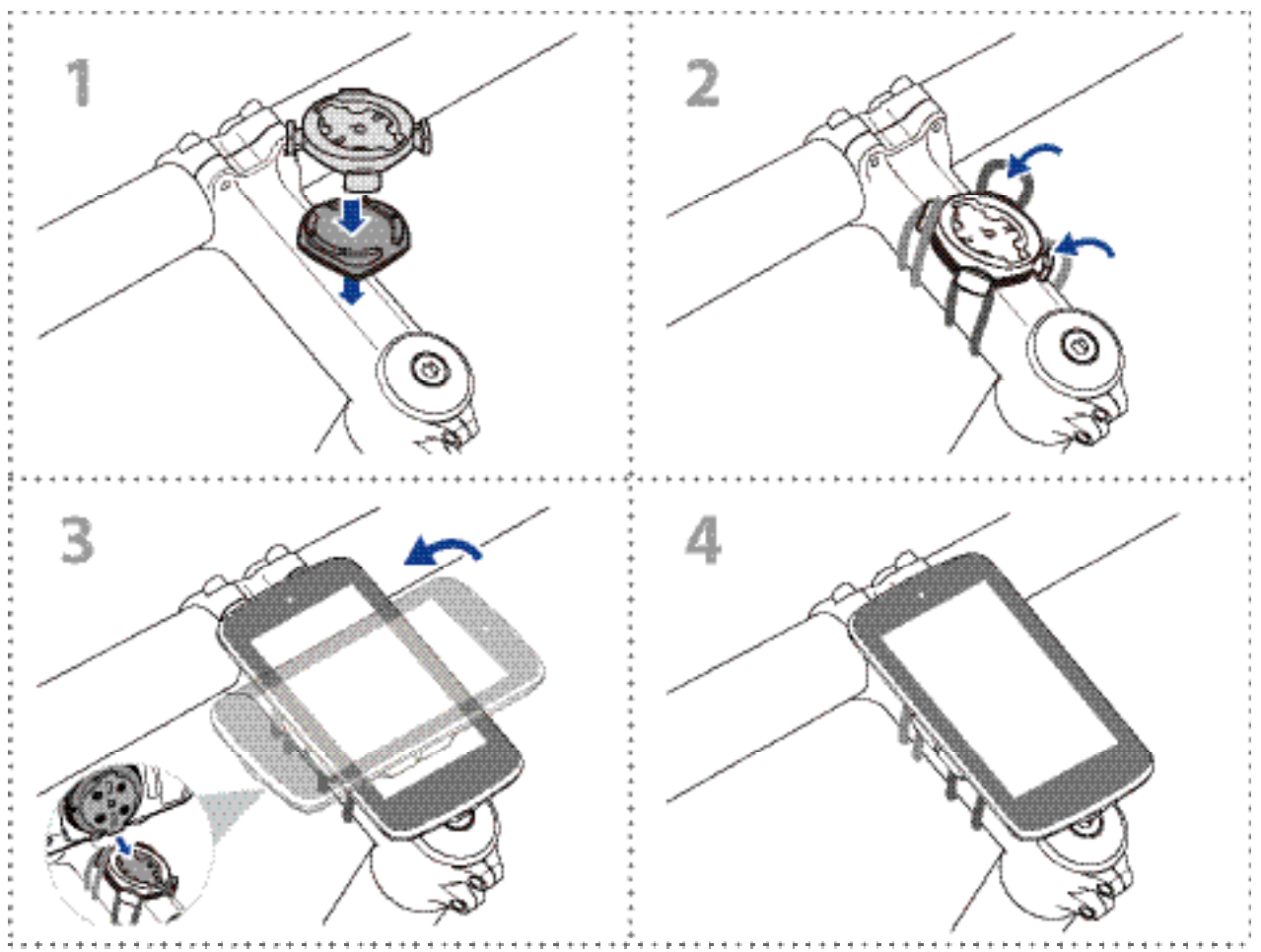

#### Utilisation du support F-Mount pour fixer le Rider S800

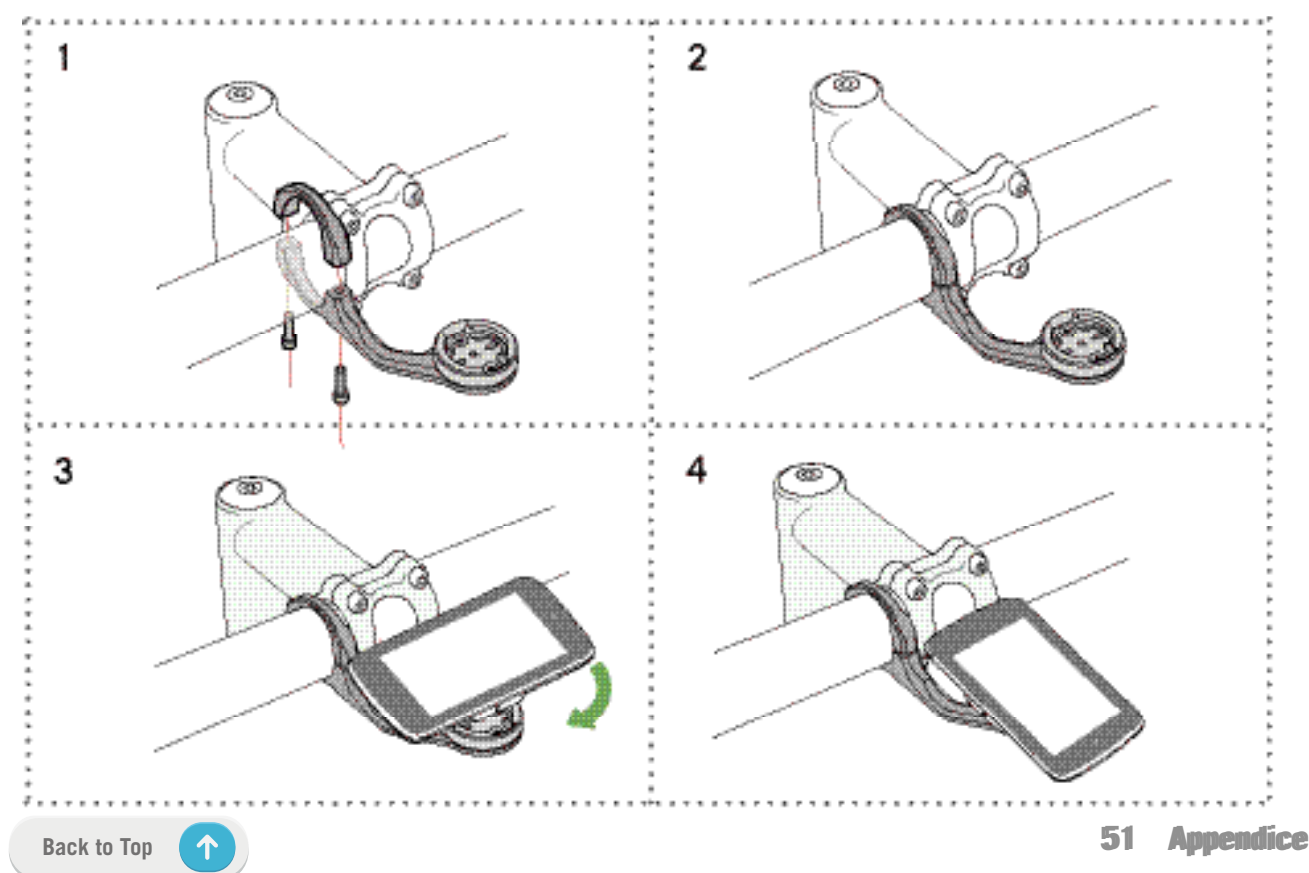

## Installation du capteur Vitesse/Cadence (optionnel)

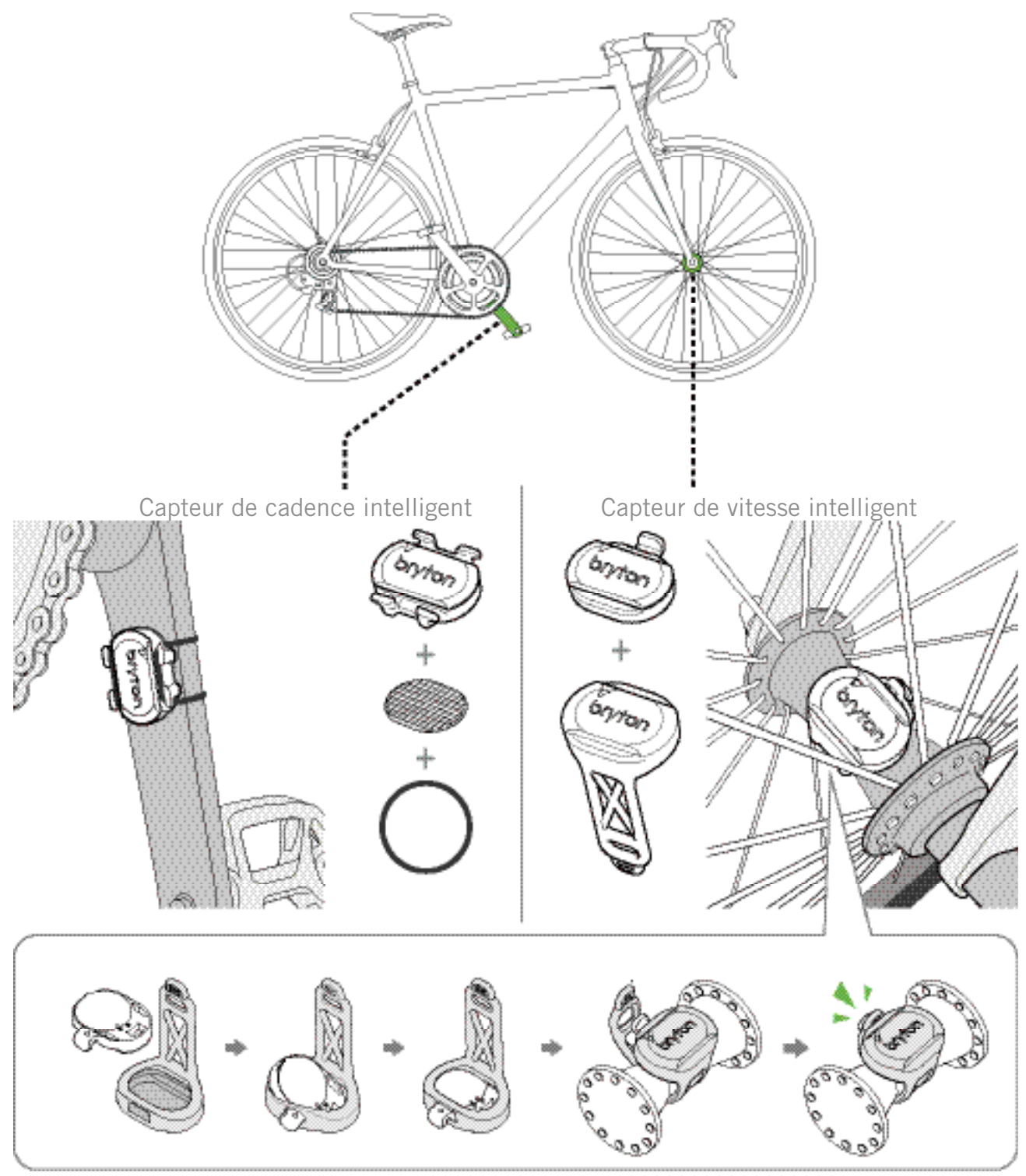

#### **REMARQUE** :

• Une fois les capteurs actifs, le voyant LED clignote deux fois. Le voyant LED continue à clignoter lorsque vous continuez à pédaler pour l'appairage. Après environ 15 clignotements, il cesse de clignoter. S'il n'est pas utilisé pendant 10 minutes, le capteur passe en mode veille pour préserver l'énergie. Veuillez effectuer l'appairage pendant que le capteur est actif.

## Installation de la sangle de fréquence cardiaque (Optionnelle)

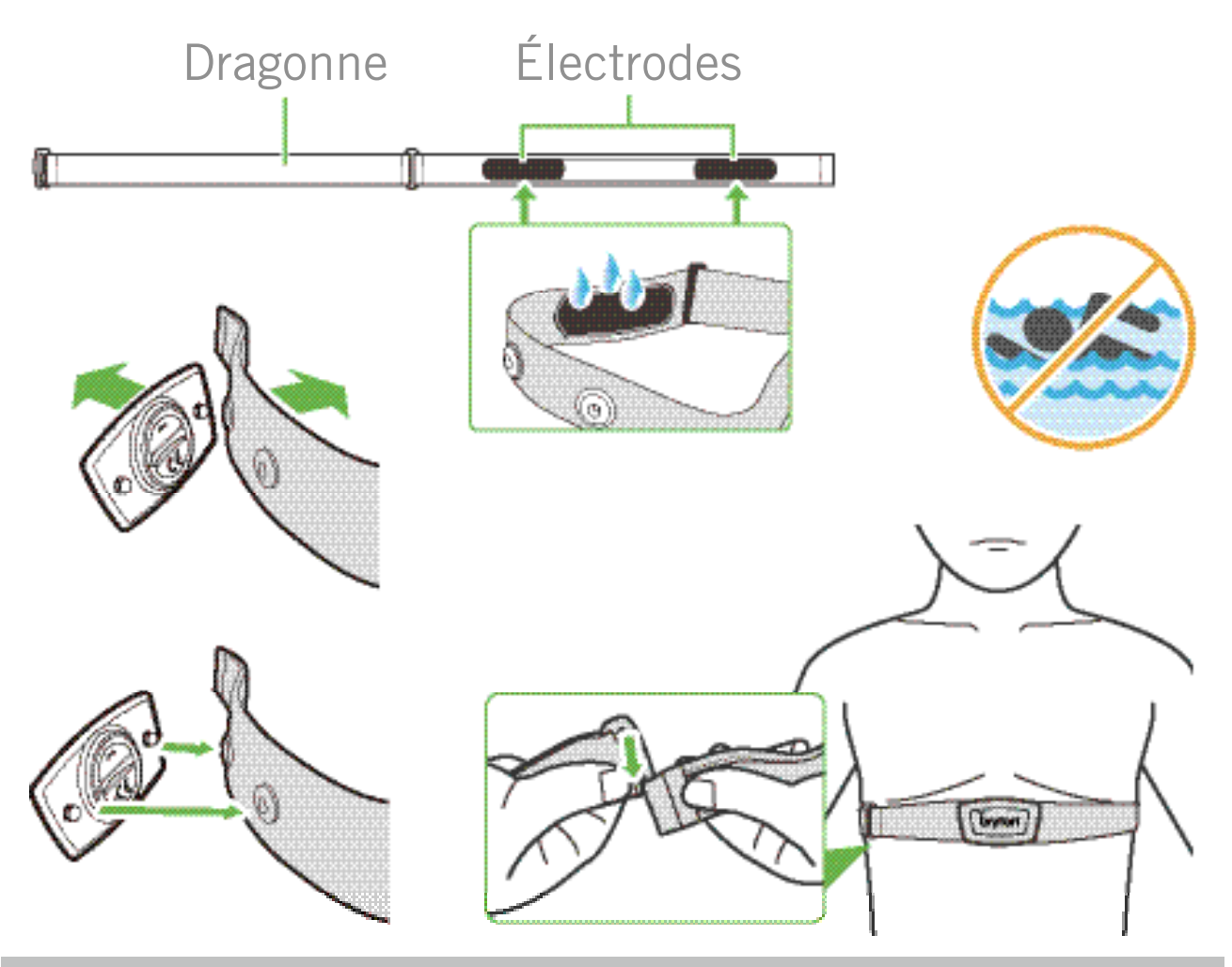

#### **REMARQUE** :

- Par temps froid, portez des vêtements appropriés pour conserver au chaud la sangle de rythme cardiaque.
- · La sangle doit être portée à même le corps.
- Ajustez la position du capteur au milieu de votre buste (le porter juste sous la poitrine). Le logo Bryton sur le capteur doit être dirigé vers le haut. Serrez fermement la ceinture élastique pour qu'elle ne se relâche pas pendant l'exercice.
- Si le capteur n'est pas détecté, ou si le relevé est anormal, laissez l'appareil se préchauffer pendant environ 5 minutes.
- Si la ceinture de fréquence cardiaque n'est pas utilisée pendant un laps de temps, retirez le capteur de la ceinture.

**REMARQUE :** Un remplacement inadéquat de la batterie peut provoquer une explosion. Lors du remplacement par une batterie neuve, utilisez uniquement une batterie d'origine ou un type semblable spécifié par le fabricant. L'élimination des batteries usagées doit être effectuée conformément aux prescriptions de l'autorité locale.

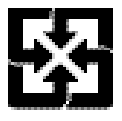

Pour une meilleure protection de l'environnement, piles et accumulateurs usagés doivent être collectés séparément à des fins de recyclage ou d'élimination particulière.

Back to Top

## Taille et circonférence de roue

La taille d'une roue est indiqué sur les deux cotés du pneu.

| Taille de roue     | L (mm) |
|--------------------|--------|
| 12x1,75            | 935    |
| 12x1,95            | 940    |
| 14x1,50            | 1020   |
| 14x1,75            | 1055   |
| 16x1,50            | 1185   |
| 16x1,75            | 1195   |
| 16x2,00            | 1245   |
| 16 x 1-1/8         | 1290   |
| 16 x 1-3/8         | 1300   |
| 17x1-1/4           | 1340   |
| 18x1,50            | 1340   |
| 18x1,75            | 1350   |
| 20x1,25            | 1450   |
| 20x1,35            | 1460   |
| 20x1,50            | 1490   |
| 20x1,75            | 1515   |
| 20x1,95            | 1565   |
| 20x1-1/8           | 1545   |
| 20x1-3/8           | 1615   |
| 22x1-3/8           | 1770   |
| 22x1-1/2           | 1785   |
| 24x1,75            | 1890   |
| 24x2,00            | 1925   |
| 24x2,125           | 1965   |
| 24 x 1 (520)       | 1753   |
| Tubulaire 24 x 3/4 | 1785   |
| 24x1-1/8           | 1795   |
| 24x1-1/4           | 1905   |
| 26 x 1 (559)       | 1913   |
| 26x1,25            | 1950   |
| 26x1,40            | 2005   |
| 26x1,50            | 2010   |
| 26x1,75            | 2023   |
| 26x1,95            | 2050   |
| 26x2,10            | 2068   |
| 26x2,125           | 2070   |
| 26x2,35            | 2083   |

| Taille de roue            | L (mm) |
|---------------------------|--------|
| 26x3,00                   | 2170   |
| 26x1-1/8                  | 1970   |
| 26x1-3/8                  | 2068   |
| 26x1-1/2                  | 2100   |
| 650C Tubulaire 26<br>x7/8 | 1920   |
| 650x20C                   | 1938   |
| 650x23C                   | 1944   |
| 650 x 25C 26 x1<br>(571)  | 1952   |
| 650x38A                   | 2125   |
| 650x38B                   | 2105   |
| 27 x 1 (630)              | 2145   |
| 27x1-1/8                  | 2155   |
| 27x1-1/4                  | 2161   |
| 27x1-3/8                  | 2169   |
| 27,5x1,50                 | 2079   |
| 27,5x2,1                  | 2148   |
| 27,5x2,25                 | 2182   |
| 700xI8C                   | 2070   |
| 700xl9C                   | 2080   |
| 700x20C                   | 2086   |
| 700x23C                   | 2096   |
| 700x25C                   | 2105   |
| 700x28C                   | 2136   |
| 700x30C                   | 2146   |
| 700x32C                   | 2155   |
| 700C Tubular              | 2130   |
| 700x35C                   | 2168   |
| 700x38C                   | 2180   |
| 700x40C                   | 2200   |
| 700x42C                   | 2224   |
| 700x44C                   | 2235   |
| 700x45C                   | 2242   |
| 700x47C                   | 2268   |
| 29x2,1                    | 2288   |
| 29x2,2                    | 2298   |
| 29x2,3                    | 2326   |
|                           |        |

## Champ de données

| Catégorie | Champ de<br>données           | Description des champs de données                                                                                                    |
|-----------|-------------------------------|----------------------------------------------------------------------------------------------------|
|           | Altitude                      | La hauteur de votre emplacement actuel au-dessus ou en<br>dessous du niveau de la mer.                                                                                                    |
|           | Altitude max                  | La hauteur la plus élevée de votre emplacement actuel<br>au-dessus ou au-dessous du niveau de la mer que le coureur a<br>atteint pendant l'activité en cours.                                                                                                    |
|           | Gain d'alt                    | La distance d'altitude totale gagnée pendant l'activité actuelle.                                                                                                    |
|           | Perte d'alt                   | La perte d'altitude totale pendant cette activité actuelle.                                                                                                    |
|           | Grade                         | Le calcul de l'altitude sur la distance.                                                                                                    |
| Altitude  | Dist. montée                  | La distance totale parcourue pendant la montée.                                                                                                    |
|           | Dist. descente                | La distance totale parcourue pendant la descente.                                                                                                    |
|           | Gain d'alt(tour)              | La distance d'altitude totale gagnée pendant le tour actuel.                                                                                                    |
|           | Perte d'alt(tour)             | La perte d'altitude totale pendant le tour actuel.                                                                                                    |
|           | Pente moy (tour)              | La pente moyenne pour le tour actuel.                                                                                                    |
|           | VAM                           | Vitesse d'ascension moyenne                                                                                                    |
|           | Distance                      | Distance de déplacement pour l'activité actuelle.                                                                                                    |
|           | ODO                           | Distance totale accumulée jusqu'à sa réinitialisation.                                                                                                    |
|           | LapDistance                   | La distance parcourue pour le tour actuel.                                                                                                    |
| Distance  | LLapDist.                     | La distance parcourue pour le dernier tour terminé.                                                                                                    |
|           | ltinéraire 1/<br>Itinéraire 2 | Kilométrage cumulé enregistré avant sa réinitialisation.<br>Il existe 2 mesures d'itinéraire distinctes. Vous êtes libre<br>d'utiliser Itinéraire 1 ou Itinéraire 2 pour enregistrer, par exemple,<br>la distance hebdomadaire totale et en utiliser une autre pour<br>enregistrer, par exemple, la distance mensuelle totale. |
|           | Vitesse                       | Fréquence actuelle de changement de distance.                                                                                                    |
|           | Vitesse moy                   | Vitesse moyenne pour l'activité actuelle.                                                                                                    |
| N/T       | Vitesse max                   | Vitesse maximale pour l'activité actuelle.                                                                                                    |
| VILESSE   | LapAvgSpd                     | La vitesse moyenne pour le tour actuel.                                                                                                    |
|           | LapMaxSpd                     | La vitesse maximum pour le tour actuel.                                                                                                    |
|           | LLapAvgSpd                    | La vitesse moyenne pour le dernier tour terminé.                                                                                                    |
| Cadence   | Cadence                       | Fréquence actuelle à laquelle l'utilisateur pédale.                                                                                                    |
|           | CAD moy                       | Cadence moyenne pour l'activité actuelle.                                                                                                    |
|           | CAD max                       | Cadence maximale pour l'activité actuelle.                                                                                                    |
|           | LapAvgCad                     | Cadence moyenne pour le tour actuel.                                                                                                    |
|           | LLapAvCad                     | La cadence moyenne pour le dernier tour terminé.                                                                                                    |

| Catégorie              | Champ de<br>données    | Description des champs de données                                                                                                    |
|------------------------|------------------------|----------------------------------------------------------------------------------------------------|
| Énergie                | Calories               | Le nombre total de calories brûlées.                                                                                                    |
|                        | Kilojoules             | La puissance en sortie accumulée pour l'activité actuelle<br>exprimée en kilojoules.                                                                                                    |
| Heure                  | Heure                  | Heure GPS actuelle.                                                                                                    |
|                        | Durée d'utilisation    | Temps passé en déplacement pour l'activité actuelle.                                                                                                    |
|                        | Durée itinéraire       | Temps total passé pour l'activité actuelle.                                                                                                    |
|                        | Lever du soleil        | L'heure du lever du soleil en fonction de votre position GPS.                                                                                                    |
|                        | Coucher du soleil      | L'heure du coucher du soleil en fonction de votre position GPS.                                                                                                    |
|                        | LapTime                | Le temps du chronomètre pour le tour actuel.                                                                                                    |
|                        | LLapTime               | Le temps du chronomètre pour le dernier tour terminé.                                                                                                    |
|                        | Nombre de tours        | Le nombre de tours terminés pour l'activité actuelle.                                                                                                    |
|                        | Fréquence<br>cardiaque | Nombre de battements de votre cœur par minute. Nécessite un capteur de EC compatible appairé avec votre appareil.                                                                                                    |
|                        | FC moy                 | Fréquence cardiaque moyenne pour l'activité actuelle.                                                                                                    |
|                        | FC max                 | Fréquence cardiaque maximale pour l'activité actuelle.                                                                                                    |
| Fréquence<br>cardiaque | MHR %                  | Votre fréquence cardiaque actuelle divisée par la fréquence<br>cardiaque maximum.<br>MHR indique le nombre maximum de battements de votre cœur<br>en 1 minute d'effort. (MHR est différent de FC max. Vous devrez<br>définir MHR dans le profil utilisateur)                                                            |
|                        | LTHR %                 | Votre fréquence cardiaque actuelle divisée par la fréquence<br>cardiaque de seuil lactate. Le LTHR indique que la fréquence<br>cardiaque moyenne en exercice intense à laquelle la concentration<br>du sang en lactate commence à augmenter exponentiellement.<br>(Vous devrez définir LTHR dans le profil utilisateur) |
|                        | Zone FC                | La plage actuelle de votre fréquence cardiaque (Zone 1 à Zone<br>7).                                                                                                    |
|                        | Zone MHR               | La plage actuelle de votre pourcentage de fréquence cardiaque maximum (Zone 1 à Zone 75).                                                                                                    |
|                        | Zone LTHR              | La plage actuelle de votre pourcentage de fréquence cardiaque de seuil lactate (Zone 1 à Zone 7).                                                                                                    |
|                        | LapAvgHR               | La fréquence cardiaque moyenne pour le tour actuel.                                                                                                    |
|                        | LLapAvgHR              | La fréquence cardiaque moyenne pour le dernier tour terminé.                                                                                                    |
|                        | MHR tour %             | La moyenne de la valeur MHR % pour le tour actuel.                                                                                                    |
|                        | LTHR tour %            | La moyenne de la valeur LTHR % pour le tour actuel.                                                                                                    |
|                        | Durée dans la<br>zone  | La durée pendant laquelle vous atteignez la valeur des différentes zones.                                                                                                    |

| Catégorie   | Champ de<br>données                       | Description des champs de données                                                                                                    |
|-------------|-------------------------------------------|----------------------------------------------------------------------------------------------------|
|             | Marche<br>maintenant                      | Puissance actuelle en Watts.                                                                                                    |
|             | Puissance moy                             | La puissance moyenne pour l'activité actuelle.                                                                                                    |
|             | Puissance max                             | La puissance maximale pour l'activité actuelle.                                                                                                    |
|             | LapAvgPw                                  | La puissance moyenne pour le tour actuel.                                                                                                    |
|             | LapMaxPw                                  | La puissance maximum pour le tour actuel.                                                                                                    |
|             | Puissance 3 s                             | Moyenne de puissance sur 3 secondes                                                                                                    |
|             | Puissance 10 s                            | Moyenne de puissance sur 10 secondes                                                                                                    |
|             | Puissance 30 s                            | Moyenne de puissance sur 30 secondes                                                                                                    |
| Marche      | NP (Puissance<br>normalisée)              | Une estimation de la puissance que vous auriez pu conserver<br>pour le même "coût" physiologique si votre puissance avait été<br>parfaitement constante, comme sur un ergomètre, au lieu d'une<br>puissance variable en sortie. |
|             | w/kg                                      | Rapport puissance-poids                                                                                                    |
|             | TSS (Score<br>efficacité<br>entraînement) | Le score efficacité entraînement est calculé en tenant compte<br>de l'intensité, notamment le facteur IF, et de la durée du<br>déplacement. Une façon de mesurer le niveau de stress infligé<br>au corps lors d'un déplacement. |
|             | IF (Facteur<br>d'intensité)               | Le facteur d'intensité est le rapport de la puissance normalisée<br>(NP) sur votre seuil fonctionnel de puissance (FTP). Une<br>indication de la difficulté d'un déplacement en fonction de votre<br>forme générale.            |
|             | Zone FTP                                  | La plage actuelle de votre pourcentage de seuil fonctionnel de puissance (Zone 1 à Zone 7).                                                                                                    |
|             | Zone MAP                                  | La plage actuelle de votre pourcentage de puissance aérobie maximale (Zone 1 à Zone 7)                                                                                                    |
|             | MAP %                                     | La puissance actuelle divisée par votre puissance aérobie maximale.                                                                                                    |
|             | FTP %                                     | La puissance actuelle divisée par votre seuil fonctionnel de puissance.                                                                                                    |
|             | NP tour                                   | Puissance normalisée du tour actuel                                                                                                    |
|             | LLapAvgPw                                 | La puissance moyenne en sortie pour le dernier tour terminé.                                                                                                    |
|             | LlapMaxPw                                 | La puissance maximum pour le dernier tour terminé.                                                                                                    |
|             | Puissance gauche                          | La valeur du compteur de puissance du côté gauche.                                                                                                    |
|             | Puissance droite                          | La valeur du compteur de puissance du côté droit.                                                                                                    |
| Direction   | Direction                                 | La fonction de cap vous informe de la direction dans laquelle vous vous dirigez actuellement.                                                                                                    |
| Température | Temp                                      | La température actuelle.                                                                                                    |
|             |                                           |                                                                                                    |
|             |                                           |                                                                                                    |

| Catégorie                | Champ de<br>données                 | Description des champs de données                                                                                                    |
|--------------------------|-------------------------------------|----------------------------------------------------------------------------------------------------|
| Analyse de<br>pédalement | CurPB-LR                            | La balance de puissance gauche/droite actuelle.                                                                                                    |
|                          | AvgPB-LR                            | La balance de puissance gauche/droite moyenne pour l'activité<br>actuelle.                                                                                  |
|                          | CurTE-LR                            | Le pourcentage gauche/droite actuel de l'efficacité de pédalage<br>d'un cycliste.                                                                           |
|                          | MaxTE-LR                            | Le pourcentage gauche/droite maximum de l'efficacité de<br>pédalage d'un cycliste.                                                                          |
|                          | AvgTE-LR                            | Le pourcentage gauche/droite moyen de l'efficacité de pédalage<br>d'un cycliste.                                                                            |
|                          | CurPS-LR                            | Le pourcentage gauche/droite actuel de l'uniformité<br>d'application de la force sur les pédales par un cycliste tout au<br>long de chaque coup de pédale.  |
|                          | MaxPS-LR                            | Le pourcentage gauche/droite maximum de l'uniformité<br>d'application de la force sur les pédales par un cycliste tout au<br>long de chaque coup de pédale. |
|                          | AvgPS-LR                            | Le pourcentage gauche/droite moyen de l'uniformité<br>d'application de la force sur les pédales par un cycliste tout au<br>long de chaque coup de pédale.   |
| Entraînement             | Puissance cible                     | Vous pouvez définir une puissance cible pour votre plan<br>d'entraînement.                                                                                  |
|                          | Cadence cible                       | Vous pouvez définir une cadence cible pour votre plan<br>d'entraînement.                                                                                    |
|                          | Fréquence<br>cardiaque cible        | Vous pouvez définir une fréquence cardiaque cible pour votre<br>plan d'entraînement.                                                                        |
|                          | Durée restante de<br>l'étape        | La distance restante de l'entraînement en cours.                                                                                                    |
|                          | Durée restante de<br>l'entraînement | La durée restante de l'entraînement en cours.                                                                                                    |
|                          | Nombre<br>d'intervalle              | Le nombre d'intervalles de votre entraînement.                                                                                                    |
| ltinéraire               | Dist au POI                         | Distance au prochain point d'intérêt.                                                                                                    |
|                          | Dist au sommet                      | Distance jusqu'au prochain sommet.                                                                                                    |
|                          | Info virage                         | Informe l'utilisateur des informations de chaque virage.                                                                                                    |
|                          | Distance jusqu'à<br>la destination  | La distance restante jusqu'à la destination.                                                                                                    |

| Catégorie                                                | Champ de<br>données                                    | Description des champs de données                                                                         |
|----------------------------------------------------------|--------------------------------------------------------|----------------------------------------------------------------------------------------------------|
| Graphe                                                   | Anneau de vitesse                                      | Le taux de vitesse actuel s'affiche en mode graphique<br>dynamique coloré.                                |
|                                                          | Barre de vitesse                                       |                                                                                                    |
|                                                          | Anneau de<br>cadence                                   | Le taux de cadence actuel s'affiche en mode graphique<br>dynamique coloré.                                |
|                                                          | Barre de cadence                                       |                                                                                                    |
|                                                          | Anneau de FC                                           | La fréquence cardiaque actuelle s'affiche en mode graphique<br>dynamique coloré.                          |
|                                                          | Barre de FC                                            |                                                                                                    |
|                                                          | Anneau de<br><u>puissance</u><br>Barre de<br>puissance | Le taux de puissance actuel s'affiche en mode graphique<br>dynamique coloré.                              |
|                                                          | Anneau de puis.<br>3S                                  | La moyenne de 3 secondes de puissance s'affiche en mode graphique dynamique coloré.                       |
|                                                          | Anneau de puis.<br>10S                                 | La moyenne de 10 secondes de puissance s'affiche en mode graphique dynamique coloré.                      |
|                                                          | Anneau de puis.<br>30s                                 | La moyenne de 30 secondes de puissance s'affiche en mode graphique dynamique coloré.                      |
|                                                          | Batterie ebike                                         | L'état de la batterie du vélo électrique connecté.                                                        |
|                                                          | Dist. Possible                                         | La distance possible qu'un cycliste pourrait parcourir avec le vélo électrique.                           |
|                                                          | Mode assist.                                           | Différents modes fournis par le vélo électrique avec des niveaux<br>d'assistance spécifiques.             |
| Vélo électrique                                          | Niveau d'assist                                        | Le niveau d'assistance électronique fourni par le vélo électrique dans un certain mode de fonctionnement. |
|                                                          | Ebike vitesse<br>arrière                               | La position de la vitesse du dérailleur arrière du vélo électrique affichée sur un graphique.             |
|                                                          | Mode et niveau<br>d'assist                             | Le mode d'assistance du vélo électrique et le niveau d'assistance électronique actuel.                    |
| Systèmes<br>électroniques de<br>changement de<br>vitesse | Niveau de batterie<br>ESS/Di2                          | Le niveau de batterie restant du système ESS/Di2.                                                         |
|                                                          | Vitesse avant                                          | La position de la vitesse du dérailleur avant affichée par le graphique.                                  |
|                                                          | Vitesse arrière                                        | La position de la vitesse du dérailleur arrière affichée par le graphique.                                |
|                                                          | Rapport de vitesse                                     | Le rapport du nombre actuel de dents de la vitesse avant par rapport à celui de la vitesse arrière.       |
|                                                          | Vitesses                                               | La position des vitesses avant et arrière du vélo, affichée par des nombres.                              |
|                                                          | Combo vitesse                                          | La combinaison de vitesses actuelle de la vitesse avant et de la vitesse arrière.                         |

**REMARQUE :** Pris en charge uniquement sur les systèmes de vélos électriques qui prennent en charge les données listées.

## Entretien de base de votre Rider S800

Prenez soin de votre appareil pour ne pas l'endommager.

- Ne laissez pas tomber l'appareil et protégez-le de tout choc important.
- Ne pas exposer votre appareil à des températures extrêmes ou de l'humidité excessive.
- La surface de l'écran peut être facilement rayée. Utilisez un protecteur d'écran générique non-adhésif pour aider à protéger l'écran contre les petites rayures.
- Utilisez un détergent neutre dilué avec un chiffon doux pour nettoyer votre appareil.
- N'essayez pas de démonter, de réparer ou de modifier l'appareil de quelque manière que ce soit. Toute tentative dans ce sens annulerait la garantie.

## CE

RF Exposure Information (MPE)

This device meets the EU requirements and the International Commission on Non-Ionizing Radiation Protection (ICNIRP) on the limitation of exposure of the general public to electromagnetic fields by way of health protection. To comply with the RF exposure requirements, this equipment must be operated in a minimum of 20 cm separation distance to the user.

Hereby, Bryton Inc. declares that the radio equipment type Bryton product is in compliance with Directive 2014/53/EU. The full text of the EU declaration of conformity is available at the following internet address:

http://www.brytonsport.com/download/Docs/CeDocs\_RiderS800.pdf

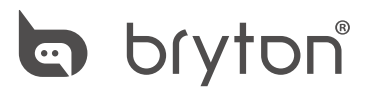

Designed by Bryton Inc. Copyright ©2022 Bryton Inc. Tous droits réservés. 7F, No.75, Zhouzi St., Neihu Dist., Taipei City 114, Taiwan (R.O.C.)

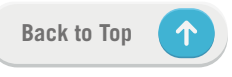